| Código      | No. de Revisión | Vigente a Partir de |
|-------------|-----------------|---------------------|
| GJAR-MAN-01 | 02              | Enero-2021          |

La información contenida en este documento es propiedad de JAR ELECTRONICA APLICADA, S.A. de C.V., INNOVACIÓN Y SOPORTE EN IMPRESIÓN S.A de C.V, MAKRO ST S.A. de C.V. y TOTAL TEST S.A de C.V., KERFIT S.A. de C.V.

El poseedor de este documento debe: (1) conservar la información confidencialmente y proteger la misma de revelación y distribución a terceras partes y (2) usar la misma para propósitos de operación.

# MANUAL DE USARIO

# **ERP – INFOR CLOUD SUITE INDUSTRIAL (SYTELINE)**

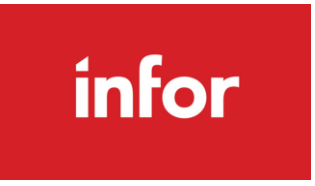

# **MODULO: CRM**

| Elaboró:       | Revisó:       | Aprobó ponerse en marcha: |
|----------------|---------------|---------------------------|
| Iliana Morales | Javier García | Javier García             |
|                |               |                           |
| Firma          | Firma         | Firma                     |

| Código      | No. de Revisión | Vigente a Partir de |
|-------------|-----------------|---------------------|
| GJAR-MAN-01 | 02              | Enero-2021          |

# Contenido

| INFORM  | ACIÓN DE PROPIEDAD1                                   |
|---------|-------------------------------------------------------|
| 1. INT  | RODUCCIÓN5                                            |
| 1.1 Ob  | jetivo5                                               |
| 1.2 De  | finiciones5                                           |
| 1.3 Re  | querimientos5                                         |
| 1.4 Di  | rigido a5                                             |
| 2. LO ( | QUE DEBES DE CONOCER                                  |
| 3. ING  | RESO AL SISTEMA                                       |
| 3.1     | Como acceder al sistema Infor Cloud Suite Industrial7 |
| 4.2     | Ingresar al sistema con usuario y contraseña7         |
| 4. OPE  | RACIÓN DEL SISTEMA8                                   |
| 4.1     | Accesos rápidos                                       |
| 4.2     | Creación de carpetas10                                |
| 4.3     | Buscar cualquier tipo de registro – Data Search12     |
| 5. Mo   | dulo CRM13                                            |
| 5.1     | CAMPAÑAS                                              |
| 5.1.1   | Tipos de Campañas:13                                  |
| 5.1.2   | Estados de Campañas:14                                |
| 5.1.3   | Registro de Campaña:14                                |
| 5.2     | Leads                                                 |
| 5.2.1   | Orígenes de oportunidad/Leads17                       |
| 5.2.2   | Estados de Leads17                                    |
| 5.2.3   | Registro de Lead a partir de una campaña18            |
| 5.2.4   | Registro de Lead20                                    |
| 5.2.5   | Registro de Interacción con referencia a un Lead21    |
| 5.3     | Contactos de Venta25                                  |
| 5.3.1   | Dar de alta y/o editar contactos de venta25           |
| 5.3.2   | Sales Contact Groups /Grupos de Contactos de Venta27  |
| 5.3.3   | Sales Contact Interactions:                           |
| 5.3.4   | Customer Sales Contact Cross Reference                |

| Código      | No. de Revisión | Vigente a Partir de |
|-------------|-----------------|---------------------|
| GJAR-MAN-01 | 02              | Enero-2021          |

| 5.3.5  | Prospect Sales Contact Cross Reference:                             |
|--------|---------------------------------------------------------------------|
| 5.3.6  | Salespersons Cross Reference:                                       |
| 5.3.7  | Solicitud para dar de alta Prospecto34                              |
| 5.4    | Prospectos                                                          |
| 5.4.1  | Dar de alta y/o modificar prospecto35                               |
| 5.4.2  | Asignar contacto de venta al prospecto36                            |
| 5.4.3  | Asignar cuenta de prospecto a vendedor(es)37                        |
| 5.4.4  | Registro de Interacción con Prospecto38                             |
| 5.5    | Oportunidades                                                       |
| 5.5.1  | Opportunity Sources / Orígenes de oportunidad42                     |
| 5.5.2  | Opportunity Status / Estados de oportunidad42                       |
| 5.5.3  | Opportunity Stages / Etapas de oportunidad43                        |
| 5.5.4  | Opportunity Won Reason Codes / Motivos de oportunidad ganada44      |
| 5.5.5  | Opportunity Lost Reason Codes / Motivos de oportunidad perdida44    |
| 5.5.6  | Tipos de Tareas de Oportunidades45                                  |
| 5.5.7  | Territorios46                                                       |
| 5.5.8  | Equipos de Ventas47                                                 |
| 5.5.9  | Vendedores en equipos de ventas48                                   |
| 5.5.10 | Competidores                                                        |
| 5.5.11 | Grupos contactos de ventas49                                        |
| 5.5.12 | Temas de Interacción50                                              |
| 5.5.13 | Generar una oportunidad a partir de un Lead51                       |
| 5.5.14 | Generar una oportunidad a partir de una Campaña53                   |
| 5.5.15 | Generar una oportunidad55                                           |
| 5.5.16 | Crear tareas en la oportunidad57                                    |
| 5.6    | Estimaciones                                                        |
| 5.6.1  | Entrada rápida de estimaciones58                                    |
| 5.6.2  | Impresión de Estimación60                                           |
| 5.6.3  | Actualización del Status Etapa y Valor estimado de la oportunidad61 |
| 5.6.4  | Copiar una estimación en otra estimación62                          |
| 5.6.5  | Cerrar Oportunidad64                                                |

| Código      | No. de Revisión | Vigente a Partir de |
|-------------|-----------------|---------------------|
| GJAR-MAN-01 | 02              | Enero-2021          |

| 5.7    | Convertir a Cliente                      | 65 |
|--------|------------------------------------------|----|
| 5.7.1  | Convertir prospecto en cliente           | 65 |
| 5.7.2  | Convertir estimación en orden de cliente | 66 |
| 6. Rev | risiones del Documento                   | 67 |

| Código      | No. de Revisión | Vigente a Partir de |
|-------------|-----------------|---------------------|
| GJAR-MAN-01 | 02              | Enero-2021          |

# 1. INTRODUCCIÓN

### 1.1 Objetivo

Establecer los pasos específicos para **CRM** a través del Sistema Infor Cloud Suite Industrial, comúnmente llamado SyteLine.

### **1.2 Definiciones**

- Líderes de Proceso: Vigilan la integridad y conocimiento de las definiciones del proceso. Motivan y guían equipos se subproceso.
- Usuario Clave: Aprenden el funcionamiento del sistema volviéndose expertos en su área de negocios. Capacitan a usuarios finales.
- Usuario Final: Interactúan de manera directa con el sistema para cumplir con sus actividades operativas.
- **ERP:** Se le llamará de manera sencilla al sistema Infor Cloud Suite Industrial, el cual gestiona la información de manera automatizada de las distintas áreas de la empresa.
- **CRM:** CRM es una solución de administración de relaciones con los clientes que proporciona un método eficaz para administrar el proceso completo de ventas dentro de CloudSuite Industrial, desde el origen de la generación del cliente y el seguimiento de las oportunidades de venta hasta la conversión de clientes potenciales en clientes y, finalmente, realizar una orden.
- Lead: usuario que ha estregado sus datos a la empresa y que, como consecuencia, pasa a ser un registro de nuestra base de datos con el que la organización puede interactuar. Un lead se puede generar en cualquier momento, ya sea a través de un evento, campaña o a través de una solicitud de nuestras redes sociales.

### **1.3 Requerimientos**

- Conexión a Internet
- Conexión a la VPN de la empresa
- Tener usuario y password en el sistema, con permisos a los formularios de CRM.

#### 1.4 Dirigido a

Este manual está orientado a los usuarios involucrados en el proceso de Campañas, Prospección, Oportunidades, Estimaciones.

| Código      | No. de Revisión | Vigente a Partir de |
|-------------|-----------------|---------------------|
| GJAR-MAN-01 | 02              | Enero-2021          |

# 2. LO QUE DEBES DE CONOCER

Los conocimientos mínimos que deben tener los usuarios que operan el sistema SyteLine y deberán utilizar este manual son:

- Conocimiento del proceso de negocio que lleva su rol.
- Conocimiento de las definiciones y términos utilizados en el negocio.
- Haber leído y comprendido *GJAR-POL-01-Política de uso y administración de sistema ERP*

Adicional deberá conocer la botonería, el significado y para qué sirve cada uno de estos:

| Name            | Nombre                                            | Icono    |
|-----------------|---------------------------------------------------|----------|
| Add             | Añadir                                            | +        |
| Cancel Close    | Cerrar form, cancelar cambios no guardados        | Ø        |
| Data Search     | Buscar                                            | Q≣       |
| Data View       | Enviar datos de la colección actual a Data View   | Ð        |
| Delete          | Eliminar nuevo objeto en colección actual         | ÷        |
| Design Mode     | Entrar o salir del modo de diseño en este form    | 1        |
| Details         | Realizar detalle para obtener valor campo actual  | •        |
| Documents       | Mostrar documentos del objeto actual              | ٩        |
| Email           | Enviar mensaje para el objeto actual              | _ ≥      |
| Event Status    | Ver estado de evento                              | 4        |
| Filter In Place | Hay filtro                                        | Ŧ        |
| Find            | Realizar búsqueda para obtener valor campo actual | Q        |
| Get More Rows   | Obtener más filas en la colección actual          |          |
| Help            | Obtener ayuda en form actual                      | 0        |
| Move Firt       | Ir al primer objeto en la colección actual        | 14       |
| Move Last       | Ir al último objeto en la colección actual        | ▶1       |
| Move Next       | Ir al siguiente objeto en la colección actual     | •        |
| Move Prev       | Ir al objeto anterior en la colección actual      | •        |
| New             | Crear un nuevo objeto en la colección actual      | <b>(</b> |
| Notes           | Mostrar notas del objeto actual                   | ŧ        |
| Refresh Current | Descartar cambios de la colección actual y cargar | •        |
|                 | valores originales                                |          |
| Refresh         | Actualizar la colección actual                    | C        |
| Regen Form      | Volver a generar form                             | e        |
| Revert Run Time |                                                   |          |
| Run Form        | Abrir formulario                                  |          |
| Runtime Builder | Runtime Builder                                   | *        |
| Save Close      | Guardar datos modificados y cerrar form           | 68       |
| Save            | Guardar                                           | e        |
| To Excel        | Exportar datos de la colección actual a Excel     | Ð        |

| Código      | No. de Revisión | Vigente a Partir de |
|-------------|-----------------|---------------------|
| GJAR-MAN-01 | 02              | Enero-2021          |

# 3. INGRESO AL SISTEMA

### 3.1 Como acceder al sistema Infor Cloud Suite Industrial

Para acceder al sistema, deberá buscar en la barra de tareas de su máquina o en el buscador de Windows: **Infor Cloud Suite Industrial** con el icono en color rojo que dice INFOR.

| <b>Todo</b> Aplicaciones Documentos W                        | /eb M | ás <del>▼</del>                                  |
|--------------------------------------------------------------|-------|--------------------------------------------------|
| Mejor coincidencia                                           |       |                                                  |
| Infor CloudSuite Industrial Client<br>Aplicación             |       | infor                                            |
| Buscar en Internet                                           | >     | Infor CloudSuite Industrial Client<br>Aplicación |
| Carpetas                                                     |       |                                                  |
| 🖲 INFOR - en PCI                                             | >     | 📑 Abrir                                          |
| Infor - en 15. Facturas                                      | >     | Ejecutar como administrador                      |
| Licencias Infor                                              | >     | Abrir ubicación de archivo                       |
| CONTRATOS FIRMADOS INFOR                                     | >     | Desanclar de Inicio                              |
| Contratos Infor Licenciamiento y<br>Soporte JAR 9-Octubre-19 | >     | 56 Desanclar de la barra de tareas               |
| Contratos Infor Licenciamiento y<br>Soporte JAR 6-Agosto-19  | >     |                                                  |
| Fotos                                                        |       |                                                  |
| Infor Instancias.jpg                                         | >     |                                                  |
| Aplicaciones (2)                                             |       |                                                  |
| Configuración (7+)                                           | Habla | ar con Cortana                                   |
| P INFOR CloudSuite Industrial Client                         |       | O Ħ                                              |

### 4.2 Ingresar al sistema con usuario y contraseña

Al seleccionar la aplicación, el sistema comprobará que esté conectado a la **VPN de la empresa**. En caso de que no lo esté, el sistema arrojará un error de conexión.

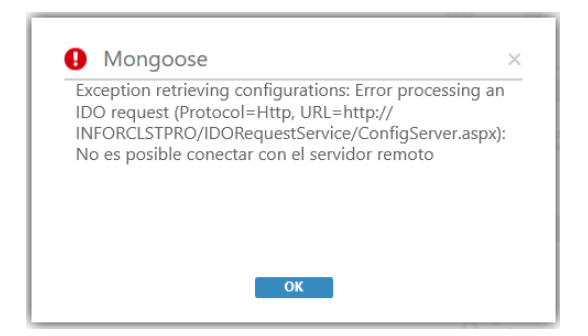

| Código      | No. de Revisión | Vigente a Partir de |
|-------------|-----------------|---------------------|
| GJAR-MAN-01 | 02              | Enero-2021          |

Una vez que se haya conectado a la red de la empresa y haya seleccionado de nuevo la aplicación, el sistema mostrará una pantalla para que ingrese el usuario y contraseña que le fue asignado.

| \$<br>Ini. ses.                       | × |
|---------------------------------------|---|
| infor                                 |   |
|                                       |   |
| lni. ses.                             |   |
| Usar reg. est. trabajo                |   |
| iliana.morales [Contraseña JAR_Piloto | Ŧ |
| <b>OK</b> Cancelar                    |   |

Es importante mencionar que deberá seleccionar la base de datos de la empresa en la cual estará trabajando.

# 4. OPERACIÓN DEL SISTEMA

### 4.1 Accesos rápidos

La aplicación de Infor CloudSuite Industrial está conformada por 4 áreas:

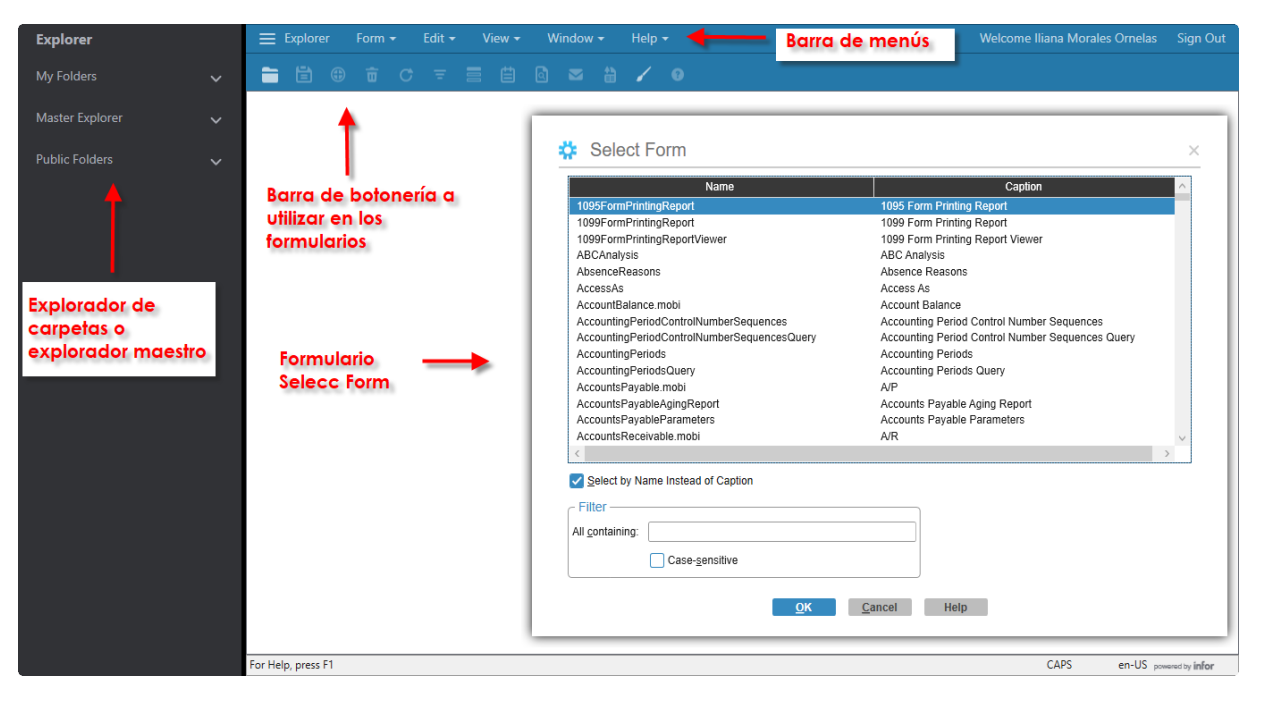

| Código      | No. de Revisión | Vigente a Partir de |
|-------------|-----------------|---------------------|
| GJAR-MAN-01 | 02              | Enero-2021          |

Para acceder a un formulario en particular se puede hacer de 3 maneras:

1. Buscar el formulario a través del explorador maestro, dando doble clic sobre el nombre del formulario.

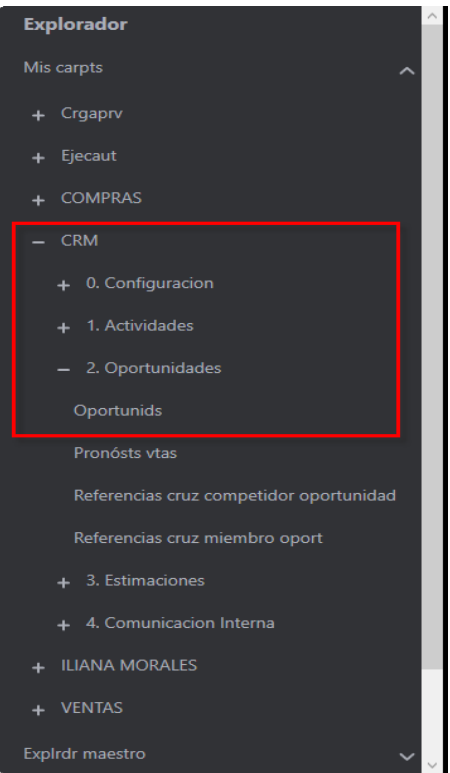

2. Seleccionar de la barra de botones, el icono Run Form o Abrir Formulario. El sistema mostrará el formulario para seleccionar alguna pantalla en particular.

| Nombre                                       | Título                                          |  |
|----------------------------------------------|-------------------------------------------------|--|
| 1095FormPrintingReport                       | Impresión de Formulario 1095                    |  |
| 1099FormPrintingReport                       | Impresión de Formulario 1099                    |  |
| 1099FormPrintingReportViewer                 | Visor informes impresión formulario 1099        |  |
| ABCAnalysis                                  | Análisis ABC                                    |  |
| AbsenceReasons                               | Motivos de ausencia                             |  |
| AccessAs                                     | Acc como                                        |  |
| AccountBalance.mobi                          | Saldo cuentas                                   |  |
| AccountingPeriodControlNumberSequences       | Secuencias n. control del período contable      |  |
| AccountingPeriodControlNumberSequencesQuery  | Consulta secuencias n. control período contable |  |
| AccountingPeriods                            | Períodos contables                              |  |
| AccountingPeriodsQuery                       | Consulta de Períodos contables                  |  |
| AccountsPayable.mobi                         | CP                                              |  |
| AccountsPayableAgingReport                   | Antigüedad de saldos de Cuentas por pagar       |  |
| AccountsPayableParameters                    | Parámetros de Cuentas por pagar                 |  |
| AccountsReceivable mobi                      | ((                                              |  |
| Selec p. Nombre en lugar de Título<br>Filtro |                                                 |  |

| Código      | No. de Revisión | Vigente a Partir de |
|-------------|-----------------|---------------------|
| GJAR-MAN-01 | 02              | Enero-2021          |

Se podrá buscar el nombre de la pantalla o formulario en idioma inglés o en español. Deberá siempre indicar la manera en que lo desea buscar a través del checkbox:

Select by Name Instead of Caption

Selec p. Nombre en lugar de Título

3. Presionar las teclas CTRL+O para que el sistema muestre la pantalla de Seleccionar Formulario y volver a realizar el procedimiento del paso 2.

### 4.2 Creación de carpetas

En el apartado de Explorador Maestro cualquier usuario podrá crear sus carpetas con los accesos a los formularios que más acceda.

1. En la opción **Mis Carpetas** deberá dar clic derecho con el mouse, el sistema mostrará las siguientes opciones:

| Nueva carpeta            |  |
|--------------------------|--|
| Nuevo acceso directo     |  |
| Nvo acc dir esp. trabajo |  |
| Copiar                   |  |
| Pegar                    |  |
| Eliminar                 |  |
| Propiedades              |  |

 Dar clic en la opción Nueva Carpeta, el sistema añadirá una carpeta con el nombre New Folder. Deberá renombrarla igualmente dando clic derecho con el mouse y seleccionando la opción Propiedades. El sistema arrojará el siguiente formulario para añadir el nombre de la carpeta que se desea tener.

| Título:           | CRM                                                                           | Ŧ      |        |
|-------------------|-------------------------------------------------------------------------------|--------|--------|
| Descripción:      | Esta carpeta contiene todas los formularios<br>correspondientes al módulo CRM | $\sim$ |        |
| Nom. arch imagen: |                                                                               | Exp    | olorar |
|                   |                                                                               |        |        |
|                   |                                                                               |        |        |

Dentro de esta carpeta podrá añadir tantas subcarpetas desee para tener una organización más detallada de los formularios a utilizar.

| Código                                                                                      | No. de Revisión | Vigente a Partir de |
|---------------------------------------------------------------------------------------------|-----------------|---------------------|
| GJAR-MAN-01                                                                                 | 02              | Enero-2021          |
|                                                                                             |                 |                     |
| – CRM                                                                                       |                 |                     |
| + 0. Configuracion                                                                          |                 |                     |
|                                                                                             |                 |                     |
| + I. Actividades                                                                            |                 |                     |
| + 1. Actividades<br>+ 2. Oportunidades                                                      |                 |                     |
| <ul> <li>+ 1. Actividades</li> <li>+ 2. Oportunidades</li> <li>+ 3. Estimaciones</li> </ul> |                 |                     |

 Para añadir un formulario especifico que desee forme parte de la carpeta que acaba de crear, deberá dar clic derecho en dicha carpeta y seleccionar la opción de Nuevo Acceso Directo, el sistema mostrará la pantalla para Seleccionar un Formulario.

| Nombre                               | Título                                  | ^ |
|--------------------------------------|-----------------------------------------|---|
| AddOpportunities                     | Agregar oports                          |   |
| CIM_Opportunities                    | Oportunids                              |   |
| Opportunities                        | Oportunids                              |   |
| Opportunities.mobi                   | Oportunidades                           |   |
| OpportunitiesQuery                   | Consul oportunids                       |   |
| OpportunityClose.home                | % cierre oportunidad                    |   |
| OpportunityCompetitorCrossReferences | Referencias cruz competidor oportunidad |   |
| OpportunityDetails.mobi              | Detalles oportunidad                    |   |
| OpportunityLostReasons               | Motivos oports perdidas                 |   |
| OpportunityMemberCrossReferences     | Referencias cruz miembro oport          |   |
| OpportunitySources                   | Orígenes oportunids                     |   |
| OpportunityStages                    | Etapas oportunids                       |   |
| OpportunityStatuses                  | Estados oportunids                      |   |
| OpportunityTaskDetails.mobi          | Detalles tarea oportunid                |   |
| OpportunityTasks<br><                | Tareas oportunids                       | > |
| 🗸 Selec p. Nombre en lugar de Título |                                         |   |
| Filtro —                             |                                         |   |
| Todos contienen: OPP                 |                                         |   |
|                                      |                                         |   |
| Dist mayús/minús                     |                                         |   |

Al seleccionarlo y dar clic en el botón OK, el sistema lo añadirá en la carpeta especifica que usted seleccionó.

4. También puede copiar y pegar formularios desde la vista del menú

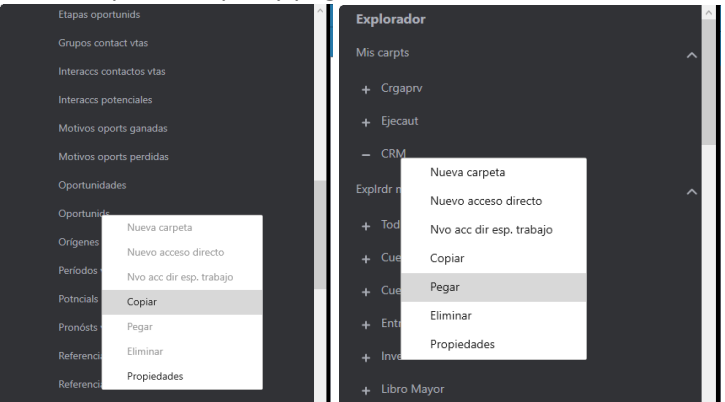

| Código      | No. de Revisión | Vigente a Partir de |
|-------------|-----------------|---------------------|
| GJAR-MAN-01 | 02              | Enero-2021          |

## 4.3 Buscar cualquier tipo de registro – Data Search

Para buscar este formulario tendrá que buscar en la barra de botonería, el icono DataSearch y dar clic sobre él.

| _≡ в | plora  | dor | For | m. <del>-</del> | Edi | tar 👻 | Vista | a <b>-</b> _ \ | /entana | •    | Ayuda | a 🔻   |  |       |   |   |            |  |
|------|--------|-----|-----|-----------------|-----|-------|-------|----------------|---------|------|-------|-------|--|-------|---|---|------------|--|
| -    |        | Ľ   | Ø   |                 |     |       |       |                |         |      |       |       |  | £l q≣ | 2 | • |            |  |
|      |        |     |     |                 |     |       |       |                |         |      |       |       |  |       |   |   | DataSearch |  |
| Bu   | iscar: |     |     |                 |     | C     | Cual  | q de estas     | palabra | is 🔻 | Todos | orig. |  | Ŧ     |   |   |            |  |
|      |        |     |     |                 |     |       |       |                |         |      |       |       |  |       |   |   |            |  |
|      |        |     |     |                 |     |       |       |                |         |      |       |       |  |       |   |   |            |  |
|      |        |     |     |                 |     |       |       |                |         |      |       |       |  |       |   |   |            |  |
|      |        |     |     |                 |     |       |       |                |         |      |       |       |  |       |   |   |            |  |

Si desea buscar cualquier registro dentro de SyteLine, deberá especificar en el recuadro buscar la información que necesita.

| ≡     | Explorador           | Form Editar                     | • Vista • V          | entana 👻 Ayuda 👻                                                                                       |                    |              |                       | We                                                 | icome Iliana Morales Ornelas | Cerr. ses    |
|-------|----------------------|---------------------------------|----------------------|----------------------------------------------------------------------------------------------------|--------------------|--------------|-----------------------|----------------------------------------------------|------------------------------|--------------|
| -     |                      |                                 |                      |                                                                                                    |                    |              |                       |                                                    |                              |              |
|       |                      |                                 |                      |                                                                                                    |                    |              | DataSearch            |                                                    |                              |              |
|       | Buscar: sigma*       |                                 | Q Cualq de estas     | palabras 👻 Todos orig.                                                                                 |                    |              |                       |                                                    |                              |              |
| Dis   | ieño <del>-</del> Mo | ostrar <del>-</del> Impr        | - Enviar a -         |                                                                                                    |                    |              |                       |                                                    |                              |              |
| 0     | rigen                | Cont                            | More                 |                                                                                                    |                    |              |                       |                                                    |                              |              |
| + 16  | reas de orden de o   |                                 |                      |                                                                                                    |                    |              |                       |                                                    |                              |              |
| E Or  | denes de clientes    |                                 |                      |                                                                                                    |                    |              | <b>1</b>              |                                                    |                              |              |
|       |                      | Fecha orden                     | Cliente              | Nomb Factr a                                                                                           | Contcto            | OC cliente   |                       |                                                    |                              |              |
| ľ     | rden ·               | * Status                        | Enviar a             | Nomb envío a                                                                                           | Tel                | Vendedor     |                       |                                                    |                              |              |
| EC    | 00000002             | 08/03/2021                      | 2                    | SIGMA ALIMENTOS SA DE                                                                                  |                    |              |                       | ordenenes de compra en las que SIGMA está asignado |                              |              |
|       |                      | En proc                         | 0                    | SIGMA ALIMENTOS SA DE                                                                                  | 8187489200         | 10018        |                       |                                                    |                              |              |
| EC    | 00000004             | En proc 0 SIGMA ALIMENTOS SA DE |                      | 8187489200                                                                                             | 1001               |              |                       |                                                    |                              |              |
|       | 100000000            | 16/03/2021                      | 2                    | SIGMA ALIMENTOS SA DE                                                                                  | ILIANAM            |              |                       |                                                    |                              |              |
|       | 10000002             | Pindo 0 SIGMA ALIA              |                      | SIGMA ALIMENTOS SA DE                                                                                  | 8187489200         | 1001         |                       |                                                    |                              |              |
| IN    | 100000003            | 16/03/2021                      | 2                    | SIGMA ALIMENTOS SA DE                                                                                  | ILIANAM            | 1001         |                       |                                                    |                              |              |
|       | -tam                 | En proc                         | Mare                 | SIGMA ALIMENTOS SA DE                                                                                  | 818/489200         | 1001         | 1                     |                                                    |                              |              |
| ľ     | igen                 | com .                           | more                 |                                                                                                    |                    |              |                       |                                                    |                              |              |
| - 0   | intactos vtas        | Norman and                      | Disserved in 141     | Discustér D                                                                                            | Carted             | D            | Tel effeter           |                                                    |                              |              |
| q     | ontcto               | Cmpañía                         | Dirección [1]        | Dirección [4                                                                                           | 1 CP               | País E       | Email                 |                                                    |                              |              |
|       | 500002               | OROZCO, REYNALD                 | D                    |                                                                                                    |                    | 8            | 810001209             |                                                    |                              |              |
|       | 00002                | SIGMA ALIMENTOS                 | SA DE C              |                                                                                                    |                    | MEXICO R     | ROROZCO@SIGMA-ALIN    | contactos de venta realcionado a SIGMA             |                              |              |
| IN    | 100001               | MIRELES SRA, ADRI               | NA CONCE             |                                                                                                    | MONTERREY          | NLE 8        | 8117308414            |                                                    |                              |              |
|       |                      | OROZCO SR. REYNA                | LDO AVE GOMEZ I      | MORIN 1111                                                                                             | SAN PEDRO GARZA GA | NLE 8        | 87489200              |                                                    |                              |              |
|       | 2                    | SIGMA ALIMENTOS                 | SA DE C COL. CARRIZA | ALEJO                                                                                                  | 66254              | MEXICO       | orozco@sigma-alimentc |                                                    |                              |              |
| 0     | rigen                | Cont .                          | More                 |                                                                                                    |                    |              |                       |                                                    |                              |              |
| - Cli | entes                |                                 |                      |                                                                                                    |                    |              |                       |                                                    |                              |              |
| C     | liente 🗸 E           | mviar a 🗸 Contact               | o[1] Dirección       | [1] Dirección [2                                                                                       | ] Gudad Prv/       | Edo Vendedor |                       |                                                    |                              |              |
|       | lomb                 | Tel[1]                          | Dirección            | Dirección [3] Dirección [4] CP País Nomb<br>AVE GOMEZ MORIN 111 COL CARRIZALEIO SAN PEDRO GA NLE 1001A |                    | Nomb         |                       | clientes con nombre SIGMA                          |                              |              |
| 5     | GMA ALIMENTOS        | SA DE CV                        | AVE GOME             |                                                                                                    |                    | 1001A        |                       | •                                                  |                              |              |
| 0     | rigen                | Cont .                          | More                 |                                                                                                    |                    |              |                       |                                                    |                              |              |
|       |                      |                                 |                      |                                                                                                    |                    |              |                       |                                                    |                              |              |
|       |                      |                                 |                      |                                                                                                    |                    |              |                       |                                                    | es-MX ~~                     | entity infor |

| Código      | No. de Revisión | Vigente a Partir de |
|-------------|-----------------|---------------------|
| GJAR-MAN-01 | 02              | Enero-2021          |

## 5. Modulo CRM

**Objetivo**: Administrar el proceso completo de ventas dentro de Infor SyteLine, desde el origen de la generación del cliente y el seguimiento de las oportunidades de venta hasta la conversión de clientes potenciales en clientes y, finalmente, realizar una orden.

## 5.1 CAMPAÑAS

Marketing – Catálogos Auxiliares de Campañas

### 5.1.1 Tipos de Campañas:

**Objetivo**: Permite dar de alta tipos de campañas, actualizar y/o editar **Rol:** Marketing

Periodicidad: Periódicamente

Acceso al formulario: *Explorador Maestro/Módulos/Cliente/CRM/Tipos de Campaña* Acceso rápido al formulario: *CTRL+O/Campaign Types* 

**Datos**: Abrir formulario *Campaign Types*. Crear un nuevo registro. Registrar los siguientes campos:

|    | Explorer | Form 👻      | Accio           | Acciones 👻 |   | Edit 🕶 🛛 V |  | View 🗸 |   | dow <del>-</del> | Help 🕶 |                |
|----|----------|-------------|-----------------|------------|---|------------|--|--------|---|------------------|--------|----------------|
| -  |          | ) 🖬 C       | ≡               |            | Ë | ٩          |  | ÷      | 1 | •                |        |                |
|    |          |             |                 |            |   |            |  |        |   |                  |        | Campaign Types |
|    | Тіро     | Descripción |                 |            |   |            |  |        |   |                  |        |                |
| 1) | EBC      | EBC         |                 |            |   |            |  |        |   |                  |        |                |
| 2  | EQD      | EQUIPO DEM  | 10              |            |   |            |  |        |   |                  |        |                |
| 3  | EVF      | EVENTO FAB  | ENTO FABRICANTE |            |   |            |  |        |   |                  |        |                |
| 4  | EVI      | EVENTO IND  | USTRIA          |            |   |            |  |        |   |                  |        |                |
| 5  | GDD      | GENERACIÓN  | N DE DEN        | IANDA      |   |            |  |        |   |                  |        |                |
| 6  | MAI      | MAILING     |                 |            |   |            |  |        |   |                  |        |                |
| 7  | PAT      | PATROCINIO  |                 |            |   |            |  |        |   |                  |        |                |
| 8  | SCM      | SOCIAL MED  | AI              |            |   |            |  |        |   |                  |        |                |
| 9  | SMM      | SOCIAL MED  | IA + MA         | LING       |   |            |  |        |   |                  |        |                |
| *  |          |             |                 |            |   |            |  |        |   |                  |        |                |

- **Type/Tipo:** Código del tipo de campaña.
- **Description/Descripción**: Descripción del tipo de campaña.

Guardar y cerrar formulario.

| Código      | No. de Revisión | Vigente a Partir de |
|-------------|-----------------|---------------------|
| GJAR-MAN-01 | 02              | Enero-2021          |

### 5.1.2 Estados de Campañas:

**Objetivo**: Permite dar de alta los estados de campañas, actualizar y/o editar **Rol**: Marketing

Periodicidad: Periódicamente

Acceso al formulario: *Explorador Maestro/Módulos/Cliente/CRM/Tipos de Campaña* Acceso rápido al formulario: *CTRL+O/Campaign Types* 

**Datos**: Abrir formulario *Campaign Statuses*. Crear un nuevo registro. Registrar los siguientes campos:

| \Xi Explorer |                           | Form 🔫   |         | Acciones 🗸 |        | Ed     | Edit 👻 |   | View 🕶 |   | dow <del>-</del> | Help 👻 |  |                   |
|--------------|---------------------------|----------|---------|------------|--------|--------|--------|---|--------|---|------------------|--------|--|-------------------|
| -            | i 🗎                       | <b>(</b> | Ξ       | c          | ₹      |        | Ë      | ۵ |        | ä | 1                | •      |  |                   |
|              |                           |          |         |            |        |        |        |   |        |   |                  |        |  | Campaign Statuses |
|              | Status                    |          | Descrip | ción       |        |        |        |   |        |   |                  |        |  |                   |
| 1)           | ACTIVO                    |          | CAMPA   | ÑA AC      | TIVA   |        |        |   |        |   |                  |        |  |                   |
| 2            | CERRADA                   | 4        | CAMPAI  | ÑA CEI     | RRADA  |        |        |   |        |   |                  |        |  |                   |
| 3            | COMPLE                    | TA       | CAMPAI  | ÑA CO      | MPLETA | DA     |        |   |        |   |                  |        |  |                   |
| 4            | INACTIVO CAMPAÑA INACTIVA |          |         |            |        |        |        |   |        |   |                  |        |  |                   |
| 5            | PLANIF                    |          | CAMPAI  | ña en      | PLANIF | ICACIO | N      |   |        |   |                  |        |  |                   |
| *            |                           |          |         |            |        |        |        |   |        |   |                  |        |  |                   |

- Status/Estado: Código del estado de la campaña.
- Description/Descripción: Descripción del estado de la campaña.

Guardar y cerrar formulario.

Marketing – Generación de Campañas

### 5.1.3 Registro de Campaña:

Objetivo: Permite dar de alta campañas, actualizar y/o editar
Rol: Marketing
Periodicidad: Por Evento
Acceso al formulario: Explorador Maestro/Módulos/Cliente/CRM/ Campañas
Acceso rápido al formulario: CTRL+O/Campaigns
Datos: Abrir formulario Campaign. Quitar filtro. Crear un nuevo registro. Registrar los siguientes campos:

| Código      | No. de Revisión | Vigente a Partir de |
|-------------|-----------------|---------------------|
| GJAR-MAN-01 | 02              | Enero-2021          |

| 😑 Explorer For                                                                                                    | m 👻 Acciones 👻                                                                                             | Edit - View - Window -                                                           | Help 🔻                                                                                                    |                                                                                                    | Welcome Iliana Morales Ornelas                       | Sign Out       |  |  |  |
|----------------------------------------------------------------------------------------------------|----------------------------------------------------------------------------------------------------|----------------------------------------------------------------------------------|----------------------------------------------------------------------------------------------------|----------------------------------------------------------------------------------------------------|------------------------------------------------------|----------------|--|--|--|
| 🖿 🗄 🌐 🕯                                                                                                    |                                                                                                    | 🗄 🖸 🛥 🏭 🖌 😗                                                                      |                                                                                                    |                                                                                                    |                                                      |                |  |  |  |
|                                                                                                    |                                                                                                    |                                                                                  | Campañas                                                                                                    |                                                                                                    |                                                      | × -            |  |  |  |
| Campaign           1         1           2         CIM000001           3         COMR00001           4         FY21H10001           5         FY21H10002           6         JMS000001 | Campaign: COMRR<br>Descripción: PRUEBJ<br>Tipo: EVI<br>Status: ACTIVA<br>Fecha inic: 4/1/20<br>End Date: 4 | 0000001<br>A PRE PILOTO<br>Currency: MXN<br>Currency Rate: 1<br>021<br>4/30/2021 | Expected Revenue:<br>Campaign Cost<br>Expected Leads<br>0000 Leads Generated<br>Opportunities Created<br>Opportunity Value: | 15,000,00000         Add Sales           30,000,000         Campaig           1         Opport           1         Send Comp           40,600,000         Send Comp | Contacts<br>In Items<br>dds<br>unities<br>unications |                |  |  |  |
| *                                                                                                    | Contacts Campaign Items Leads Opportunities Communications                                                 |                                                                                  |                                                                                                    |                                                                                                    |                                                      |                |  |  |  |
|                                                                                                    | Contcto Nom                                                                                                | n compl                                                                          | Job Title                                                                                                    | Email                                                                                                    | Страñíа                                              |                |  |  |  |
|                                                                                                    | 1 CIM0001 PERE                                                                                             | ez, pedro                                                                        | ASISTENTE DE COMPRAS                                                                                                    | cmendoza@cimatic.com.mx                                                                                                    | SISTEMAS INTEGRALES GRP, SA DE CV - C                |                |  |  |  |
|                                                                                                    | 2 COMR001 PERE                                                                                             | ez, sarahi                                                                       | GERENTE DE COMPRAS                                                                                                    | ejemplo2.exemplo2.com.mx                                                                                                    | ALTOS HORNOS DE MEXICO, SA DE CV                     |                |  |  |  |
| Camping (Campile 2 of                                                                                                    |                                                                                                    |                                                                                  |                                                                                                    |                                                                                                    | en 115                                               | ~              |  |  |  |
| Campaign (Campaña 3 of 6                                                                                                    | b)                                                                                                    |                                                                                  |                                                                                                    |                                                                                                    | en-US po                                             | wared by infor |  |  |  |

- Campaña: Campo para especificar el número de campaña, *Ver documento GJAR-POL-01-Política de uso y administración de sistema ERP* comprobar cómo se genera el número de campaña.
- Descripción: Campo para especificar la descripción que tendrá la oportunidad.
- **Tipo**: Campo de selección para establecer el tipo de campaña que se va a generar.
- Estatus: Campo de selección para establecer el estatus que tendrá la campaña.
- Fecha Inicio: Fecha de inicio de la campaña.
- Fecha Fin: Fecha fin de la campaña
- Moneda: Moneda de la campaña. La moneda siempre será en MXN
- **Tipo de Cambio**: Campo editable para establecer el tipo de cambio que será utilizado con relación a las oportunidades.
- Ingreso Esperado: Campo editable para establecer el ingreso esperado de la campaña.
- Coste de Campaña: Campo editable para establecer el coste de la campaña.
- **Generado Events:** Campo no editable, muestra la cantidad de eventos relacionados con la campaña.
- **Oportunidades creadas**: Campo no editable, muestra la cantidad de oportunidades relacionadas con la campaña.
- Valor oportunidad: Campo no editable, muestra la suma de los valores de las oportunidades, relacionada con la campaña.

En el subformulario que se presenta en el apartado de abajo del contacto se muestran las siguientes pestañas:

• Contactos: Se muestran los contactos relacionados a la campaña.

| Código      | No. de Revisión | Vigente a Partir de |
|-------------|-----------------|---------------------|
| GJAR-MAN-01 | 02              | Enero-2021          |

Contactos Arts campaña Eventos Oportunidades Comunicaciones

|    | Contcto | Nom compl     | Cargo                | Email                    | Страñíа                               |
|----|---------|---------------|----------------------|--------------------------|---------------------------------------|
| 1) | CIM0001 | PEREZ, PEDRO  | ASISTENTE DE COMPRAS | cmendoza@cimatic.com.mx  | SISTEMAS INTEGRALES GRP, SA DE CV - C |
| 2  | COMR001 | PEREZ, SARAHI | GERENTE DE COMPRAS   | ejemplo2.exemplo2.com.mx | ALTOS HORNOS DE MEXICO, SA DE CV      |

• Relacionar Artículos Campañas: se muestran los artículos relacionados con la campaña.

| Contactos | Eventos | Оро | rtunidades | Comunicaciones |  |
|-----------|---------|-----|------------|----------------|--|
|           | D       |     |            | Descripción    |  |
|           |         |     |            |                |  |

#### Relacionar Eventos:

Contactos Arts campaña Eventos Oportunidades Comunicaciones

|   |   | Entr       | Descripción            | Status   | Calidad | Descripc territorio |
|---|---|------------|------------------------|----------|---------|---------------------|
| 1 | ۲ | COMR000001 | LEAD PRUEBA PRE PILOTO | ASIGNADO | Medio   | CDMX                |

Relacionar Oportunidades: se muestran las oportunidades relacionadas con la campaña
 Contactos Arts campaña Eventos Oportunidades Comunicaciones

| ſ |    |             |                   |         |            |        |        |          |       |
|---|----|-------------|-------------------|---------|------------|--------|--------|----------|-------|
|   |    | Oportunidad | Descripción       | Estado  | Valor est. | Etapa  | Territ | Cerrar % | Moned |
|   | 1) | COMR000001  | PRUEBA PRE PILOTO | PERDIDA | 40,600.00  | GANADA | CDMX   | 100      | MXN   |

Relacionar Comunicaciones: se muestran las comunicaciones relacionadas con la campaña.

| Contactos    | Arts car | npaña | Eve | entos | Oportunidade | 25  | Comunicaciones |  |
|--------------|----------|-------|-----|-------|--------------|-----|----------------|--|
| <b>Númer</b> | D        | Тіро  |     | Тета  |              | Fee | ha de contacto |  |
|              |          |       |     |       |              |     |                |  |

| Código      | No. de Revisión | Vigente a Partir de |
|-------------|-----------------|---------------------|
| GJAR-MAN-01 | 02              | Enero-2021          |

### 5.2 Leads

Marketing – Catálogos Auxiliares Leads

### 5.2.1 Orígenes de oportunidad/Leads

**Objetivo**: Permite dar de alta los orígenes de la oportunidad/leads, actualizar y/o editar **Rol**: Marketing

Periodicidad: Periódicamente

Acceso al formulario: Explorador Maestro/Módulos/Cliente/CRM/Origenes oportunids Acceso rápido al formulario: CTRL+O/Opportunity Source

**Datos**: Abrir formulario **Opportunity Sources**. Crear un nuevo registro. Registrar los siguientes campos:

|    | Explorer            | Form <del>-</del> | Accion   | ies 🔻 | Edi | it <del>•</del> | Viev |          | Wind | low <del>-</del> |
|----|---------------------|-------------------|----------|-------|-----|-----------------|------|----------|------|------------------|
| -  | i 🗄 🕀               | <u>च</u> ⊂        | ਵ        |       | Ë   | ٩               |      | <b>:</b> | 1    | •                |
|    | Opportunity Sources |                   |          |       |     |                 |      | >        | ۲    |                  |
|    | Origen              | Descripción       |          |       |     |                 |      |          |      |                  |
| 1) | ASIGFAB             | ASIGNADO PO       | OR FABRI | CANTE |     |                 |      |          |      |                  |
| 2  | CAMPAÑA             | CAMPAÑA DE        | MARKET   | ING   |     |                 |      |          |      |                  |
| 3  | COMERCIA            | COMERCIAL (       | PROSPEC  | CION) |     |                 |      |          |      |                  |
| 4  | DIRECTO             | DIRECTO DEL       | CLIENTE  |       |     |                 |      |          |      |                  |
| *  |                     |                   |          |       |     |                 |      |          |      |                  |

- Source/Origen: Código del origen de la oportunidad.
- Description/Descripción: Descripción del origen de la oportunidad.

Guardar y cerrar formulario

### 5.2.2 Estados de Leads

Objetivo: Permite dar de los estados del lead, actualizar y/o editar Rol: Marketing Periodicidad: Periódicamente Acceso al formulario: Explorador Maestro/Módulos/Cliente/CRM/Estads eventls Acceso rápido al formulario: CTRL+O/Lead Statuses

**Datos**: Abrir formulario *Leads Statuses*. Crear un nuevo registro. Registrar los siguientes campos:

| Código      | No. de Revisión | Vigente a Partir de |
|-------------|-----------------|---------------------|
| GJAR-MAN-01 | 02              | Enero-2021          |

| ≡ Explorer |          | Form <del>-</del> | Acciones 🗸 |       | Edit 🛨 |   | View <del>-</del> |   | Window <del>•</del> |   |
|------------|----------|-------------------|------------|-------|--------|---|-------------------|---|---------------------|---|
| -          | •        | <b>亩</b> ⊂        | Ŧ          |       | Ë      | ٩ |                   | • | 1                   | • |
|            |          | Lead              | d Status   | es    |        |   |                   | > | <                   |   |
|            | Status   | Descripción       |            |       |        |   |                   |   |                     |   |
| 1)         | ASIGNADO | LEAD ASIGNA       | DO         |       |        |   |                   |   |                     |   |
| 2          | CONVER   | CONVERTIDO        | A OPOR     | TUNID | ٨D     |   |                   |   |                     |   |
| 3          | NUEVO    | NUEVO LEAD        |            |       |        |   |                   |   |                     |   |
| 4          | PERDIDO  | PERDIDO           |            |       |        |   |                   |   |                     |   |
| *          |          |                   |            |       |        |   |                   |   |                     |   |

- Status/Estado: Código del estado del lead.
- Description/Descripción: Descripción del estado del lead

Guardar y cerrar formulario

Marketing – Registro de Leads

### 5.2.3 Registro de Lead a partir de una campaña

Objetivo: Permite registrar un lead, actualizar y/o editarlo Rol: Marketing Periodicidad: Por Evento Acceso al formulario: Explorador Maestro/Módulos/Cliente/CRM/Campañas Acceso rápido al formulario: CTRL+O/Campaigns Datos: Abrir formulario Campaigns. Seleccionar una campaña. Hacer clic en el botón Leads/Potencial.

| Código      | NO. de Revision | vigente a Partir de |
|-------------|-----------------|---------------------|
| GJAR-MAN-01 | 02              | Enero-2021          |

| ≡  | Explorer   | Form | <ul> <li>Acciones -</li> </ul> | r Edit <del>+</del> View <del>+</del> | Window -      | Help 🕶         |                        |           |                      |
|----|------------|------|--------------------------------|---------------------------------------|---------------|----------------|------------------------|-----------|----------------------|
|    |            | ŵ    | C ≞ ≣                          | 🛱 🖸 💌 🛗                               | 1 0           |                |                        |           |                      |
|    |            |      |                                |                                       |               |                |                        | Can       | npañas               |
| 4  | Campaign   | De   | Campaign:                      | 1                                     |               |                | Expected Revenue:      | 250,000.0 | 0 Add Sales Contacts |
| 1) | 1          | CA   | Descripción:                   | CAMPAÑA MAILING                       |               |                | Campaign Cost:         | 0.0       | 0 Campaign Items     |
| 2  | CIM0000001 | EJE  | Tipo:                          | EQD - Cu                              | rrency: MXN   |                | Expected Leads:        |           | Leads                |
| 3  | COMR000001 | PR   | Status:                        | ACTIVO - Current                      | y Rate: 1.0   | 0000           | Leads Generated:       | 1         | Opportunities        |
| 4  | FY21H10001 | Ca   | Fecha inic:                    | 5/4/2021 📩                            |               |                | Opportunities Created: | 0         | Send Communications  |
| 5  | FY21H10002 | Ca   | End Date:                      | 5/6/2021 🛅                            |               |                | Opportunity Value:     | 0.0       | 0                    |
| 6  | JMS0000001 | CA   |                                |                                       |               |                |                        |           |                      |
| *  |            |      | Contacts Can                   | npaign Items Leads                    | Opportunities | Communications |                        |           |                      |
|    |            |      | Contcto                        | Nom compl                             |               | Job Title      |                        | Email     | Страñíа              |
|    |            |      |                                |                                       |               |                |                        |           |                      |
|    |            |      |                                |                                       |               |                |                        |           |                      |

Crear un nuevo registro, estableciendo los siguientes campos:

| 🗮 Explorer Form <del>-</del> Accion | nes ▼ Edit ▼ View ▼ Window ▼ Help ▼                    |                   |
|-------------------------------------|--------------------------------------------------------|-------------------|
| 🖿 🗄 🌐 💼 C =                         |                                                        |                   |
|                                     | Campañas X                                             |                   |
| La Entr Descri                      | Entr: COMR000003                                       | Sales Contacts    |
| 1) COMR000003 PRUEB                 | Descripción: PRUEBA                                    | Customers         |
| *                                   | Cliente:                                               | Prospects         |
|                                     | Potencial: SMH0001 V AUTOMATIZACION JAR SA DE CV       | Opportunities     |
|                                     | Moneda: MXN                                            | Estimates         |
|                                     | Campaign: 1 CAMPAÑA MAILING                            | Customer Orders   |
|                                     | Contcto: 57 v LOPEZ, JUAN                              | Estimate Projects |
|                                     | Origen: CAMPANA - CAMPANA DE MARKETING                 | Projects          |
|                                     | Status: ASIGNADO V LEAD ASIGNADO                       | Interactions      |
|                                     | Quality: Medium -                                      |                   |
|                                     |                                                        |                   |
|                                     | Create Date: 5/11/2021                                 |                   |
|                                     | Vendedor: 1001B                                        |                   |
| Da                                  | ate Assigned: 5/11/2021                                |                   |
|                                     |                                                        |                   |
| Opport                              | tunities Estimacs Orders Estimate Projects Projects    |                   |
|                                     |                                                        |                   |
|                                     | Oportunidad Descripción Estado Valor est. Etapa Territ | Cerrar %          |

- Descripción: Descripción del Lead
- Cliente: ó Potencial: Si el lead está relacionado a un cliente o a un potencial
- Contcto: Contacto del lead
- **Origen**: Campo de tipo combo, se muestra por default el origen de campaña.
- Status: Cambo de tipo combo, se podrá seleccionar el estatus del lead.
- Calidad: Campo de tipo combo, se podrá seleccionar la calidad del lead
- **Vendedor**: Campo de tipo combo, se podrá seleccionar el vendedor relacionado al lead.

Guardar y cerrar formulario.

| Código      | No. de Revisión | Vigente a Partir de |
|-------------|-----------------|---------------------|
| GJAR-MAN-01 | 02              | Enero-2021          |

### 5.2.4 Registro de Lead

**Objetivo**: Permite registrar los datos generales de un lead, actualizar y/o editar **Rol**: Marketing

Periodicidad: Por Evento

#### Acceso al formulario: *Explorador Maestro/Módulos/Cliente/CRM/Oportunidades* Acceso rápido al formulario: *CTRL+O/Leads*

**Datos**: Abrir formulario *Leads*. Quitar filtro. Crear un registro con los siguientes campos como mínimos:

| Ξ  | Explorer F | orm <del>v</del> Acc | iones 👻 🛛 Edit 👻 | View 👻 Window 🕯 | • Help •                                                 |
|----|------------|----------------------|------------------|-----------------|----------------------------------------------------------|
|    |            | ± 0 =                |                  | a 🗄 🖌 3         |                                                          |
|    |            |                      |                  |                 | Oportunidades                                            |
|    | Entr       | Descripción          |                  | Entr:           | AP00000001 Sales Contacts                                |
| 1) | AP00000001 | LEAD PILOTO INC      | GETEK 05.06.21   | Descripción:    | LEAD PILOTO INGETEK 05:06:21 Customers                   |
| 2  | CIM0000001 | EJEMPLO INTERE       | S DE PROSPECTO   | Cliente:        | ZZZ0001 * INGETEK N.O.S ESTRUCTURALES SA DE CV Prospects |
| 3  | CIM000002  | PRUEBAS PRE PI       | LOTO             | Potencial:      | Opportunities                                            |
| 4  | COMR000001 | LEAD PRUEBA PF       | RE PILOTO        | Moneda:         | MXN Estimates                                            |
| 5  | COMR000002 | DESCRIPCION          |                  | Campaign:       | JMS0000001 v CAMPAÑA PRUEBA TALLER 06.05.21              |
| 6  | COMR000003 | PRUEBA               |                  | Contcto:        | AP00002 ··· XALA, LUIS RAFAEL                            |
| 7  | SMH0000001 | LEAD PARA PILO       | TO 6 MAYO 21     | Origen:         | *                                                        |
| *  |            |                      |                  | Status:         | ASIGNADO V LEAD ASIGNADO                                 |
|    |            |                      |                  | Quality:        | Alto •                                                   |
|    |            |                      |                  | Territ:         | NL NUEVO LEON                                            |
|    |            |                      |                  | Created By:     | andrea.palomares                                         |
|    |            |                      |                  | Create Date:    | 5/6/2021                                                 |
|    |            |                      |                  | Vendedor:       | AP +                                                     |
|    |            |                      |                  | Date Assigned:  | 5/6/2021                                                 |
|    |            |                      |                  |                 |                                                          |
|    |            |                      |                  | Opportunities E | stimacs Orders Estimate Projects Projects                |
|    |            |                      |                  |                 |                                                          |
|    |            |                      |                  | Oportunidad     | Descripción Estado Valor est. Etapa Territ Cerrar %      |
|    |            |                      |                  |                 |                                                          |

- Descripción: Descripción del Lead
- Cliente: ó Potencial: Si el lead está relacionado a un cliente o a un potencial
- Contcto: Contacto del lead
- Origen: Campo de tipo combo, se muestra por default el origen de campaña.
- Status: Cambo de tipo combo, se podrá seleccionar el estatus del lead.
- Calidad: Campo de tipo combo, se podrá seleccionar la calidad del lead
- **Vendedor**: Campo de tipo combo, se podrá seleccionar el vendedor relacionado al lead.

Guardar y cerrar formulario.

| Código      | No. de Revisión | Vigente a Partir de |  |  |
|-------------|-----------------|---------------------|--|--|
| GJAR-MAN-01 | 02              | Enero-2021          |  |  |

| Mai                                       | Marketing/AE/ISR/SC – Interacciones con Leads             |                               |  |  |  |  |  |
|-------------------------------------------|-----------------------------------------------------------|-------------------------------|--|--|--|--|--|
|                                           |                                                           |                               |  |  |  |  |  |
| 5.2.5 Registro de Inters                  | ección con referencia a un Lead                           |                               |  |  |  |  |  |
|                                           |                                                           | Constant of the second second |  |  |  |  |  |
| <b>Objetivo</b> : Permite registrar       | interacciones con clientes o prospectos re                | ferenciando a un lead         |  |  |  |  |  |
| <b>Rol:</b> Marketing/AE/ISR/SC           |                                                           |                               |  |  |  |  |  |
| Periodicidad: Por Evento                  |                                                           |                               |  |  |  |  |  |
| Acceso al formulario: Expl                | prador Maestro/Módulos/Cliente/CRM/Op                     | ortunidades                   |  |  |  |  |  |
|                                           |                                                           | bitumuuues                    |  |  |  |  |  |
| Acceso rapido al formulari                | <b>o</b> : CTRL+O/Leads                                   |                               |  |  |  |  |  |
| Datos: Abrir formulario Leo               | <b>nds</b> . Quitar filtro. Seleccione un Lead. Haga      | clic en el botón              |  |  |  |  |  |
| Interactions (Interaccions)               |                                                           |                               |  |  |  |  |  |
| ≡ Explorer Form - Acciones - Edit -       | /iew ▼ Window ▼ Help ▼                                    |                               |  |  |  |  |  |
|                                           | a 🛗 🖌 😖                                                   |                               |  |  |  |  |  |
|                                           | Oportuni                                                  | idades                        |  |  |  |  |  |
| Entr Descripción                          |                                                           | Sales Contacts                |  |  |  |  |  |
|                                           | Entr: AP00000001                                          | Customers                     |  |  |  |  |  |
| 2 CIM0000001 EJEMPLO INTERES DE PROSPECTO | Clienter 7770001 - INGETEK 0.0.0.5 FSTRUCTURALES SA DE CV | Prospects                     |  |  |  |  |  |
| 3 CIM0000002 PRUEBAS PRE PILOTO           | Potencial                                                 | Opportunities                 |  |  |  |  |  |
| 4 COMR000001 LEAD PRUEBA PRE PILOTO       | Moneda: MXN                                               | opportunities                 |  |  |  |  |  |
| 5 COMR000002 DESCRIPCION                  | Campaign: JMS0000001 + CAMPAÑA PRUEBA TALLER 06.05.21     | Estimates                     |  |  |  |  |  |
| 6 COMR000003 PRUEBA                       | Contcto: AP00002 + XALA, LUIS RAFAEL                      | Customer Orders               |  |  |  |  |  |
| 7 SMH0000001 LEAD PARA PILOTO 6 MAYO 21   | Origen:                                                   | Estimate Projects             |  |  |  |  |  |
| *                                         | Status: ASIGNADO - LEAD ASIGNADO                          | Projects                      |  |  |  |  |  |
|                                           | Quality: Alto 👻                                           | Interactions                  |  |  |  |  |  |
|                                           | Territ: NL NUEVO LEON                                     |                               |  |  |  |  |  |
|                                           | Created By: andrea.palomares                              |                               |  |  |  |  |  |
|                                           | Create Date: 5/6/2021                                     |                               |  |  |  |  |  |
|                                           | Vendedor: AP +                                            |                               |  |  |  |  |  |
|                                           | Date Assigned: 5/6/2021                                   |                               |  |  |  |  |  |
|                                           | Opportunities Estimars Orders Estimate Projects Projects  |                               |  |  |  |  |  |
|                                           | opportantites conflats orders conflate ribjects ribjects  |                               |  |  |  |  |  |
|                                           | Oportunidad Descripción Estado <u>Valor est.</u>          | Etapa Territ Cerrar %         |  |  |  |  |  |
|                                           |                                                           |                               |  |  |  |  |  |

En el formulario *Interacciones Cliente* registre los siguientes campos en el encabezado:

| Código      | No. de Revisión | Vigente a Partir de |
|-------------|-----------------|---------------------|
| GJAR-MAN-01 | 02              | Enero-2021          |

| Explorer Form               |                                                                                                    | ow 👻 Help 👻                 | Welcome Iliana Morales Ornelas Sig                                                                                        | n Out |
|-----------------------------|----------------------------------------------------------------------------------------------------|-----------------------------|----------------------------------------------------------------------------------------------------|-------|
| <b>- - -</b>                | C 〒 🗄 🖹 🖾 🖬 🖌                                                                                                    | • Descripción               | Interacciones clientes C-3 X                                                                                              |       |
| Interacción De<br>1 EN<br>* | Interacción: ENVIAR ME<br>Tema: REUNION - REUN<br>Cliente: AGM0001 Enviara:                                                                                                    | ETING A LEAD                | Status: Activo   Estado Actual:  Fecha interacción: 5/25/2021 335511 PM  Fecha seguim: 5/19/2021 12:00:00 AM  Tarea  Cita |       |
|                             | Interactiones Section Action Section Contractors Section Contractors Section Contracto | Interno Entrante Nombre mov | Tipo:                                                                                                    |       |
|                             |                                                                                                    |                             |                                                                                                    |       |
|                             | Crimin<br>Desde:<br>At<br>Cc:<br>Tema:                                                                                                    |                             | Est email:                                                                                                    | ~     |

- **Descripción**: descripción de la interacción
- Status: estatus actual de la interacción
- Tema: Tema de la interacción: cita, seguimiento interno, reunión, tarea
- Fecha interacción: fecha en la que se genera la interacción
- Fecha seguim: fecha de seguimiento de la interacción

En la pestaña Conversaciones() registre los siguientes campos:

| ≡ Explorer For                                  |             |                          |                     |                    |            |           |                                |         |          |                |                                              |                           | Sign Out        |
|-------------------------------------------------|-------------|--------------------------|---------------------|--------------------|------------|-----------|--------------------------------|---------|----------|----------------|----------------------------------------------|---------------------------|-----------------|
| <b>)</b> () () () () () () () () () () () () () | ĩ C         |                          |                     |                    |            | ₩ ,       | / 0                            |         |          |                |                                              | Interacciones clientes 🖨  | × -             |
|                                                 |             |                          | F                   | Jontaniau          | aco        |           |                                |         | <u> </u> |                |                                              |                           | <u> </u>        |
| Interacción                                     | De<br>EN'   | Interacci<br>Te<br>Clier | ión:<br>ma:<br>nte: | REUNION<br>AGM0001 |            | ENVIA<br> | R MEETING<br>REUNION<br>- a: 0 | A LEAD  | 0        |                | Status: Activo +<br>Fecha intera<br>Fecha se | Estado Actual:            |                 |
|                                                 |             | onversacio               | nes                 | General            |            |           |                                |         |          |                |                                              |                           |                 |
|                                                 | ſ           | Interaccio<br>Secu       | nes –<br>iencia     | Fe                 | echa de co | ontacto   |                                | Interno | Entrante | Nombre mov     |                                              | Tipo: Email               | der             |
|                                                 |             | * 1 ) 1                  |                     | 5/.                | 25/2021 3  | :35:11 PN | N                              |         |          | iliana.morales |                                              | ENVIAR MEETING A LEAD     | ^               |
|                                                 |             | *                        |                     |                    |            |           |                                |         |          |                |                                              | Notas                     | ~               |
|                                                 | ſ           | Email —                  |                     |                    |            |           |                                |         |          |                |                                              |                           |                 |
|                                                 |             | Desde                    |                     |                    |            |           |                                |         |          |                |                                              | Est email: NO env         |                 |
|                                                 |             | A<br>Co                  | 4:<br>::            |                    |            |           |                                |         |          |                |                                              | Añad direcc e-mail        |                 |
|                                                 |             | Tema                     | s:                  |                    |            |           |                                |         |          |                |                                              | Incluir texto interacción |                 |
| Notas (Detalles de interaco                     | ción 1 of 1 | ) (Linked to             | Oport               | tunidades)         |            |           |                                |         |          |                | ,                                            | CAPS en-US p              | owered by infor |

• **Tipo**: establecer el tipo de interacción que se llevará con el lead: llamada, correo, etc

| Código      | No. de Revisión | Vigente a Partir de |
|-------------|-----------------|---------------------|
| GJAR-MAN-01 | 02              | Enero-2021          |

• Notas: notas relacionadas con la interacción

#### En la pestaña *General/sección Cliente* registre los siguientes campos:

| Explorer Form - Accion                                |                                                                                                    |                |               |   |
|-------------------------------------------------------|----------------------------------------------------------------------------------------------------|----------------|---------------|---|
| 🗎 🗄 🤀 🔠 C 🖛                                           |                                                                                                    |                |               |   |
|                                                       | Oportunidades X Interacciones clientes 👄                                                                                                    |                | ×             |   |
| Interacción De<br>1 EN<br>Conversa<br>Ciente<br>Direc | cción: ENVIAR MEETING A LEAD Status: Activo v Estado Actual:<br>Tema: REUNION v REUNION Fecha interacción: 5/25/2021 33:5:11 PM<br>Fecha seguim: 5/19/2021 12:00:00 AM<br>Tareca Cita<br>iones Ceneral<br>ión: Contclo: RUEBN DIAZ<br>Tel: 990809200 |                |               | ~ |
| URL Int                                               | Fax Otro:                                                                                                    |                |               |   |
| Contact                                               | Control Tel:                                                                                                    |                |               | 1 |
| C Vended                                              | Vendedor:                                                                                                    |                |               | ~ |
| Tel (Interacciones cliente 1 of 1) (Linked to Op      | ortunidades)                                                                                                    | CAPS en-US por | wared by info | r |

- Contcto (opcional): contacto relacionado a la interacción
- Tel (opcional): teléfono relacionado al contacto
- Tel compañía: (en caso de prospectos)

#### En la pestaña General, sección Contact vtas(Sales Contact) registre los siguientes campos:

| Explorer Form                      | ★ Acciones ★ Edit ★ View ★ Window ★ Help ★                                                      | Welcome Iliana Morales Ornelas Sign Ot                                                                                               |
|------------------------------------|-------------------------------------------------------------------------------------------------|----------------------------------------------------------------------------------------------------|
| 🖿 🗄 🌐 🙃                            |                                                                                                 |                                                                                                    |
|                                    | Oportunidades X                                                                                 | Interacciones clientes 👄 🛛 🗙                                                                                                    |
| ▲ Interacción De<br>★ 1 ► EN'<br>★ | Interacción: ENVIAR MEETING A LEAD<br>Tema: REUNION + REUNION<br>Cliente: AGM0001 Enviar a: 0 + | Status: Activo v Estado Actual: v<br>Fecha interacción: 5/25/2021 335:11 PM b<br>Fecha seguim: 5/19/2021 12:00:00 AM b<br>Tarea Cita |
|                                    | Conversaciones General                                                                          |                                                                                                    |
|                                    | Cliente Dirección:                                                                              | Contcto:         RUEBN DIAZ           Tel:         890809200           Fax                                                           |
|                                    | URL Internet:<br>Contact vtas<br>Contact: HGM0001 - MESSI, LIONEL<br>Tet: (8116119876<br>Email: | Iniciar                                                                                                    |
|                                    | Vendedor Vendedor Ref                                                                           |                                                                                                    |
| Contcto (Interacciones cliente     | a 1 of 1) (Linked to Oportunidades)                                                             | en-US powered by infor                                                                                                    |

| Código      | No. de Revisión | Vigente a Partir de |
|-------------|-----------------|---------------------|
| GJAR-MAN-01 | 02              | Enero-2021          |

• Contcto (opcional): contacto de ventas del cliente relacionado a la interacción

| En la pesta    | ña <i>Gene</i>                         | <i>ral/sección Vendedor</i> regi                                              | istre los siguientes campos:                             |                          |
|----------------|----------------------------------------|-------------------------------------------------------------------------------|----------------------------------------------------------|--------------------------|
|                |                                        |                                                                               |                                                          |                          |
| 🖿 🗄 🌐 🙃        | o = ≡ ¢                                | 1 0 🖂 🏪 🖌 😧                                                                   |                                                          |                          |
|                |                                        |                                                                               |                                                          | Interacciones clientes 🕒 |
| Interacción De | Interacción:<br>Tema: II<br>Cliente: Z | vterno    v SEGUIMIENTO INTERNO  ZZ20001 Enviar a: 0                          | Status: Activo                                           |                          |
|                | Conversations (                        | General                                                                       |                                                          |                          |
|                | Cliente                                |                                                                               |                                                          |                          |
|                | Address:                               |                                                                               | Contrato: RUBEN DIAZ<br>Tek: (818790567<br>Fax:<br>Otro: |                          |
|                | URL Internet:                          |                                                                               | Launch                                                   |                          |
|                | - Sales Contact                        | ntete: AP00002 • XALA, LUIS RAFAEL<br>Tet: 525599361<br>Irxala@ingetek.com.mx |                                                          |                          |
|                |                                        | dedor: AP PALOMARES, ANDREA                                                   |                                                          |                          |
|                | Reference Nu<br>Descri                 | Tipo: Lead AP0000001 pción:                                                   | Artículo cliente:                                        |                          |
|                |                                        |                                                                               |                                                          |                          |

• Vendedor: vendedor relacionado con la interacción

En la pestaña General/sección Ref(en caso de prospectos) registre los siguientes campos:

| Oportunidades X Interacciones dientes 🔾                          |           | × -            |
|------------------------------------------------------------------|-----------|----------------|
| Conversaciones General                                           |           | ÷ ^            |
| C Cliente                                                        |           |                |
| Dirección: Contct: RUEBN DIAZ                                    |           |                |
| Tel: \$90809200                                                  |           |                |
| Fac                                                              |           |                |
| Otro:                                                            |           |                |
|                                                                  |           |                |
|                                                                  |           |                |
| URL Internet: Iniciar                                            |           |                |
| Contact vtas                                                     |           | _              |
| Contcta: AGM0001 + MESSI, LIONEL                                 |           |                |
| Tel: 01101196/0                                                  |           |                |
| Email                                                            |           |                |
| - Vendedor                                                       |           |                |
| vendedor:                                                        |           |                |
| Ref                                                              |           |                |
| lipe: Evit                                                       |           |                |
| Numero: I Articulo cuente:                                       |           |                |
|                                                                  |           |                |
|                                                                  |           |                |
| Contcto (Interacciones cliente 1 of 1) (Linked to Oportunidades) | en-US pos | wered by infor |

| Código      | No. de Revisión | Vigente a Partir de |
|-------------|-----------------|---------------------|
| GJAR-MAN-01 | 02              | Enero-2021          |

• **Numero**: en caso de prospectos relacionados en la interacción, deberá establecer la referencia relacionada a esta interacción

### 5.3 Contactos de Venta

#### AE/ISR/SC – Registro de Contactos

#### 5.3.1 Dar de alta y/o editar contactos de venta

**Objetivo**: Formulario para dar de alta/editar contactos de venta. **Rol:** AE/ISR/SC **Periodicidad:** Por Evento

Acceso al formulario: Explorador Maestro/Módulos/Cliente/CRM/Contactos vtas

Acceso rápido al formulario: CTRL+0/Sales Contact

**Datos**: Abrir formulario *Contactos vtas* (*Sales Contact*). Quitar filtro. Crear un nuevo registro. Registrar los siguientes campos:

| ≡                                                                                                    |                                                                                                    |                                                                                                    |                                                                                                    |                                                                                                    |                                                                                                    |                         |                                                                                                    |                                                                                                    |                                         |                                                                                                    |                    |             |   |
|----------------------------------------------------------------------------------------------------|----------------------------------------------------------------------------------------------------|----------------------------------------------------------------------------------------------------|----------------------------------------------------------------------------------------------------|----------------------------------------------------------------------------------------------------|----------------------------------------------------------------------------------------------------|-------------------------|----------------------------------------------------------------------------------------------------|----------------------------------------------------------------------------------------------------|-----------------------------------------|----------------------------------------------------------------------------------------------------|--------------------|-------------|---|
| -                                                                                                    |                                                                                                    | 0) <b>d</b> c = = (#                                                                                                    | ) 🖻 📼 🕯                                                                                                    | a / (                                                                                                    | 9                                                                                                    |                         |                                                                                                    |                                                                                                    |                                         |                                                                                                    |                    |             |   |
|                                                                                                    |                                                                                                    |                                                                                                    |                                                                                                    |                                                                                                    |                                                                                                    | Contactos               | s vtas                                                                                                    |                                                                                                    |                                         |                                                                                                    |                    | ×           |   |
| 1<br>2<br>3<br>4<br>5<br>6<br>7<br>8<br>9<br>10<br>111<br>122<br>133<br>14<br>15<br>16<br>17<br>18<br>19<br>20 | Conterventor<br>Conterventor<br>Co | Nom compl JUAN, GONZALEZ OROZCO SR, REYNALDO ACEVEDO, OSCAR ACOSTA, RAFAEL ACOSTA, RAFAEL ACOSTA, RAMUNIDO AGOSTIN, CARLOS AGUERO, ROCIO AGUILAR, CONCEPCIÓN AGUILAR, CONCEPCIÓN AGUILAR, ADAVIEL AGUILERA, DAVID AGUILERA, DAVID AGUIRE, JESUS ALA, MARCO ALANIS, SOPHIA ALCALA, ALEIANDRA | Conteto:<br>Apellido:<br>Nom compl:<br>Orneañía:<br>Dirección [2]:<br>Dirección [3]:<br>Dirección [4]:<br>Ciudad:<br>CP:<br>País:<br>Tel oficia:<br>Tel oficia:<br>Tel oficia:<br>Tel oficia:<br>Tel oficia: | 2<br>OROZCO<br>OROZCO SR.<br>SIGMA ALIM<br>AVE GOMEZ<br>COL CARRIZ<br>SAN PEDRO<br>66254<br>MEXICO<br>87489200<br>INFRA Y SEG<br>Fact a clie<br>Nom<br>2 SIGM | REYNALDO<br>ENTOS SA DE CV<br>MORIN 1111<br>ALEIO<br>GARZA GARCIA<br>GARZA GARCIA<br>DE TI<br>DE TI<br>nte Potencis<br>b<br>A ALIMENTOS SA DI | Contactos<br>Cargo: [F] | FE DE INFRAESTRUC<br>1* nombre: REYN<br>1* nombre: REYN<br>Prov/St Code: [N<br>a: [<br>Fas:<br>Fas:<br>Fas:<br>Creó:<br>Interacciones<br>Dirección [<br>AVE GOME] | TURA<br>ALDO<br>I<br>I<br>I<br>I<br>I<br>I<br>I<br>I<br>I<br>I<br>I<br>I<br>I<br>I<br>I<br>I<br>I<br>I<br>I | INE     Surfjor     SR       NUEVO LEON | Ref cruz cintes<br>Ref cruz potenc<br>Ref cruz potenc<br>Interaccions<br>Sinc ent MS Outlook<br>Sinc sal MS Outlook<br>Sinc sal tod MS Outlook | Prov/St Cod<br>NLE | k           | - |
| Contc                                                                                                    | o (Conta                                                                                                    | actos vta 2 of 70)                                                                                                    |                                                                                                    |                                                                                                    |                                                                                                    |                         |                                                                                                    |                                                                                                    |                                         |                                                                                                    | en-US powe         | red by info | r |

- Contacto (Contact): En el formulario Contactos de ventas, introduzca el número que se usará para identificar a esta persona de contacto de ventas, ver GJAR-POL-01-Política de uso y administración de sistema ERP-2. Se usará el número del contacto para identificar los registros de este contacto en todo el sistema. Si no especifica ningún número aquí, el sistema asigna el siguiente número de contacto único disponible cuando guarde el informe.
- Cargo (JobTitle): Puesto que tiene actualmente el contacto en su compañía.

| Código      | No. de Revisión | Vigente a Partir de |
|-------------|-----------------|---------------------|
| GJAR-MAN-01 | 02              | Enero-2021          |

- Apellido (Last Name): Campo obligatorio. Apellido del contacto que se desea dar de alta.
- 1° Nombre (First Name): Campo obligatorio. Nombre del contacto que se desea dar de alta.
- MI/IN:
- Sufijo (Suffix): Como se le mencionara al contacto SR, SRA, etc
- Nom Completo: Campo no editable, el sistema muestra la concatenación del Apellido + Nombre del contacto.
- Compañía (Company): Nombre de la compañía del contacto.
- Dirección [1] (Adress 1): Campo para establecer dirección del contacto
- Dirección [2] (Adress 2): Campo para establecer dirección del contacto
- Dirección [3] (Adress 3): Campo para establecer dirección del contacto
- Dirección [4] (Adress 4): Campo para establecer dirección del contacto
- Ciudad (City): Ciudad relacionada con la dirección del contacto
- **Prov/St Code:** Campo de selección para establecer la provincia relacionada con la dirección del contacto. Deberá seleccionarse primero el País.
- **CP (Postal/ZIP):** Código postal relacionado con la dirección del contacto.
- Informar a (Manager): Establecer a quien informa el contacto que estamos dando de alta.
- País (Country): País relacionada a la dirección del contacto
- Fax: Numero de fax relacionado con el contacto
- Tel oficina (Office Phone): Número de teléfono de la oficina del contacto
- Email: Correo electrónico del contacto
- Tel móvil (Mobile Phone): Numero celular del contacto
- Fecha creación: Campo no editable, el sistema muestra la fecha en que se está creando o se creó el contacto
- Departamento (Departament): Departamento al cual pertenece el contacto.
- Creó: Campo no editable, muestra el usuario que creó el contacto.

En el subformulario que se presenta en el apartado de abajo del contacto se muestran las siguientes pestañas:

- Fact a Cliente (Customer Bill-Tos): En esta pestaña se muestra a los datos del cliente al cual el contacto está relacionado. Visualizando la siguiente información: Identificador del Cliente, Nombre del Cliente, Dirección, Ciudad, Provincia o Estado, CP, Contacto del Cliente y Teléfono.
- Direcciones del Cliente (Customer Ship-Tos): En esta pestaña se muestran los datos de las diferentes direcciones del cliente.
- **Potenciales (Prospects)**: En esta pestaña se muestran los prospectos relacionados con el contacto.
- Vendedores (Salespersons): Pestaña en la que se muestra los vendedores relacionados con el contacto de venta: Identificación del vendedor, nombre del vendedor, rol del vendedor.

| Código      | No. de Revisión | Vigente a Partir de |
|-------------|-----------------|---------------------|
| GJAR-MAN-01 | 02              | Enero-2021          |

- Interacciones (Interactions): Pestaña en la que se visualizan todas las interacciones relacionadas con el contacto, mostrando: fecha y hora de la interacción, tema de interacción, tipo relacionado con el tema, usuario que generó la interacción. Adicional por cada interacción se muestra un recuadro de lado derecho que indica la descripción de la interacción.
- Preferencias (preferences): Pestaña en la que se debe establecer si al contacto se le enviarán promociones, noticias, o alguna otra comunicación. También es posible establecerle si se le harán llamadas, se enviarán correos, correos electrónicos o fax. Deberá establecer la preferencia de la comunicación: Teléfono, Email, Fax, Carta, Otro.

Marketing – Grupos de Contactos de Venta

#### 5.3.2 Sales Contact Groups / Grupos de Contactos de Venta

**Objetivo**: Asignar contactos de ventas en los grupos de contactos de ventas. **Rol:** Marketing

Periodicidad: Periódicamente

Acceso al formulario: *Explorador Maestro/Módulos/Cliente/CRM/Grupos Contact Vtas* Acceso rápido al formulario: *CTRL+0/Sales Contact Groups*.

**Datos**: Abrir formulario *Sales Contact Groups*. Quitar filtro. Seleccionar el grupo contactos de ventas.

Registrar los miembros del grupo de contactos en el grid inferior, campo:

|     |              | Form       |   | Accio | ones 🔻 | Ed     | it 👻   |          |          |   |   | Help - |   |                         |       |   |
|-----|--------------|------------|---|-------|--------|--------|--------|----------|----------|---|---|--------|---|-------------------------|-------|---|
| -   | 8            | ) <b>1</b> | c |       |        |        | ٩      |          | <b>:</b> |   | • |        |   |                         |       |   |
|     |              |            |   |       |        |        |        |          |          |   |   |        |   |                         |       | 2 |
|     | Group Nam    | e          |   |       |        | ~      |        | CLIEN    | TES      |   |   |        |   |                         |       |   |
| 1)  | CLIENTES     |            |   |       |        | Group  | Name   | CLIEN    | TES      |   |   |        |   |                         |       |   |
| 2 J | JMS - Piloto | 06.05.21   |   |       |        | Dese   | npeion |          |          |   |   |        |   |                         |       |   |
| 3 1 | PRUEBA CIM   | ATIC       |   |       |        | Contc  | to     | Nom co   | ompl     |   |   |        |   | Email                   |       |   |
| *   |              |            |   |       | 1)     | CIM000 | 01     | PEREZ, F | EDRO     |   |   |        | ( | cmendoza@cimatic.com.mx |       |   |
|     |              |            |   |       | *      |        |        |          |          |   |   |        |   |                         |       |   |
|     |              |            |   |       |        |        |        |          |          |   |   |        |   |                         |       |   |
|     |              |            |   |       |        |        |        |          |          |   |   |        |   |                         |       |   |
|     |              |            |   |       |        |        |        |          |          |   |   |        |   |                         |       |   |
|     |              |            |   |       |        |        |        |          |          |   |   |        |   |                         |       |   |
|     |              |            |   |       |        |        |        |          |          |   |   |        |   |                         |       |   |
|     |              |            |   |       |        |        |        |          |          |   |   |        |   |                         |       |   |
|     |              |            |   |       |        |        |        |          |          |   |   |        |   |                         |       |   |
|     |              |            |   |       |        |        |        |          |          |   |   |        |   |                         |       |   |
|     |              |            |   |       | <      |        |        |          |          |   |   |        |   |                         | >     |   |
|     |              |            |   |       |        |        | Send ( | Commu    | nicatio  | n |   |        |   | Add Sales Cont          | tacts |   |
|     |              |            |   |       |        |        |        |          |          |   |   |        |   |                         |       |   |
|     | _            |            |   |       |        |        |        |          |          |   |   |        |   |                         |       |   |

• **Contcto**: Código del contacto.

| Código      | No. de Revisión | Vigente a Partir de |
|-------------|-----------------|---------------------|
| GJAR-MAN-01 | 02              | Enero-2021          |

Guardar y Cerrar Formulario

AE/ISR/SC – Interacciones de Contactos de Ventas

#### 5.3.3 Sales Contact Interactions:

**Objetivo**: Permite generar interacciones relacionadas con el contacto de venta (llamadas, citas, tarea, etc).

Rol: AE/ISR/SC

Periodicidad: Por Evento

Acceso al formulario: Explorador Maestro/Módulos/Cliente/CRM/Contactos vtas/Interactions Acceso rápido al formulario: CTRL+0/Sales Contact Interactions

Datos: En el formulario Contactos vtas (Sales Contacts), de clic sobre el botón Interactions (Interaccions):

| ≡     | Explorer            | Form        | Ŧ        | Accior | nes 🔻 | Ed | it <del>v</del> | View -            |              | Window <del>-</del> | Help 🕶      |               |                 |             |       |          |              | Welcome Iliana Mo                  | rales Ornelas | Sign (       | Dut  |
|-------|---------------------|-------------|----------|--------|-------|----|-----------------|-------------------|--------------|---------------------|-------------|---------------|-----------------|-------------|-------|----------|--------------|------------------------------------|---------------|--------------|------|
| -     | <b>b</b>            | ) <b>a</b>  | c        |        |       | Ë  | ۵               | ≥ #               | <b>.</b>     | / 0                 |             |               |                 |             |       |          |              |                                    |               |              |      |
|       |                     |             |          |        |       |    |                 |                   |              |                     |             | Contactos vta | s               |             |       |          |              |                                    |               | ×            | -    |
| 47    | Nom com<br>ARANA CE | RÓN, JUAN   | CARLO    | IS     |       |    |                 | Contc<br>Last Nan | to:<br>ne: P | 62<br>EREZ          |             | Job Title:    | First Name: PAN | FILO        |       | MI       | Suffix       | Customers X-Ref<br>Prospects X-Ref |               |              | ^    |
| 48    | ARANGUR             | N, ALFRED   | 0        |        |       |    |                 | Nom com           | npl: P       | erez, panfilo       |             |               |                 |             |       |          |              | Salespersons X-Ref                 |               |              |      |
| 49    | ARCE, CLAI          | JDIA        |          |        |       |    |                 | Cmpañ             | ñía:         |                     |             |               |                 |             |       |          |              | Interactions                       | 1             |              |      |
| 50    | ARELLANO            | JORGE       |          |        |       |    |                 | Dirección         | [1]: [       |                     |             |               |                 |             | ]     |          |              | MS Outlook Sync In                 |               |              |      |
| 51    | ARENAS, G           | ABRIELA     |          |        |       |    |                 | Dirección         | [2]:         |                     |             |               |                 |             | ]     |          |              | MS Outlook Sync Out                |               |              |      |
| 52    | AREVALO, I          | RNESTO      |          |        |       |    |                 | Dirección         | [3]:         |                     |             |               |                 |             | ]     |          |              | MS Outlook Sync Out All            |               |              |      |
| 53    | HERNAND             | Z HERNAM    | NDEZ, S  | ARAHI  |       |    |                 | Dirección         | [4]:         |                     |             |               |                 |             | ]     |          |              |                                    |               |              |      |
| 54    | HERNAND             | Z HERNAM    | NDEZ, S  | ARAHE  |       |    |                 | Ciuda             | ad:          |                     |             |               | Prov/St Code:   | Ŧ           |       |          |              |                                    |               |              |      |
| 55    | BLANCO, C           | UAUHTEM     | ос       |        |       |    |                 | 0                 | CP:          |                     |             | Manager:      |                 |             |       |          | *            |                                    |               |              |      |
| 56    | RONALDO             | CRISTIAN    | D        |        |       |    |                 | Pa                | aís: 📘       | MEXICO              |             | *             | Fax:            | :           |       |          |              |                                    |               |              |      |
| 57    | LOPEZ, JUA          | N           |          |        |       |    |                 | Tel ofici         | na: 8        | 180489200           |             |               | Email           | :           |       |          |              |                                    |               |              |      |
| 58    | GARCIA, M           | ARCELINO    |          |        |       |    |                 | Tel mó            | ivil:        |                     |             |               | Create Date     | 5/5/2021    |       |          |              |                                    |               |              |      |
| 59    | Rocha, Noe          |             |          |        |       |    |                 | Departme          | ent:         |                     |             |               | Created By      | sandra.m    | uñiz  |          |              |                                    |               |              |      |
| 60    | HAZAR, ED           | EN          |          |        |       |    |                 |                   |              |                     | - Chin Tan  |               | -1              |             |       |          |              | · _                                |               | _            |      |
| 61    | GONZALEZ            | JESUS       |          |        |       |    |                 | istomer b         | 5111-10      | s Custom            | er Snip-Ios | Prospects 5   | alespersons     | Interaction | ns Ph | eterence | s            |                                    |               |              | -    |
| 62 🕨  | PEREZ, PAN          | IFILO       |          |        |       |    |                 |                   |              |                     | -           |               |                 |             |       | SE REA   | LIZARA VISIT | A PARA REVISION DE MATERIALES      | EN MAQUINA    | ~            |      |
| 63    | MESSI, LIO          | NEL         |          |        |       |    |                 | Fech              | a de         | contacto            | Tema        |               | lipo Nom        | bre mov     |       | LINEA    | UNO          |                                    |               |              |      |
| 64    | ROBLES, D           | VID         |          |        |       |    |                 | 1 5/5/2           | 2021 1       | 2:15:13 PM          | CITA        | C             | Otro sandra     | a.muñiz     |       |          |              |                                    |               |              |      |
| 65    | XALA, LUIS          | RAFAEL      |          |        |       |    |                 |                   |              |                     |             |               |                 |             |       |          |              |                                    |               |              |      |
| 66    | PEREZ, PEC          | RO          |          |        |       |    |                 |                   |              |                     |             |               |                 |             |       |          |              |                                    |               |              | ~    |
| Nom o | ompl (Conta         | ctos vta 62 | 2 of 70) |        |       |    |                 |                   |              |                     |             |               |                 |             |       |          |              |                                    | en-US pow     | ered by info | Jr . |

Registre los siguientes campos en el encabezado:

| Código      | No. de Revisión | Vigente a Partir de |
|-------------|-----------------|---------------------|
| GJAR-MAN-01 | 02              | Enero-2021          |

| ≡ Explorer F | orm <del>-</del> A   | cciones <del>-</del>                          | Edit 👻                           | View 🕶                           | Windov                 | / ← Help <del>~</del> |              |                    |                                         | Welcome Iliana Morales Ornelas                                         | s Sign Out |
|--------------|----------------------|-----------------------------------------------|----------------------------------|----------------------------------|------------------------|-----------------------|--------------|--------------------|-----------------------------------------|------------------------------------------------------------------------|------------|
| <b>)</b> ()  | ₩<br>₩<br>₩          |                                               | 🗄 🖻                              | 💌 🛗                              | / (                    | Desc                  | ripción<br>× |                    | Inte                                    | eraccs contactos vtas 🕒                                                | × -        |
| Interacción  | Desk<br>LLAN<br>SEGL | Interacción:<br>Tema:<br>Contcto:<br>Cmpañía: | 21<br>INTERNO<br>1<br>GRUPO FEM: | JUAN , GO                        | AMADA DE C<br>SEGUIMII | CORTESIA              |              |                    | Status: Activo  Fecha interac Fecha seg | Estado Actual: v<br>ción: 5/4/2021 1008:54 AM b<br>um: b<br>Tarea Cita |            |
|              |                      | teracciones -                                 | General                          | cha de conta                     | cto                    | Interno               | Entrante     | Nombre mov         |                                         | Tipor Email Alert suscriptores Respon                                  | ıder       |
|              |                      | 1) 1<br>2 2<br>kr                             | 5/4                              | 1/2021 10:08:5<br>1/2021 10:15:5 | 54 AM<br>34 AM         |                       |              | cimatic<br>cimatic |                                         | LLAMADA DE CORTESIA - DESCRIPCION                                      | ^          |
|              |                      |                                               |                                  |                                  |                        |                       |              |                    |                                         |                                                                        |            |
|              | <                    |                                               |                                  |                                  |                        |                       |              |                    |                                         |                                                                        |            |
|              |                      | Desde:                                        | nplo@ejemp                       | plo3.com                         |                        |                       |              |                    |                                         | Est email: No env                                                      |            |
|              |                      | Cc:<br>Tema: LLA                              | MADA DE C                        | ORTESIA                          |                        |                       |              |                    |                                         | ▼ Incluir texto interacción                                            |            |

- Descripción: Breve descripción de la interacción
- Status: Estatus de la interacción
- **Tema**: Escoger entre Cita, seguimiento interno, reunión, tarea.
- Fecha interacción: Fecha de la interacción
- Fecha seguim: Fecha en que se le estará dando seguimiento a la interacción

En la pestaña *Conversaciones (Conversations)* registre los siguientes campos:

| = explorer Form •                              | Acciones   Equ                                                                                                    | t view vindow                                                                                                    | • пеір •                                                                                                    | weicome Iliana Morales O                                                                                                    | neias sign Out        |
|------------------------------------------------|----------------------------------------------------------------------------------------------------|----------------------------------------------------------------------------------------------------|----------------------------------------------------------------------------------------------------|----------------------------------------------------------------------------------------------------|-----------------------|
| 🖿 🖹 🌐 📅                                        | c = ≡ 曲                                                                                                    | 🔄 🔤 ដ 🖌 😗                                                                                                    |                                                                                                    |                                                                                                    |                       |
|                                                |                                                                                                    |                                                                                                    |                                                                                                    | Interaccs contactos vtas 🕞                                                                                                    | × -                   |
| Interacción Des<br>1 21 LLAN<br>2 23 SEGI<br>* | Conversaciones<br>Interacciónes<br>Conto: 1<br>Compañía: GRUPI<br>Conversaciones<br>Conversaciones<br>Conversaciones<br>Secuencia<br>1<br>1<br>2<br>2<br>* 3<br>3<br>*<br>Conto: Conversaciones<br>Conversaciones<br>Conversacio | (LLAMADA DE CO           NNO         \$SEGUIMEN           [JUAN, GONZALEZ           O FEMSA SA DE CV           neral           Fecha de contacto           5/4/2021 10:08:54 AM           5/25/2021 4:11:43 PM | RTESIA<br>TO INTERNO  Interno Entrante Nombre n Comparison Comparison | Status: Activo v Estado Actual: v<br>Fecha interacción: 5/4/2021 10:08:54 AM<br>Fecha seguint:<br>Tarea Cita<br>Tarea Cita<br>Tipo: Email v Alert suscriptores R<br>CONTACTO REGRESO LLAMADA<br>les | esponder              |
|                                                | Email<br>Desde:                                                                                                    |                                                                                                    |                                                                                                    | Est email No env                                                                                                    |                       |
| Notas (Detalles de interacción 3               | 3 of 3) (Linked to Contactos                                                                                                    | vtas)                                                                                                    |                                                                                                    | Incluir texto interacción CAPS er                                                                                                    | n-US powered by infor |

- **Tipo**: tipo de conversación, escoger entre tel, email, carta, otro, fax
- Notas: notas sobre la interacción

| Código      | No. de Revisión | Vigente a Partir de |
|-------------|-----------------|---------------------|
| GJAR-MAN-01 | 02              | Enero-2021          |

#### AE/ISR/SC – Referencias Cruzadas de Contactos de Ventas

#### 5.3.4 Customer Sales Contact Cross Reference

**Objetivo**: Permite generar una referencia cruzada del contacto de ventas con el cliente. **Rol:** AE/ISR/SC

Acceso al formulario: Explorador Maestro/Módulos/Cliente/CRM/Contactos vtas/Customer X-Ref

Acceso rápido al formulario: CTRL+0/Customer X-Ref

Para visualizar información existente deberá quitar el filtro, seleccionar un contacto y dar clic sobre el botón *Ref Cruz Cintes... (Customer X-Ref...)* 

| -      | H (           |                     |      | ₿    |          | <b>N</b>    | 1       | . 0        |          |            |                |         |        |          |         |        |                         |              |                |
|--------|---------------|---------------------|------|------|----------|-------------|---------|------------|----------|------------|----------------|---------|--------|----------|---------|--------|-------------------------|--------------|----------------|
|        |               |                     |      |      |          |             |         |            |          | Cont       | actos vtas     |         |        |          |         |        |                         |              | × -            |
|        |               |                     |      |      |          |             |         |            |          | cont       |                |         |        |          |         |        |                         |              | <u> </u>       |
|        | Contcto       | Nom compl           | Ĥ    |      | Cont     | cto: 1      |         | 1          |          | Cargo: JEF | E DE COMPRAS   |         |        |          |         |        | Ref cruz clntes         |              | <u>^</u>       |
| 1)     | 1             | JUAN , GONZALEZ     |      |      | Anell    | ido: JUAN   |         | ,<br>      |          |            | 1* nombre: GOI | VZALEZ  |        | IN:      | Sufiio: | -1     | Ref cruz potenc         |              |                |
| 2      | 2             | OROZCO SR, REYNA    | .DO  | N    | lom co   | mpl: JUAN   | GONZ/   | ALEZ       |          |            |                |         |        |          |         |        | Ref cruz vendedors      |              |                |
| 3      | 3             | ACEVEDO, OSCAR      |      |      | <i>.</i> | GRUP        | D FEMS  | A SA DE CV | /        |            |                |         |        | _        |         |        | Interaccions            |              |                |
| 4      | 4             | ACOSTA, RAFAEL      |      |      | Cmpa     | (11)        |         |            |          |            |                |         |        |          |         |        | Sinc ent MS Outlook     |              |                |
| 5      | 5             | ACOSTA, ISMAEL      |      |      | reccion  |             |         |            |          |            |                |         | -      |          |         |        |                         |              |                |
| 6      | 6             | ACOSTA, RAYMUND     | C    | Di   | reccion  | [2]:        |         |            |          |            |                |         | -      |          |         |        | Sinc sal MS Outlook     |              |                |
| 7      | 7             | AGOSTINI, CARLOS    |      | Di   | rección  | [3]:        |         |            |          |            |                |         | _      |          |         |        | Sinc sal tod MS Outlook |              |                |
| 8      | 8             | AGUERO, ROCIO       |      | Di   | rección  | [4]:        |         |            |          |            | (              |         | _      |          |         |        |                         |              |                |
| 9      | 9             | AGUILAR, CONCEPCI   | ÓN   |      | Ciu      | dad:        |         |            |          |            | Prov/St Code:  | CMX ·   | CIUDA  | AD DE MI | EXI     | _      |                         |              |                |
| 10     | 10            | AGUILAR, JOSUE      |      |      |          | CP:         |         |            |          | Informa a: |                |         |        |          |         | -      |                         |              |                |
| 11     | 11            | AGUILERA, DANIEL    |      |      | 1        | País: MEXI  | 0       |            |          | *          | Fax            | •       |        |          |         |        |                         |              |                |
| 12     | 12            | AGUILERA, DAVID     |      |      | Tel ofic | tina: 55-38 | 29-3948 |            |          |            | Emai           | l:      |        | _        |         |        |                         |              |                |
| 13     | 13            | AGUILERA MORALES    | , AN |      | Tel m    | óvil:       |         |            |          |            | Fecha creace   | 1/25/20 | 21     |          |         |        |                         |              |                |
| 14     | 14            | AGUILLAR COLLIN, IS | RAI  | Dep  | artame   | nto: DEPAF  | TAMEN   | то         |          |            | Cred           | sa      |        |          |         |        |                         |              |                |
| 15     | 15            | AGUIRRE, ALFREDO    |      | Fact | a clier  | nte Fact    | a clien | ite Pote   | encls Ve | ndedores   | Interaccione   | s Prefe | erencs |          |         |        |                         |              | -              |
| 16     | 16            | AGUIRRE, JESUS      |      |      |          |             |         |            |          |            |                |         |        |          |         |        |                         |              |                |
| 17     | 17            | ALA, MARCO          |      |      | Clie     | nte         | Nomb    | ,          |          |            | Direcció       | n [1]   |        |          |         | Ciudad |                         | Prov/St Code | State          |
| 18     | 18            | ALANIS, SOPHIA      |      |      |          | AD00001     | GRUP    | EEMSA C    | A DE CV  |            |                |         |        |          |         |        |                         | CMX          | CIUD           |
| 19     | 19            | ALBARRAN, MARIA     |      |      | .,       | APUUUUI     | GRUPC   | reiviSA S/ | N DE CV  |            |                |         |        |          |         |        |                         | CIVIA        | CIUDA          |
| 20     | 20            | ALCALA, ALEJANDRA   |      |      |          |             |         |            |          |            |                |         |        |          |         |        |                         |              |                |
| 21     | 21            |                     |      |      |          |             |         |            |          |            |                |         |        |          |         |        |                         |              | ~              |
| (Conta | ctos vta 1 of | 70)                 |      |      |          |             |         |            |          |            |                |         |        |          |         |        |                         | en-US pow    | wered by infor |

Datos: En el formulario *Referencias cruz contacto ventas cliente (Customer Sales Contact Cross References),* registre la clave del Cliente en el campo Cliente.

| Código      | No. de Revisión | Vigente a Partir de |
|-------------|-----------------|---------------------|
| GJAR-MAN-01 | 02              | Enero-2021          |

| 🇊 In       | for Clou                                             | dSuite I                                                                                                    | ndustr               | ial (JAR                                                             | Piloto                                                                           | 2) - Re                                                                       | ferencia                                                                                                    | s cruz co | ntcto v | entas cli | ente (Li | nked) |      |                 |                   |                       |                 | - | ٥ | ×       |
|------------|------------------------------------------------------|----------------------------------------------------------------------------------------------------|----------------------|----------------------------------------------------------------------|----------------------------------------------------------------------------------|-------------------------------------------------------------------------------|----------------------------------------------------------------------------------------------------|-----------|---------|-----------|----------|-------|------|-----------------|-------------------|-----------------------|-----------------|---|---|---------|
|            |                                                      |                                                                                                    |                      |                                                                      |                                                                                  |                                                                               |                                                                                                    |           |         |           |          |       |      |                 |                   |                       |                 |   |   |         |
|            |                                                      |                                                                                                    | ŵ                    | c                                                                    |                                                                                  |                                                                               |                                                                                                    |           |         | <b>a</b>  |          | 3     |      |                 |                   |                       |                 |   |   |         |
|            |                                                      |                                                                                                    |                      |                                                                      |                                                                                  |                                                                               |                                                                                                    |           |         |           |          |       |      |                 | Referencias       | cruz contcto ventas o | cliente 🔿       |   | × |         |
|            | Cliente                                              |                                                                                                    | Fact                 | a/Envi                                                               | ar a                                                                             | Norr                                                                          | ıbre cite                                                                                                    |           |         |           |          | Cont  | tcto | Nom compl       | Compañ contacto   |                       | Cargo           |   |   | Tel ofi |
| 1          | ļ                                                    | AP0000                                                                                                    | 1                    |                                                                      | C                                                                                | GRU                                                                           | PO FEMS                                                                                                    | A SA DE   | CV      |           |          | 1     |      | JUAN , GONZALEZ | GRUPO FEMSA SA DI | E CV                  | JEFE DE COMPRAS |   |   | 55-382  |
| <b>*</b> 2 |                                                      | •                                                                                                    |                      |                                                                      | C                                                                                | )                                                                             |                                                                                                    |           | 1       |           |          | 1     |      |                 |                   |                       |                 |   |   |         |
| *          |                                                      | 1                                                                                                    |                      | YAZAKI                                                               | NORT                                                                             | H AME                                                                         | RICA IN                                                                                                    |           |         |           |          |       |      |                 |                   |                       |                 |   |   |         |
| <          | AGM0<br>AP00<br>CIM0<br>CIM0<br>CIM0<br>CIM0<br>CIM0 | 4<br>2001<br>2001<br>2002<br>2004<br>2005<br>2006<br>2007<br>2008<br>2007<br>2008<br>2007<br>2008<br>2007<br>2008<br>2007<br>2008<br>2007<br>2008<br>2007<br>2008<br>2007<br>2007<br>20 | C<br>STEMA<br>IMATIO | FUTE<br>GR<br>IMATIC<br>(<br>GR<br>S INTEC<br>GR<br>C DE MI<br>EMPRE | VENTA<br>GOL CLI<br>UPO F<br>DE MI<br>CIMATI<br>SRALES<br>UPO F<br>EXICO SA DE D | S MOL<br>UB BASA<br>EMSA<br>EMSA<br>C DES<br>G GRP,<br>EMSA<br>SA DE<br>PRUEE | SA DE C<br>RCELON.<br>SA DE C<br>DE MULT<br>SA DE C<br>DE MULT<br>SA DE C<br>CV - USI<br>A, S. R. I<br>SA DE C |           |         |           |          |       |      |                 | _                 |                       |                 |   |   | 2       |

Posteriormente de clic en Guardar y Cerrar Formulario

#### 5.3.5 Prospect Sales Contact Cross Reference:

**Objetivo**: Permite generar una referencia cruzada del contacto de venta con un potencial. **Rol:** AE/ISR/SC

Periodicidad: Por Evento

Acceso al formulario: Explorador Maestro/Módulos/Cliente/CRM/Contactps vtas/Prospect X-Ref

Acceso rápido al formulario: CTRL+0/Prospect X-Ref

**Datos**: En el formulario **SalesContact** de clic sobre el botón *Prospect Sales Contact Cross References / Referencias cruz contacto vtas potenc,* 

| Código      | No. de Revisión | Vigente a Partir de |
|-------------|-----------------|---------------------|
| GJAR-MAN-01 | 02              | Enero-2021          |

Para visualizar información existente deberá quitar el filtro, seleccionar un contacto y dar clic sobre el botón **Ref Cruz Potenc... (Prspects X-Ref...)** 

| ≡ Explorer                                                                                                    | Form - Acciones - Ed                                                                                                    | dit <del>-</del> View - Window                                                                                                    | Help                                                                                                    | We                                                                                                    | Icome Iliana Morales Ornelas Sign Out |
|----------------------------------------------------------------------------------------------------|----------------------------------------------------------------------------------------------------|----------------------------------------------------------------------------------------------------|----------------------------------------------------------------------------------------------------|----------------------------------------------------------------------------------------------------|---------------------------------------|
| 🖿 🗎 🤅                                                                                                    |                                                                                                    | 🖾 🛥 🛗 🖌 😗                                                                                                    |                                                                                                    |                                                                                                    |                                       |
|                                                                                                    | Conta                                                                                                    | actos vtas                                                                                                    | ×                                                                                                    |                                                                                                    | Θ X •                                 |
| Contco<br>Contco<br>Contco | Contai<br>Nom compl<br>JUAN, GONZALEZ<br>OROZCO SR, REYNALDO<br>ACEVEDO, OSCAR<br>ACOSTA, RAYNUNDO<br>AGOSTINI, CARLOS<br>AGUERO, ROCIO<br>AGUILAR, JOSUE<br>AGUILERA, DAVID<br>AGUILERA, DAVID<br>AGUILERA, DAVID<br>AGUILERA, DAVID<br>AGUILERA, DAVID<br>AGUILERA, DAVID<br>AGUILERA, DAVID<br>AGUILERA, DAVID<br>AGUILERA, DAVID<br>AGUILERA, DAVID<br>AGUILERA, DAVID<br>AGUILERA, DAVID<br>AGUILERA, SISIE | Actos vtas Contcio: 1 JUAN Compañia GRUPO FEMSA SA DE Dirección [1] Ciudad CP País: MEXICO Tel oficina: 55-3829-3948 Tel móvit DEPARTAMENTO ta cliente Fact a cliente F | Cargo: IEFE DE COMPRAS<br>1º nombre: GONZALEZ<br>CCV<br>CV<br>Prov/St Code: CMX<br>Informa a:<br>Fax:<br>Fecha creacn: 1/25<br>Creó: sa<br>Potencts Vendedores Interacciones Pr | Referencias cruz contactos vtas potence<br>Ref cruz entes.<br>Ref cruz vendedor<br>Interaccions<br>Sinc ent MS Outlo<br>Sinc sal MS Outlo<br>Sinc sal tod MS Outlo<br>Sinc sal tod MS Outlo<br>referencs | C X V                                 |
| 17 17                                                                                                    | ALA, MARCO                                                                                                    | Potencial Cmpañía                                                                                                    | Vendedor                                                                                                    | Tel URL Internet                                                                                                    |                                       |
| 18 18                                                                                                    | ALANIS, SOPHIA                                                                                                    |                                                                                                    |                                                                                                    |                                                                                                    |                                       |
| 20 20                                                                                                    | ALCALA, ALEJANDRA                                                                                                    |                                                                                                    |                                                                                                    |                                                                                                    |                                       |
| Contactos vta 1 o                                                                                                    | f 70)                                                                                                    |                                                                                                    |                                                                                                    |                                                                                                    | en-US powered by infor                |

Registre la clave del Prospecto en el campo Potencial.

| 🌹 Inf | for CloudSui | ite Industria | (JAR_Piloto | 2) - Refer | encias cruz co | ontactos vt | as pot   | enc (Linked) |  |                 |                            | -           | ð | × |
|-------|--------------|---------------|-------------|------------|----------------|-------------|----------|--------------|--|-----------------|----------------------------|-------------|---|---|
| ≡     |              |               |             |            |                |             |          |              |  |                 |                            |             |   |   |
| -     |              | Ð 🛈           | c ≞         |            |                |             | <b>ä</b> | / 0          |  |                 |                            |             |   |   |
|       |              |               |             |            |                |             |          |              |  | Referencias cru | uz contactos vtas potenc 👄 |             | × |   |
|       | Potencial    | Compañ        | a potencl   |            |                | Conto       | to       | Nom compl    |  | Compañ contacto | Cargo                      | Tel oficina |   |   |
| ★1)   | ,            | •             |             |            |                | 1           |          |              |  |                 |                            |             |   |   |
| *     | SMH0001      | AUTOMATI      | ACION JAR   | SA DE CV   |                |             |          |              |  |                 |                            |             |   |   |
|       | -            |               |             |            |                |             |          |              |  |                 |                            |             |   |   |
|       |              |               |             |            |                |             |          |              |  |                 |                            |             |   |   |

Guardar y Cerrar Formulario

**Nota**: No se podrán eliminar prospectos que tengas referencias cruzadas, se tiene que eliminar primero la referencia cruzada.

| Código      | No. de Revisión | Vigente a Partir de |
|-------------|-----------------|---------------------|
| GJAR-MAN-01 | 02              | Enero-2021          |

### 5.3.6 Salespersons Cross Reference:

**Objetivo**: Permite generar una referencia cruzada del contacto de venta con un vendedor **Rol:** AE/ISR/SC

Periodicidad: Por Evento

Acceso al formulario: Explorador Maestro/Módulos/Cliente/CRM/Contactps vtas/Salesperson X-Ref

Acceso rápido al formulario: CTRL+0/Salesperson X-Ref

Datos: En el formulario Contactos vtas (SalesContact) da clic en el Ref cruz

#### vendedors...(Salesperson X-Ref...)

| ≡     |                      |          |             |         |    |      |     |            |         |                                           |                |              |         |           |                |             |             |         |               |                     |            |              |    |
|-------|----------------------|----------|-------------|---------|----|------|-----|------------|---------|-------------------------------------------|----------------|--------------|---------|-----------|----------------|-------------|-------------|---------|---------------|---------------------|------------|--------------|----|
| -     |                      | <b>(</b> | 亩(          | ;<br>;  |    | ≣ (≛ | 1 🗈 |            | 曲       | /                                         | 0              |              |         |           |                |             |             |         |               |                     |            |              |    |
|       |                      |          |             |         |    |      |     |            |         |                                           |                |              | Conta   | ictos vta | s              |             |             |         |               |                     |            | ×            |    |
|       |                      |          |             |         |    |      |     |            |         |                                           |                |              |         |           | -              |             |             |         |               |                     |            | <u>^</u>     |    |
|       | Nom c                | ompl     |             |         |    |      | Î [ | Cor        | ntcto:  | 58                                        |                |              | Job     | Title:    |                |             |             |         | Cu            | istomers X-Ref      |            |              | ĺ  |
| 47    | ARANA                | CERÓN    | I, JUAN CA  | RLOS    |    |      |     | Last N     | lame:   | GARCI                                     | Ą              |              |         |           | First Name: MA | RCELINO     | MI:         | Suffix: | Pr            | rospects X-Ref      |            |              |    |
| 48    | ARANG                | UREN,    | ALFREDO     |         |    |      | -   | Nom o      | ompl:   | GARCI                                     | a, marc        | CELINO       |         |           |                |             |             | ī ī     | Sale          | espersons X-Ref     |            |              |    |
| 49    | ARCE, C              | LAUDI    | λ           |         |    |      |     | Cmp        | oañía:  |                                           |                |              |         |           |                |             |             | Ĩ       |               | Interactions        |            |              |    |
| 50    | ARELLA               | NO, JO   | RGE         |         |    |      |     | Direcció   | in [1]: | 1):                                       |                |              |         |           |                |             |             |         | MS            | Outlook Sync In     |            |              |    |
| 51    | ARENA                | 5, GABF  | IELA        |         |    |      |     | Direcció   | in [2]: |                                           | MS Outlook Syn |              |         |           |                |             |             |         |               | Outlook Sync Out    |            |              |    |
| 52    | AREVAL               | O, ERN   | ESTO        |         |    |      |     | Direcció   | in [3]: | MS                                        |                |              |         |           |                |             |             |         | MS O          | utlook Sync Out All |            |              |    |
| 53    | HERNA                | NDEZ H   | ERNAND      | Z, SARA | н  |      |     | Direcció   | in [4]: |                                           |                |              |         |           |                |             |             |         |               | -                   |            |              |    |
| 54    | HERNA                | NDEZ H   | ERNAND      | Z, SARA | HE |      |     | Ci         | udad:   | Prov/St Code:                             |                |              |         |           |                |             |             |         |               |                     |            |              |    |
| 55    | BLANC                | D, CUAI  | JHTEMOC     |         |    |      |     |            | CP:     |                                           |                |              |         | Manager:  |                |             |             |         | v             |                     |            |              |    |
| 56    | RONAL                | DO, CR   | STIANO      |         |    |      |     |            | País:   | MEXICO • Fax:                             |                |              |         |           |                |             | 5           |         |               |                     |            |              |    |
| 57    | LOPEZ,               | JUAN     |             |         |    |      |     | Tel of     | icina:  | 5515000777 Email: tallercrm@tallercrm.com |                |              |         |           |                | ı           | <b></b>     |         |               |                     |            |              |    |
| 58    | GARCIA               | , MAR    | ELINO       |         |    |      |     | Tel r      | nóvil:  |                                           |                |              |         | 1         | Create Dat     | e: 5/5/2021 | l i         |         | _             |                     |            |              |    |
| 59    | Rocha,               | Noe      |             |         |    |      |     | Depart     | ment:   |                                           |                |              |         | ]         | Created B      | v: cimatic3 |             |         |               |                     |            |              |    |
| 60    | HAZAR                | EDEN     |             |         |    |      |     |            |         | T                                         | c              | Chin To      | - D     |           |                |             | Destau      |         |               |                     |            |              | .  |
| 61    | GONZA                | LEZ, JE  | SUS         |         |    |      |     | Justome    | r Dill- | IOS                                       | Custon         | ner snip- io | s Prosp | ects 5    | alespersons    | Interactio  | ons Pretere | nces    |               |                     |            |              | -  |
| 62    | PEREZ,               | PANFIL   | C           |         |    |      |     |            |         |                                           |                |              |         |           |                |             |             |         | <i>a n n</i>  | n/                  |            |              |    |
| 63    | MESSI,               | LIONEL   |             |         |    |      |     | <b>∨</b> ∈ | inded   | or                                        | Nom            | D            |         |           | Addres         | \$          |             |         | Clasificación | Descripcion         |            |              |    |
| 64    | 4 ROBLES, DAVID      |          |             |         |    |      |     | 1 10       | 01      |                                           | APELL          | IDOS, , NOM  | IBRE    |           | APELLIC        | OS, , NOME  | BRE         |         | AE            | EJECUTIVO DE CUENTA |            |              |    |
| 65    | 65 XALA, LUIS RAFAEL |          |             |         |    |      |     |            |         |                                           |                |              |         |           |                |             |             |         |               |                     |            |              |    |
| 66    | PEREZ,               | PEDRO    |             |         |    |      |     |            |         |                                           |                |              |         |           |                |             |             |         |               |                     |            |              |    |
| Nom c | compl (Co            | ontacto  | s vta 58 of | 70)     |    |      |     |            |         |                                           |                |              |         |           |                |             |             |         |               |                     | en-US powe | anad by info | or |

#### Registre la clave del vendedor en el campo Vendedor.

|    | 0       |  |                    |   |  |  |  |   |                   |       |   |                    |                                |  |                               |           |                |                     |   |  |
|----|---------|--|--------------------|---|--|--|--|---|-------------------|-------|---|--------------------|--------------------------------|--|-------------------------------|-----------|----------------|---------------------|---|--|
|    |         |  |                    |   |  |  |  |   |                   |       |   | Help 👻             | Help  Velcome Iliana Morales C |  |                               |           |                |                     |   |  |
| -  |         |  | ŵ                  | c |  |  |  | ٩ | 8                 |       | 0 |                    |                                |  |                               |           |                |                     |   |  |
|    |         |  |                    |   |  |  |  |   |                   |       |   |                    |                                |  | Referencias cruz ve           | ndedor co | ontacto vtas 😅 | D                   | × |  |
|    | Contcto |  | Contact's Name     |   |  |  |  |   | Vend              | dedor |   | Salesperson's Name |                                |  | Address                       | a         | lasificación   | Descripción         |   |  |
| 1) | 56      |  | RONALDO, CRISTIANO |   |  |  |  |   | VF FLORES, VICTOR |       |   |                    |                                |  | FLORES, VICTOR Nuevo Leon NLE | AE        | E              | EJECUTIVO DE CUENTA |   |  |
| *  |         |  |                    |   |  |  |  | - |                   |       |   |                    |                                |  |                               |           |                |                     |   |  |

| Código      | No. de Revisión | Vigente a Partir de |
|-------------|-----------------|---------------------|
| GJAR-MAN-01 | 02              | Enero-2021          |

#### AE/ISR/SC – Solicitar Alta de Prospecto

### 5.3.7 Solicitud para dar de alta Prospecto

**Objetivo**: Enviar solicitud a Marketing para alta de prospecto en SyteLine.

Rol: AE/ISR/SC

Periodicidad: Por Evento

**Datos**: Deberá usarse la siguiente liga de surveymonkey para hacer la solicitud de alta de prospecto. <u>https://es.surveymonkey.com/r/SolicitudMktJAR</u>

| Flash    | Forwar                 | d                  |                 |                                |                                                  | EL FUTURO<br>ES AHORA |
|----------|------------------------|--------------------|-----------------|--------------------------------|--------------------------------------------------|-----------------------|
|          |                        | So                 | licitud de Mar  | keting                         |                                                  |                       |
|          | * Elija la solicitud q | ue desea realizar: |                 |                                |                                                  |                       |
|          | O Techday              | O Eventos Deck     | O Tour virtual  | O Tarjetas de acceso           | <ul> <li>Tarjetas de<br/>presentación</li> </ul> |                       |
|          | ⊖ Firmas de correo     | O Uniformes        | O Promocionales | Alta de<br>Prospecto en<br>CRM | Asignación de cuenta CRM                         |                       |
| <u>A</u> |                        |                    | Siguiente       |                                |                                                  |                       |

| Código      | No. de Revisión | Vigente a Partir de |
|-------------|-----------------|---------------------|
| GJAR-MAN-01 | 02              | Enero-2021          |

### 5.4 Prospectos

Marketing – Registro de Prospecto

### 5.4.1 Dar de alta y/o modificar prospecto

**Objetivo**: Permite dar de alta prospectos, actualizar y/o editar

Rol: Marketing

Periodicidad: Por Evento

Acceso al formulario: *Explorador Maestro/Módulos/Cliente/CRM/Potncials* Acceso rápido al formulario: *CTRL+O/Prospects* 

**Datos**: Abrir formulario *Potncials (Prospects)*. Quitar filtros. Crear un nuevo registro. Registrar los siguientes campos:

| ≡ Explorer                |                                                                                                    |                                                                                                    |              |                             |                                                                         |                                                                                                    |            |     |       | Sign Ou |
|---------------------------|----------------------------------------------------------------------------------------------------|----------------------------------------------------------------------------------------------------|--------------|-----------------------------|-------------------------------------------------------------------------|----------------------------------------------------------------------------------------------------|------------|-----|-------|---------|
| <b>=</b> = =              |                                                                                                    | <b>⊟ © ≥ #</b>                                                                                                    |              |                             |                                                                         |                                                                                                    |            |     |       |         |
|                           |                                                                                                    |                                                                                                    |              |                             |                                                                         | Potncials                                                                                                    |            |     |       | ×       |
| Potencial C<br>1) SMH0001 | Potencial<br>Crepaña<br>Dirección (1)<br>Dirección (2)<br>Tas (dAVAT la<br>Tas (dAVAT la<br>Tas (dAVAT la<br>Tas (dAVAT la<br>Tas (dAVAT la<br>Tas (davata)<br>Creation<br>Creation | SMH0001 C C<br>AUTOMATIZACION JAR SA D<br>C<br>C<br>C<br>C<br>C<br>C<br>C<br>C<br>C<br>C<br>C<br>C<br>C<br>C<br>C<br>C<br>C<br>C<br>C | DE CV        | Prov/St Code                | Vendisdor: •<br>Language: •<br>SIC: Moreale: MON<br>Tipo: •<br>Vulidate | Pothcials Sales Contacts X-Ref Leads Opportunities Estimaco Estimaco Estimate Projects Interactions Move To Customer Send Communication Team Members |            |     |       | ×       |
|                           | Tel:                                                                                                    |                                                                                                    |              | 1                           | Pref Geo Code:                                                          |                                                                                                    |            |     |       |         |
|                           | URL Internet:                                                                                                    |                                                                                                    |              |                             |                                                                         |                                                                                                    |            |     |       |         |
|                           | Corporate Cust:                                                                                                    | *                                                                                                    |              |                             |                                                                         |                                                                                                    |            |     |       |         |
|                           | Ingresos compañ:                                                                                                    |                                                                                                    | 0.00         | Number                      | Of Employees: 0                                                         |                                                                                                    |            |     |       |         |
|                           | Created By:                                                                                                    | sandra.muñiz                                                                                                    |              |                             | Create Date: 5/4/2021                                                   |                                                                                                    |            |     |       |         |
|                           | Sales Contacts Lead                                                                                                    | ls Opportunities Est                                                                                                    | timates Esti | imate Projects Interactions | Códs Team Members                                                       | _                                                                                                    |            |     |       |         |
|                           |                                                                                                    |                                                                                                    |              |                             |                                                                         |                                                                                                    |            |     |       |         |
|                           | Nom compl                                                                                                    |                                                                                                    | Contcto      | Job Title                   | Tel oficina                                                             | Tel móvil                                                                                                    | Teléf part | Fax | Email |         |
|                           | 1 LOPEZ, JUAN                                                                                                    |                                                                                                    | 57           | GERENTE DE PROYECTOS        | 80489200                                                                |                                                                                                    |            |     |       |         |

- **Potencial (Potecnial):** Identificador del potencial, *ver GJAR-POL-01-Política de uso y administración de sistema ERP-2* para la definición del identificador.
- Cmpañia (Company): Nombre de la compañía del prospecto
- Dirección [1] (Address 1): Dirección de la compañía del prospecto.
- **Dirección [2] (Address 2):** Dirección de la compañía del prospecto.
- Tax Id/VAT Id: (solo prospectos extranjeros) Tax ID de la compañía a la que pertenece el prospecto
- Vendedor (Salesperson): vendedor relacionado al prospecto.
- Idioma (Language): Idioma por defecto del prospecto
- SIC: Código SIC relacionado con el prospecto.
- Nombre Comercial (Tradename): Nombre comercial del prospecto
- Moneda: Moneda del prospecto
- Ciudad (City): Ciudad relacionada con la dirección del prospecto

| Código      | No. de Revisión | Vigente a Partir de |
|-------------|-----------------|---------------------|
| GJAR-MAN-01 | 02              | Enero-2021          |

- **Prov/St Code** Provincia/Estado del prospecto
- CP (Postal/ZIP): Código postal del prospecto
- País (Country): País dónde se encuentra el prospecto
- **Tipo:** Tipo de Industria relacionado con el prospecto
- Territorio (Territ): Territorio relacionado con el prospecto.
- Equip vtas (Sales Team): Equipo de ventas relacionado al prospecto.
- Tel: Teléfono del prospecto
- URL Internet: Página web de prospecto
- Cliente corp (Corporate Cust): (opcional) Si el prospecto pertenece a un cliente corporativo y cual es.

En la pestaña Códs (Codes):

• IVA: Establecer el IVA aplicable al prospecto

Guardar y cerrar formulario

### 5.4.2 Asignar contacto de venta al prospecto

**Objetivo**: Permite asignar contactos de ventas a un prospecto, de igual manera se pueden desasignar

Rol: Marketing

Periodicidad: Por Evento

Acceso al formulario: Explorador Maestro/Módulos/Cliente/CRM/Potncials

# Acceso rápido al formulario: CTRL+O/Prospects

Datos: Abrir formulario *Potncials*(*Prospects*). Seleccionar un prospecto. Hacer clic en el botón *Ref Cruz Contact Vtas (Sales Contacts X-Ref).* 

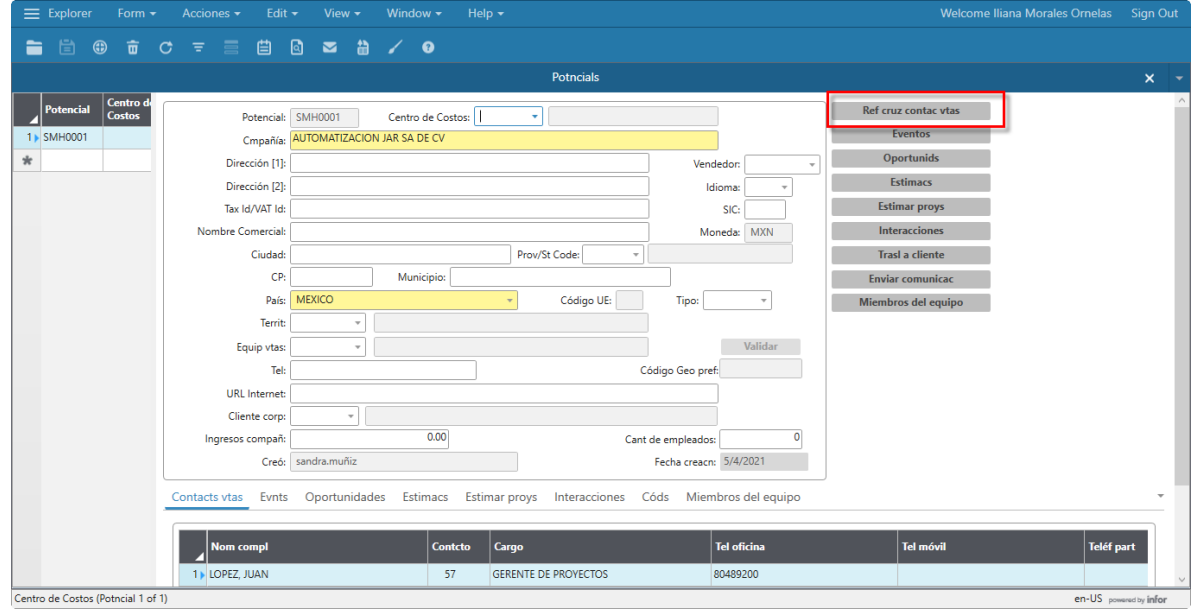

| Código      | No. de Revisión | Vigente a Partir de |
|-------------|-----------------|---------------------|
| GJAR-MAN-01 | 02              | Enero-2021          |

En el formulario *Referencia cruz contacto vtas potenc (Prospect Sales Contact Cross References)* registre a clave del contacto de ventas campo Contacto.

| Ξ          | Explore  | er    | Form -  | - 1    | Accion  | ies 🔻    | Edit 👻 | V | iew <del>-</del>                                                                | Win                                                                                                    | idow <del>-</del>                                                                                                    | Help 👻 |   |  |                             |             | Welc                       | ome Iliana Mor | ales Ornelas | Sign ( | Dut |
|------------|----------|-------|---------|--------|---------|----------|--------|---|---------------------------------------------------------------------------------|----------------------------------------------------------------------------------------------------|----------------------------------------------------------------------------------------------------|--------|---|--|-----------------------------|-------------|----------------------------|----------------|--------------|--------|-----|
| 1          | 6        |       |         |        |         |          |        |   |                                                                                 |                                                                                                    |                                                                                                    |        |   |  |                             |             |                            |                |              |        |     |
|            |          |       |         |        |         |          |        |   |                                                                                 |                                                                                                    |                                                                                                    |        |   |  | Pros                        | spect Sales | Contact Cross References ( | 9              |              |        |     |
|            | Potencia | al Pr | rospect | Compa  | iny     |          |        | C | ontcto                                                                          | No                                                                                                    | m compl                                                                                                    |        |   |  | Tel oficina                 |             |                            |                |              |        |     |
| 1          | SMH0001  | 1 AL  | JTOMATI | IZACIO | N JAR S | SA DE CI | V      |   | 57                                                                              | LOP                                                                                                    | ez, juan                                                                                                    |        | _ |  | AUTOMATIZACION JAR SA DE CV |             | GERENTE DE PROYECTOS       |                | 80489200     |        |     |
| <b>*</b> 2 | SMH0001  | 1 AL  | JTOMATI | IZACIO | N JAR S | SA DE C  | V      |   |                                                                                 | •                                                                                                    |                                                                                                    |        |   |  |                             |             |                            |                |              |        |     |
| *          |          |       |         |        |         |          |        |   | 2 OF<br>3 AC<br>5 AC<br>5 AC<br>7 AG<br>8 AG<br>9 AG<br>10 AG<br>11 AG<br>12 AG | IN, GU<br>OZCO S<br>EVEDO,<br>DSTA, R<br>DSTA, IS<br>DSTA, IS<br>DSTA, IS<br>DSTA, IS<br>UILAR, I<br>UILAR, I<br>UILAR, I<br>UILAR, I<br>UILAR, I<br>UILAR, I<br>UILAR, I | INZALEZ<br>GR, REYNA<br>OSCAR<br>IAFAEL<br>SMAEL<br>IAYMUND<br>, CARLOS<br>ROCIO<br>CONCEPC<br>JOSUE<br>, DANIEL<br>, DAVID<br>MORALES |        | ~ |  |                             |             |                            |                |              |        |     |

Guardar y cerrar formulario

### 5.4.3 Asignar cuenta de prospecto a vendedor(es)

**Objetivo**: Permite asignar la cuenta del prospecto a los vendedores, de igual manera se pueden desasignar

Rol: Marketing

Periodicidad: Por Evento

Acceso al formulario: *Explorador Maestro/Módulos/Cliente/CRM/Potncials* Acceso rápido al formulario: *CTRL+O/Prospects* 

Datos: Abrir formulario *Potncials(Prospects)*. Seleccionar un prospecto. Hacer clic en el botón *Miembros del equipo (Sales Team)* 

|                                                   |                                                                                                    | Welcome Iliana Morales Ornelas  |                |
|---------------------------------------------------|----------------------------------------------------------------------------------------------------|---------------------------------|----------------|
| 늘 🗄 🌐 🖶 ơ = 🚍 🖽                                   | ଓ ⊠ # / 0                                                                                                    |                                 |                |
|                                                   | Potncials                                                                                                    |                                 | × -            |
| Potencial Centro de<br>Costos<br>1) SMH0001 Cmpai | al: SMH0001 Centro de Costos:  (a) (a) (a) (a) (a) (a) (a) (a) (a) (a)                                                                                                    | Ref cruz contac vtas<br>Eventos | ^              |
| * Dirección                                       | 1]: Vendedor: v                                                                                                    | Oportunids                      |                |
| Dirección                                         | 2]: Idioma: 🔻                                                                                                    | Estimacs                        |                |
| Tax Id/VAT                                        | id: SIC:                                                                                                    | Estimar proys                   |                |
| Nombre Comerc                                     | al: Moneda: MXN                                                                                                    | Interacciones                   |                |
| Ciud                                              | id: Prov/St Code:                                                                                                    | Trasl a cliente                 |                |
|                                                   | .P: Municipio:                                                                                                    | Enviar comunicac                |                |
| P                                                 | ís: MEXICO   Código UE: Tipo:   Tipo:   Tipo:   Tipo:   Tipo:  Tipo:  Ti | Miembros del equipo             |                |
| Ter                                               | it                                                                                                    |                                 |                |
| Equip vi                                          | ss: v Validar                                                                                                    |                                 |                |
|                                                   | el: Código Geo pref:                                                                                                    |                                 |                |
| URL Interr                                        | et                                                                                                    |                                 |                |
| Cliente co                                        | p:                                                                                                    |                                 |                |
| Ingresos comp                                     | iñ: 0.00 Cant de empleados: 0                                                                                                    |                                 |                |
| Cr                                                | ó: sandra.muñiz Fecha creacn: 5/4/2021                                                                                                    |                                 |                |
| Contacts vtas Ev                                  | nts Oportunidades Estimacs Estimar proys Interacciones Códs Miembros del equipo                                                                                                    |                                 |                |
| Nom compl                                         | Contcto Cargo Tel oficina                                                                                                    | Tel móvil Teléf p               | art            |
| 1 LOPEZ, JUAN                                     | 57 GERENTE DE PROYECTOS 80489200                                                                                                    |                                 |                |
| (Potncial 1 of 1)                                 |                                                                                                    | en-US pow                       | wered by infor |

| Código      | No. de Revisión | Vigente a Partir de |
|-------------|-----------------|---------------------|
| GJAR-MAN-01 | 02              | Enero-2021          |

En el formulario *Referencia cruz miembro potenc (Prospect Member Cross)* registre el número de empleado del vendedor en el campo N° ref

| Ξ          | Explorer  | Form - Acciones - Edit      | - View - | Window - Help -                                                                                                    |     | We                                      | elcome Iliana Morales Ornelas | Sign Out |
|------------|-----------|-----------------------------|----------|----------------------------------------------------------------------------------------------------|-----|-----------------------------------------|-------------------------------|----------|
|            | • 🗄 🤀     | ) <b>to c</b> = = =         | o 📼 i    | à 🖌 0                                                                                                    |     |                                         |                               |          |
|            |           |                             |          |                                                                                                    | Pro | ospect Member Cross References <b>c</b> | e                             | × -      |
|            | Potencial | Prospect Company            | Outside  | Ref Num Nomb                                                                                                    | Tel | Email                                   | Position                      |          |
| <b>*</b> 1 | SMH0001   | AUTOMATIZACION JAR SA DE CV |          | •                                                                                                    |     |                                         |                               |          |
| *          |           |                             |          | ABURTO, MOISES     HUERTA, VICTOR     HUERTA, VICTOR     FLORES, VICTOR     SOTO, RAMSES     HERNANDEZ, NORA     FOREZ, RAUL     CASILLAS, FRANCISCO     8 OVIN, SOFIA     BUENDIA, ANGEL     10 PALOMARES, ANDREA     SANCHEZ, BLANCA     Z VAZQUEZ, DAVID     DOLITO, MORA     Y |     |                                         |                               |          |

Guardar y cerrar formulario

AE/ISR/SC – Interacciones con Prospecto

### 5.4.4 Registro de Interacción con Prospecto

Objetivo: Permite registrar interacciones con el prospecto.
Rol: AE/ISR/SC
Periodicidad: Por Evento
Acceso al formulario: Explorador Maestro/Módulos/Cliente/CRM/Potncials
Acceso rápido al formulario: CTRL+O/Prospects
Datos: Abrir formulario Potncials (Prospects). Seleccionar un prospecto. Hacer clic en el botón Interacciones (Interactions).

| Código      | No. de Revisión | Vigente a Partir de |
|-------------|-----------------|---------------------|
| GJAR-MAN-01 | 02              | Enero-2021          |

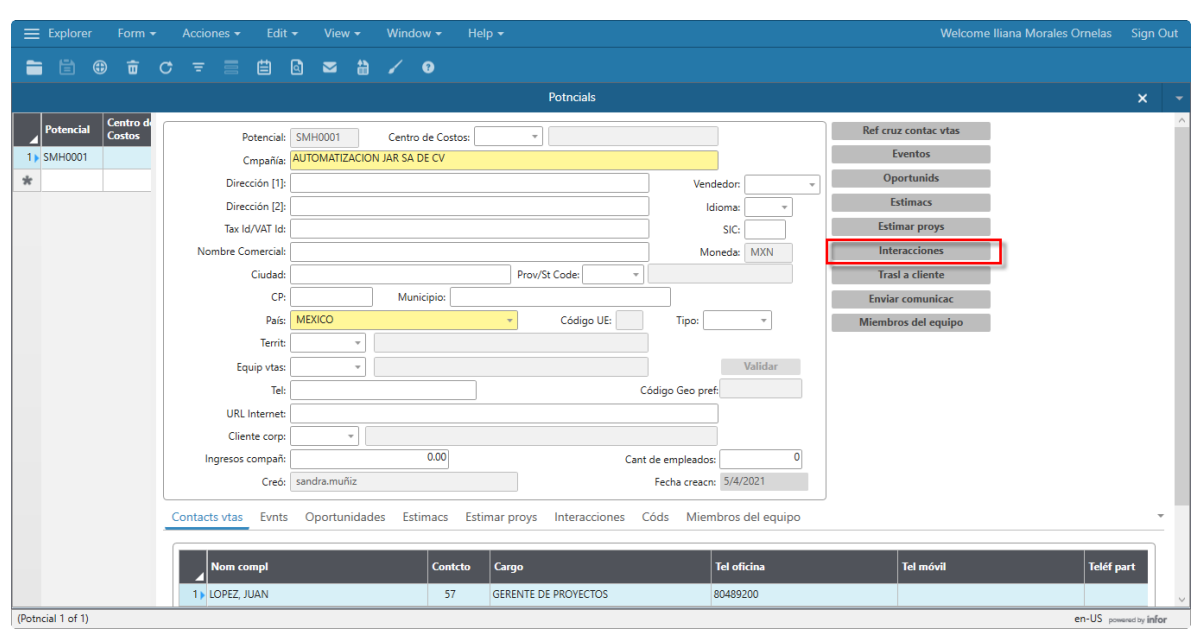

En el formulario *Interaccs potenciales (Prospect Interactions)* registre los siguientes campos en el encabezado:

| 🗮 Explorer 🛛 Form 👻 .               | Actions - Ed                                                                              | dit 👻 View 👻                         | Window -                 | Help 👻          |                             |                | Welcome Iliana Morales Orn | elas Sign Out |
|-------------------------------------|-------------------------------------------------------------------------------------------|--------------------------------------|--------------------------|-----------------|-----------------------------|----------------|----------------------------|---------------|
|                                     |                                                                                           | rospects                             | / 0                      | Descripción ×   |                             |                | Prospect Interactions 😋    | × -           |
| Interacción De                      | Interacción:<br>Tema:<br>Potencial: SM<br>Company:<br>Interacciones<br>Secuencia<br>1 1 1 | MH0001<br>General<br>5/25/2021 5:57: | a Ir<br>neto Ir<br>37 PM | nterno Entrante | Nombre moy<br>iiana.morales | Status: Activo | Estado Actual:             | sponder       |
| E                                   | Email<br>Desde:                                                                           |                                      |                          |                 |                             | ]              | Est email:                 |               |
|                                     | A:<br>Cc:                                                                                 |                                      |                          |                 |                             |                | Añad direcc e-mail         |               |
| Eveniting Promet Interaction 1 of 1 | Tema:                                                                                     | ctr)                                 |                          |                 |                             |                | Incluir texto interacción  | v             |

- **Descripción**: Descripción de la interacción con el prospecto
- Status: Estatus actual de la interacción
- Tema: Tema de la interacción, Cita, llamada, seguimiento interno, tarea
- Fecha interacción: Fecha de la interacción
- Fecha seguim: Fecha de seguimiento de la interacción

En la pestaña Conversaciones registre los siguientes campos:

| Código      | No. de Revisión | Vigente a Partir de |
|-------------|-----------------|---------------------|
| GJAR-MAN-01 | 02              | Enero-2021          |

|                               |                                                                                                    | lit - View - Window -                         | Help 🕶                    | Welcome Iliana Morales Ornelas Sign Out |
|-------------------------------|----------------------------------------------------------------------------------------------------|-----------------------------------------------|---------------------------|-----------------------------------------|
| 🖬 🖹 🌐 🔠                       | C = = =                                                                                                 | 🗟 🖾 🛗 🖌 😯                                     |                           |                                         |
|                               |                                                                                                    |                                               | ×                         | Interaccs potenciales 🕞 🛛 🗙 🤟           |
| httracción Dr                 | Interacción:<br>Tema:<br>Potencial: SMHO<br>Compañía:<br>Interacciones Ger<br>Secuencia<br>* 1 1 1<br>* | eneral Fecha de contacto S/25/2021 5:56:56 PM | terno Entrante Nombre mov | Estado Actual:                          |
|                               | Email                                                                                                   |                                               |                           | Est email: No env                       |
|                               | A:<br>Cc:                                                                                               |                                               |                           | Añad direcc e-mail                      |
| Nutra (Dublica da Stara da St | Tema:                                                                                                   |                                               |                           | Incluir texto interacción               |

- Tipo: tipo de interacción
- Notas: notas relacionadas con la interacción

| EX EX       |               |              |                                                                         |                                                                     |                                                                |           |          |   |   |                                                                                                    |               |        |   |
|-------------|---------------|--------------|-------------------------------------------------------------------------|---------------------------------------------------------------------|----------------------------------------------------------------|-----------|----------|---|---|----------------------------------------------------------------------------------------------------|---------------|--------|---|
|             | <b>i</b> (†   | <b>a</b> (   | ;) <del>≡</del>                                                         |                                                                     |                                                                | <b>N</b>  | a /      | 0 |   |                                                                                                    |               |        |   |
|             |               |              |                                                                         |                                                                     |                                                                |           |          |   |   | Interaccs potenciales CO                                                                                             | ×             | ĸ      |   |
|             | eracción      |              | Intera<br>Pot<br>Conversac<br>Ciente -<br>Direco<br>URL Inte<br>Contcto | ercción:<br>I Tema:<br>encial:<br>pañía:<br>ciones<br>ernet:<br>ver | SMH0001 General AUTOMATIZ MEXICO Conteto: Tel: Email: endedor: | ACION JAR | sa de cv |   | × | Status: Activo v Estado Actual: v<br>Fecha interacción: (5/25/2021 5:56:56 PM (2)<br>Fecha seguin: (2)<br>Tarea Cita |               |        |   |
|             |               |              | Ref                                                                     |                                                                     |                                                                |           |          |   |   |                                                                                                    |               |        | ~ |
| Tel (Intera | ccs potencial | e 1 of 1) (I | inked to Pot                                                            | tncials)                                                            |                                                                |           |          |   |   | en                                                                                                    | US powered by | , info |   |

En la pestaña General, sección Cliente registre los siguientes campos:

• **Tel Compañía (Company Phone):** teléfono de la compañía del cliente relacionado a la interacción.

En la pestaña General/sección Contacto registre los siguientes campos:

| Código      | No. de Revisión | Vigente a Partir de |
|-------------|-----------------|---------------------|
| GJAR-MAN-01 | 02              | Enero-2021          |

| ≡ Explorer Form <del>•</del>  | Acciones -                                                                                 | Edit 👻 View 👻                                         | Window - Help - | Welcome Iliana Morales O                                                                                             | rnelas Sign Out |
|-------------------------------|--------------------------------------------------------------------------------------------|-------------------------------------------------------|-----------------|----------------------------------------------------------------------------------------------------|-----------------|
| 🗎 🗄 🌐 📅                       | c = ≣                                                                                      | # 0 🛥 🛍                                               | 1 3             |                                                                                                    |                 |
|                               |                                                                                            |                                                       |                 | × Interaccs potenciales 👄                                                                                            | × -             |
| A Interacción De<br>↑ 1)<br>★ | Interacción:<br>Tema:<br>Potencial:<br>Cmpañía:<br>Conversaciones<br>Cliente<br>Dirección: | SMH0001<br>General<br>AUTOMATIZACION JAR SA<br>MEXICO | DE CV           | Status: Activo v Estado Actual: v<br>Fecha interacción: 5/25/2021 5:56:56 PM (1)<br>Fecha seguint: (1)<br>Tarea Cita |                 |
|                               | URL Internet:                                                                              | Contcto: •  Tet: Email: /endedor: •                   |                 |                                                                                                    |                 |
| T.1.0.1                       | Ref                                                                                        |                                                       |                 |                                                                                                    | - 11C           |

• Contacto: contacto relacionado en esta interacción

|                                                      | 🛱 🖸 🖂 🏠 🖌 🧕                                  |               |                   |                |
|------------------------------------------------------|----------------------------------------------|---------------|-------------------|----------------|
|                                                      |                                              | × Intera      | ccs potenciales 🕞 | × -            |
| * Potencia<br>Cmpañía                                | SMH0001                                      | Fecha seguim: | Tarea Cita        | ^              |
| Conversacione<br>Cliente                             | S General                                    |               |                   |                |
| Unexclus                                             | MEXICO                                       | re compense.  |                   |                |
| URL Internet                                         |                                              | Iniciar       |                   |                |
| Conteto                                              | Contcles 57  LOPEZ, JUAN Tek 80489200 Email: |               |                   |                |
| C Vendedor                                           | Vendedor:                                    |               |                   |                |
| TI                                                   | po origen:                                   |               |                   |                |
| Contcto (Interaccs potenciale 1 of 1) (Linked to Pot | escripcion:  <br>ncials)                     |               | en-US pow         | wered by infor |

En la pestaña General/sección Vendedor registre los siguientes campos:

• Vendedor: vendedor relacionado en esta interacción.

Guardar y cerrar formulario

| Código      | No. de Revisión | Vigente a Partir de |
|-------------|-----------------|---------------------|
| GJAR-MAN-01 | 02              | Enero-2021          |

#### 5.5 Oportunidades

TI – Catálogos Auxiliares Oportunidades

### 5.5.1 Opportunity Sources / Orígenes de oportunidad

**Objetivo**: Permite dar de alta los orígenes de la oportunidad, de igual manera se pueden actualizar y/o editar.

Rol: TI

Periodicidad: Periódicamente

Acceso al formulario: Explorador Maestro/Módulos/Cliente/CRM/Origenes oportunids Acceso rápido al formulario: CTRL+O/Opportunity Sources

**Datos**: Abrir formulario *Origenes oportunids (Opportunity Sources)*. Crear un nuevo registro. Registrar los siguientes campos:

|    | Explore | er | Form    | •       | Accio  | nes 🔻  | Ed | it 🔻 | Viev | v <del>-</del> | Wind  | low 🕶 |
|----|---------|----|---------|---------|--------|--------|----|------|------|----------------|-------|-------|
|    |         | ٢  | Ō       | c       | ਵ      |        | Ë  | ٩    |      | ÷              | 1     | •     |
|    |         |    |         |         |        |        |    |      | Oríg | enes c         | portu | nids  |
|    | Origen  |    | Descrip | ción    |        |        |    |      |      |                |       |       |
| 1) | ASIGFAB |    | ASIGNA  | DO PO   | r fabr | ICANTE |    |      |      |                |       |       |
| 2  | CAMPAÑ  | A  | CAMPAI  | ÑA DE   | MARKE  | TING   |    |      |      |                |       |       |
| 3  | COMERC  | IA | COMER   | CIAL (P | ROSPEC | CION)  |    |      |      |                |       |       |
| 4  | DIRECTO |    | DIRECTO | D DEL C | LIENTE |        |    |      |      |                |       |       |
| *  |         |    |         |         |        |        |    |      |      |                |       |       |

- Origen (Source): Código del origen de la oportunidad.
- **Descripción (Description):** Descripción del origen de la oportunidad.

Guardar y Cerrar formulario

### 5.5.2 Opportunity Status / Estados de oportunidad

**Objetivo**: Permite dar de alta los estados de la oportunidad, de igual manera se pueden actualizar y/o editar.

Rol: TI

Periodicidad: Periódicamente

Acceso al formulario: *Explorador Maestro/Módulos/Cliente/CRM/Estados Oportunids* Acceso rápido al formulario: *CTRL+O/Opportunity Statuses* 

**Datos**: Abrir formulario *Estados Oportunids (Opportunity Statuses)*. Crear un nuevo registro. Registrar los siguientes campos:

| Código      | No. de Revisión | Vigente a Partir de |
|-------------|-----------------|---------------------|
| GJAR-MAN-01 | 02              | Enero-2021          |

|    | Explorer | Form <del>-</del> | Acciones <del>-</del> | Edit |   | ′iew <del>-</del> | Window <del>-</del> | Help • |
|----|----------|-------------------|-----------------------|------|---|-------------------|---------------------|--------|
|    |          | ) 🖬 C             |                       | Ë    | 0 | 2                 | / 0                 |        |
|    |          |                   |                       |      | E | stados o          | portunids           |        |
|    | Estado   | Descripción       |                       |      |   | Incluir er        | n pronóst           |        |
| 1) | CERRADA  | CERRADA           |                       |      |   |                   |                     |        |
| 2  | NUEVO    | NUEVO             |                       |      |   |                   |                     |        |
| 3  | PERDIDA  | PERDIDA           |                       |      |   |                   |                     |        |
| 4  | PROGRESO | EN PROGRES        | 0                     |      |   |                   |                     |        |
| *  |          |                   |                       |      |   |                   |                     |        |
|    |          |                   |                       |      |   |                   |                     |        |

- Estado (Status): Código del estado de la oportunidad.
- Descripción (Description): Descripción del estado de la oportunidad.
- Include in forecast/Incluir en pronóstico (si/no): Si selecciona esta casilla, las oportunidades con el estado seleccionado estarán disponibles al crear un nuevo pronóstico de ventas en el formulario Pronósticos de ventas. Esta opción no se utilizará.

Guardar y Cerrar

#### 5.5.3 Opportunity Stages / Etapas de oportunidad

**Objetivo**: Permite dar de alta las etapas de la oportunidad, de igual manera se pueden actualizar y/o editar.

Rol: TI

Periodicidad: Periódicamente

Acceso al formulario: *Explorador Maestro/Módulos/Cliente/CRM/Etapa Oportunids* Acceso rápido al formulario: *CTRL+O/Opportunity Stages* 

**Datos**: Abrir formulario *Etapa Oportunids (Opportunity Stages)*. Crear un nuevo registro. Registrar los siguientes campos:

|    | Explore  |       | Form |      | Accio   | nes 👻  | Ed     | it 🕶 | Viev |          | Wind   | tow 🕶 | Help 👻 |
|----|----------|-------|------|------|---------|--------|--------|------|------|----------|--------|-------|--------|
| -  | i 🗎      | ٢     | ŵ    | c    |         |        | ₿      | ۵    |      | <b>#</b> | 1      | 0     |        |
|    |          |       |      |      |         |        |        |      | Eta  | ipas o   | portur | nids  |        |
|    | Etapa    |       |      | Des  | cripció | in     |        |      |      |          | Cerra  | r %   |        |
| 1) | CALIFICA | CIÓN  |      | OPC  | RTUNI   | DAD CA | LIFICA | DA   |      |          |        | 10    |        |
| 2  | COMPRO   | OMISO |      | CON  | IPROM   | IISO   |        |      |      |          |        | 90    |        |
| 3  | GANADA   | ι     |      | GAN  | ADA     |        |        |      |      |          |        | 100   |        |
| 4  | NEGOCIA  | ACION |      | NEG  | OCIAC   | ION    |        |      |      |          |        | 60    |        |
| 5  | PERDIDA  |       |      | PERI | DIDA    |        |        |      |      |          |        | 0     |        |
| 6  | PROPUES  | STA   |      | PRO  | PUESTA  | 4      |        |      |      |          |        | 30    |        |
| *  |          |       |      |      |         |        |        |      |      |          |        |       |        |

| Código      | No. de Revisión | Vigente a Partir de |
|-------------|-----------------|---------------------|
| GJAR-MAN-01 | 02              | Enero-2021          |

- Etapa (Stage): Numero y Id de la etapa.
- **Descripción (Description):** Descripción de la etapa.
- Cerrar %: (Close %): Porcentaje predeterminado para esta etapa de la oportunidad.

Guardar y cerrar formulario.

### 5.5.4 Opportunity Won Reason Codes / Motivos de oportunidad ganada

**Objetivo**: Permite dar de alta los motivos por los que se ganó la oportunidad, de igual manera se pueden actualizar y/o editar.

Rol: TI

Periodicidad: Periódicamente

Acceso al formulario: *Explorador Maestro/Módulos/Cliente/CRM/Motivos oports ganada* Acceso rápido al formulario: *CTRL+O/Opportunity Won Reasons* 

**Datos**: Abrir formulario *Motivos oports ganada (Opportunity Won Reasons)*. Crear un nuevo registro. Registrar los siguientes campos:

| ≡  | Explorer | Form       |        | Accio | nes 🔻 | Ed | it 🕶 | View   |        | Wind     | low <del>-</del> | Help 🕶 |
|----|----------|------------|--------|-------|-------|----|------|--------|--------|----------|------------------|--------|
|    | i 🗄 🤅    | • <b>•</b> | c      | Ŧ     |       | Ë  | ۵    |        | ÷      | 1        | •                |        |
|    |          |            |        |       |       |    |      | Motivo | os opc | orts gai | nadas            |        |
|    | Cód      | Descripci  | ión    |       |       |    |      |        |        |          |                  |        |
| 1) | CER      | CERTIFICA  | CIONE  | S     |       |    |      |        |        |          |                  |        |
| 2  | COB      | COBERTU    | RA     |       |       |    |      |        |        |          |                  |        |
| 3  | NIV      | NIVEL DE   | PARTN  | IER   |       |    |      |        |        |          |                  |        |
| 4  | PRE      | PRECIO     |        |       |       |    |      |        |        |          |                  |        |
| 5  | REL      | RELACION   | NAMIEI | NTO   |       |    |      |        |        |          |                  |        |
| *  |          |            |        |       |       |    |      |        |        |          |                  |        |
|    |          |            |        |       |       |    |      |        |        |          |                  |        |

- Cod (Code): Código para identificar el motivo por el que se ganó la oportunidad.
- **Descripción (Description):** Descripción del motivo por el que se ganó la oportunidad.

Guardar y cerrar formulario.

### 5.5.5 Opportunity Lost Reason Codes / Motivos de oportunidad perdida

**Objetivo**: Permite dar de alta los motivos por los que se perdió la oportunidad, de igual manera se pueden actualizar y/o editar. **Rol:** TI

| Código      | No. de Revisión | Vigente a Partir de |
|-------------|-----------------|---------------------|
| GJAR-MAN-01 | 02              | Enero-2021          |

#### Periodicidad: Periódicamente

Acceso al formulario: Explorador Maestro/Módulos/Cliente/CRM/Motivos oports perdida Acceso rápido al formulario: CTRL+O/Opportunity Lost Reasons

**Datos**: Abrir formulario *Motivos oports perdida (Opportunity Lost Reasons)*. Crear un nuevo registro. Registrar los siguientes campos:

|    | Explorer | Form <del>-</del> | Accio     | ones 🔻 | Ed | it 🔻 | View  |       | Wind    | dow <del>-</del> |
|----|----------|-------------------|-----------|--------|----|------|-------|-------|---------|------------------|
| -  | i 🖹 🕄    | ) <b>1</b>        | c ≞       |        | ₿  | ۵    |       | ä     | 1       | •                |
|    |          |                   |           |        |    |      | Motiv | os op | orts pe | rdidas           |
|    | Cód      | Descripció        | in        |        |    |      |       |       |         |                  |
| 1) | CAN      | CANCELAC          | IÓN       |        |    |      |       |       |         |                  |
| 2  | COM      | COMPETEN          | ICIA      |        |    |      |       |       |         |                  |
| 3  | OTR      | OTRO              |           |        |    |      |       |       |         |                  |
| 4  | PRE      | PRECIO            |           |        |    |      |       |       |         |                  |
| 5  | SEG      | FALTA DE S        | EGUIMIENT | 0      |    |      |       |       |         |                  |
| *  |          |                   |           |        |    |      |       |       |         |                  |
|    |          |                   |           |        |    |      |       |       |         |                  |

- Cod (Code): Código para identificar el motivo por el que se perdió la oportunidad.
- Descripción (Description): Descripción del motivo por el que se perdió la oportunidad.

Guardar y cerrar formulario.

#### 5.5.6 Tipos de Tareas de Oportunidades

**Objetivo**: Permite dar de alta los tipos de tarea de la oportunidad, de igual manera se pueden actualizar y/o editar.

Rol: TI

Periodicidad: Periódicamente

Acceso al formulario: *Explorador Maestro/Módulos/Cliente/CRM/Tipos Tareas oports* Acceso rápido al formulario: *CTRL+O/Opportunity Task Types* 

**Datos**: Abrir formulario *Tipos Tareas oports (Opportunity Task Types)*. Crear un nuevo registro. Registrar los siguientes campos:

| Código      | No. de Revisión | Vigente a Partir de |
|-------------|-----------------|---------------------|
| GJAR-MAN-01 | 02              | Enero-2021          |

| ≡  | Explore  |     | Form    |         | Accio  | nes 🔻 | Ed | it 🔻 | View | v <del>-</del> | Wind   | dow 🗸 |
|----|----------|-----|---------|---------|--------|-------|----|------|------|----------------|--------|-------|
|    |          | ٢   | Ξ       | c       | ਵ      |       | ₿  | ۵    |      | <b>:</b>       | 1      | •     |
|    |          |     |         |         |        |       |    |      | Tipo | os tare        | as opo | orts  |
|    | Tipo obj | eto | Descrip | ción    |        |       |    |      |      |                |        |       |
| 1) | INTERNO  |     | SEGUIM  | IENTO   | INTERN | 10    |    |      |      |                |        |       |
| 2  | LLAMADA  | 4   | LLAMA   | DAS     |        |       |    |      |      |                |        |       |
| 3  | REUNION  | 1   | REUNIO  | NES     |        |       |    |      |      |                |        |       |
| 4  | RIESGO   |     | ANALIS  | S DE RI | ESGO   |       |    |      |      |                |        |       |
| 5  | TAREA    |     | NO USA  | R       |        |       |    |      |      |                |        |       |
| *  |          |     |         |         |        |       |    |      |      |                |        |       |

- Tipo objeto (Task Type): Código para identificar el tipo de tarea.
- Descripción (Description): Descripción del tipo de tarea.

Guardar y cerrar formulario.

#### 5.5.7 Territorios

**Objetivo**: Permite dar de alta los territorios, de igual manera se pueden actualizar y/o editar. **Rol:** TI

Periodicidad: Periódicamente

Acceso al formulario: *Explorador Maestro/Módulos/Cliente/CRM/Territorios* Acceso rápido al formulario: *CTRL+O/Territories* 

**Datos**: Abrir formulario *Territorios* (*Territories*). Crear un nuevo registro. Registrar los siguientes campos:

| ≡  | Explore |            | Form   |      | Accio | nes 🔻 | Ed | it 🕶 | Viev |       | Windo  |
|----|---------|------------|--------|------|-------|-------|----|------|------|-------|--------|
|    |         | <b>(</b> ) | Ō      | C    |       |       | Ë  | ۵    |      | •     | 1      |
|    |         |            |        |      |       |       |    |      |      | Terri | torios |
|    | Cód     |            | Territ |      |       |       |    |      |      |       |        |
| 1) | BJX     |            | BAJIO  |      |       |       |    |      |      |       |        |
| 2  | CDMX    |            | CDMX   |      |       |       |    |      |      |       |        |
| 3  | NL      |            | NUEVO  | LEON |       |       |    |      |      |       |        |
| 4  | NORTE   |            | NORTE  |      |       |       |    |      |      |       |        |
| 5  | SUR     |            | SUR    |      |       |       |    |      |      |       |        |
| *  |         |            |        |      |       |       |    |      |      |       |        |
|    |         |            |        |      |       |       |    |      |      |       |        |

- Cod (Code): Código del territorio.
- **Territ (Territory):** Descripción del territorio.

| Código      | No. de Revisión | Vigente a Partir de |
|-------------|-----------------|---------------------|
| GJAR-MAN-01 | 02              | Enero-2021          |

Guardar y cerrar formulario.

Marketing – Equipos de Ventas

### 5.5.8 Equipos de Ventas

**Objetivo**: Permite dar de alta equipos de venta, de igual manera se pueden actualizar y/o editar.

Rol: Marketing

Periodicidad: Periódicamente

Acceso al formulario: *Explorador Maestro/Módulos/Cliente/CRM/Equips vtas* Acceso rápido al formulario: *CTRL+O/Sales Teams* 

**Datos**: Abrir formulario *Equips vtas* (*Sales Teams*). Quitar filtro. Crear un nuevo registro. Registrar los siguientes campos:

|       |          |          |      |          |      | Accior   | nes 🔻  | Ed       | it <del>+</del> |        |       |         | low <del>-</del> | Help 👻 | Welcome Iliana Morales Orne | elas Sign Out       |
|-------|----------|----------|------|----------|------|----------|--------|----------|-----------------|--------|-------|---------|------------------|--------|-----------------------------|---------------------|
| -     |          | <b>(</b> | i    | <u>ش</u> | c    |          |        | <u>ط</u> | ۵               |        | #     | 1       | 0                |        |                             |                     |
| _     |          |          |      | -        |      |          |        |          |                 |        | Equi  |         |                  |        |                             | v _                 |
|       |          | Â        |      |          |      |          |        |          |                 |        | Equi  | JS VLAS |                  |        |                             | × •                 |
|       | ID equ   | P        | Ì    |          |      | ID any   | - AU/  | S        |                 |        |       |         |                  |        |                             |                     |
| 1)    | AUAS     |          |      |          | No   | m equi   | p. ALI | VEACIO   | IN SOFT         | WARE   | AUTO  |         |                  |        | - Г                         |                     |
| 2     | AUCE00   | 1        |      |          | De   | scrinció | n JAR  |          |                 |        |       |         |                  |        |                             |                     |
| 3     | AUCE00   | 2        |      |          | 00   | scripcio |        |          |                 |        |       |         |                  |        |                             |                     |
| 4     | AUCPA    |          |      | – Mie    | embr | s equp   |        |          |                 |        |       |         |                  |        |                             |                     |
| 5     | CIM      |          |      |          | Ext  | erno     | N      | ref      | No              | mb     |       |         |                  |        | № teléfono                  | Email               |
| 6     | EXPCY    |          |      |          |      |          |        |          | 47 ME           | DRANC  |       | LINI    |                  |        |                             |                     |
| 7     | SEGCC    |          |      | 2        | -    |          |        |          | 51 PON          |        | SADIS | LIN     |                  |        |                             |                     |
| 8     | SEGCG    |          |      | 2        | _    |          |        |          |                 |        |       |         |                  |        |                             |                     |
| 9     | SEGCH    |          |      | 3        | _    |          |        |          | 57 API          |        | DV    | ,<br>,  |                  |        |                             |                     |
| 10    | SEGCJ    |          |      | -4       | _    |          |        |          | JI ARI          | нэ, но |       |         |                  |        |                             |                     |
| 11    | SEGCR    |          |      | *        | _    |          |        |          |                 |        |       |         |                  |        |                             |                     |
| 12    | SEGCT    |          |      |          |      |          |        |          |                 |        |       |         |                  |        |                             |                     |
| 13    | TIAE     |          |      |          |      |          |        |          |                 |        |       |         |                  |        |                             |                     |
| 14    | TIAS     |          |      |          |      |          |        |          |                 |        |       |         |                  |        |                             |                     |
| 15    | TICB     |          |      |          |      |          |        |          |                 |        |       |         |                  |        |                             |                     |
| 16    | TICBN    |          |      |          |      |          |        |          |                 |        |       |         |                  |        |                             |                     |
| 17    | TICN     |          |      |          |      |          |        |          |                 |        |       |         |                  |        |                             |                     |
| 18    | TICR     |          |      |          |      |          |        |          |                 |        |       |         |                  |        |                             |                     |
| 19    | TICS     |          |      |          |      |          |        |          |                 |        |       |         |                  |        |                             |                     |
| 20    | TICV     | ~        | ^    | <        |      |          |        |          |                 |        |       |         |                  |        |                             | >                   |
| Nom e | quin (Fa | uins vt  | ta 1 | of 20)   |      |          |        |          |                 |        |       |         |                  |        | en-L                        | JS powered by infor |

- ID equp (Team ID): Código del equipo
- Nom equip (Team Name): Nombre del equipo
- Descripción (Description): Descripción del equipo.

Guardar y cerrar

| Código      | No. de Revisión | Vigente a Partir de |
|-------------|-----------------|---------------------|
| GJAR-MAN-01 | 02              | Enero-2021          |

#### 5.5.9 Vendedores en equipos de ventas

**Objetivo**: Permite asignar vendedores en equipo de ventas, de igual manera se pueden desasignar.

Rol: Marketing

Periodicidad: Periódicamente

Acceso al formulario: *Explorador Maestro/Módulos/Cliente/CRM/Equips vtas* Acceso rápido al formulario: *CTRL+O/Sales Contact/Sales Teams* 

**Datos**: Abrir formulario *Equips vtas (Sales Teams)*. Quitar filtro. Seleccionar el equipo de ventas. Registrar los miembros del equipo de ventas en la pestaña Team Members/Miembrs equip, el campo:

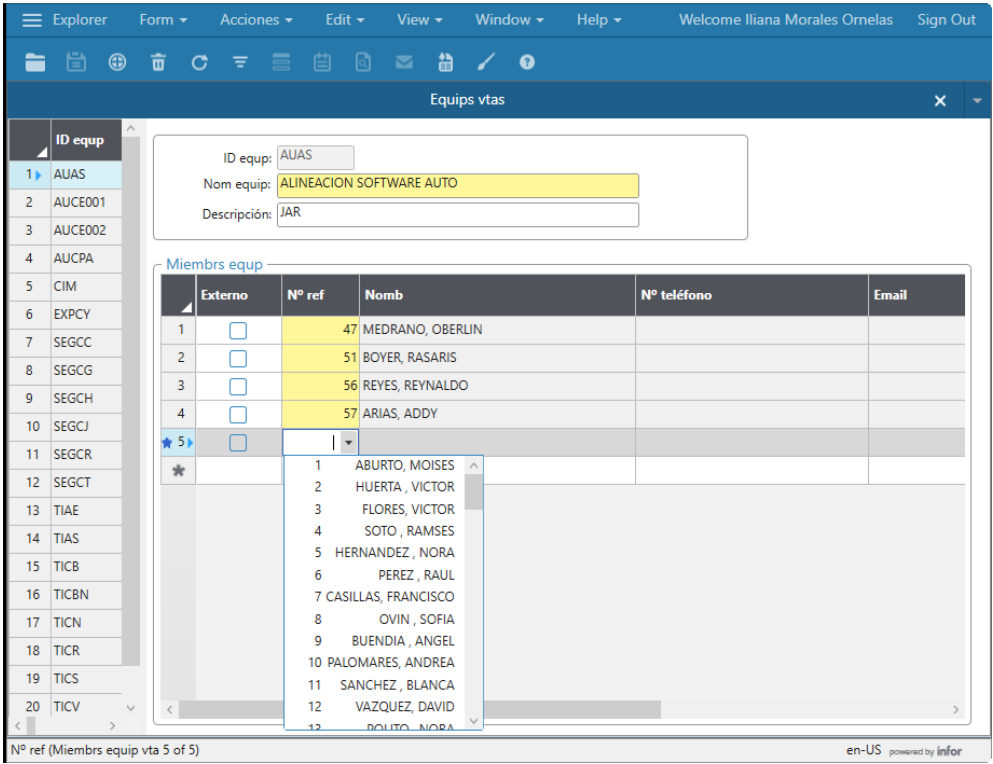

#### • RefNum: Numero de empleado

Guardar y cerrar formulario

### 5.5.10 Competidores

Objetivo: Permite dar de alta competidores, de igual manera se pueden actualizar y/o editar.
Rol: Marketing
Periodicidad: Periódicamente
Acceso al formulario: Explorador Maestro/Módulos/Cliente/CRM/Competidors

| Código      | No. de Revisión | Vigente a Partir de |
|-------------|-----------------|---------------------|
| GJAR-MAN-01 | 02              | Enero-2021          |

#### Acceso rápido al formulario: CTRL+O/Competitors

**Datos**: Abrir formulario *Competidors (Competitors)*. Quitar filtro. Crear un nuevo registro, estableciendo los siguientes campos:

| ≡         | Explore          | er           | Form   | -                                                                 | Accio                                                                                                    | nes 🕶                          | Ed                            | it <del>+</del> | View | v <del>-</del> | Win    | dow <del>-</del> | Help 🕇                         | ٧ | /elcome Ilia | na Mora | iles Ornelas | Sign        | Out |
|-----------|------------------|--------------|--------|-------------------------------------------------------------------|----------------------------------------------------------------------------------------------------|--------------------------------|-------------------------------|-----------------|------|----------------|--------|------------------|--------------------------------|---|--------------|---------|--------------|-------------|-----|
|           |                  |              | ÷      | c                                                                 |                                                                                                    |                                | Ë                             | ٩               |      | -              |        | 0                |                                |   |              |         |              |             |     |
|           |                  |              |        |                                                                   |                                                                                                    |                                |                               |                 | C    | Compe          | etidor |                  |                                |   |              |         |              | ×           |     |
| *         | Cmpañí<br>ACEROS | a<br>MONT    |        | ID com<br>C<br>1°<br>Direc<br>Direc<br>Direc<br>URL I<br>Te<br>Er | Impetidor<br>Impañía<br>nombre<br>Ición (1)<br>Ición (2)<br>Ición (2)<br>Ición (3)<br>Ciudad<br>CP<br>Internet<br>I oficina<br>nail ofic | : COM<br>: ACER:<br>:          | 1R001<br>OS MO<br>1743460     |                 |      | N:             | ) Ap   | Ellido: Em       | ail:                           |   |              |         | Sufijo:      |             |     |
|           |                  |              |        |                                                                   | Cant<br>E<br>Re                                                                                                    | de ven<br>in activi<br>conocin | dedore:<br>d desde<br>n marca | s:<br>e:<br>a:  |      | ]              |        | Co               | Vtas anuales:<br>ste vta prom: |   |              | 0.0     | 0            |             |     |
| <<br>Cmpa | ñía (Com         | ><br>petidor | 1 of 1 | )                                                                 |                                                                                                    |                                |                               |                 |      |                |        |                  |                                |   |              |         | en-US p      | wered by in | for |

- Cmpañía (Company): Nombre de la compañía.
- **Tel oficina (Office Phone):** número de teléfono de la oficina del competidor.

Guardar y cerrar formulario.

### 5.5.11 Grupos contactos de ventas

**Objetivo**: Permite dar de alta grupos de contactos de venta, de igual manera se pueden actualizar y/o editar. Son agrupaciones de contactos de venta.

Rol: Marketing

Periodicidad: Periódicamente

Acceso al formulario: *Explorador Maestro/Módulos/Cliente/CRM/Grupos contact vtas* Acceso rápido al formulario: *CTRL+O/Sales Contact Groups* 

**Datos**: Abrir formulario *Grupos contact vtas (Sales Contact Groups)*. Quitar filtro. Crear un nuevo registro, estableciendo los siguientes campos:

| Código      | No. de Revisión | Vigente a Partir de |
|-------------|-----------------|---------------------|
| GJAR-MAN-01 | 02              | Enero-2021          |

| 🗮 Explorer Form <del>-</del> Ac             | ciones 👻 Edit 👻           | View - Window -     | Help - Welcome Iliana Morales Ornelas | Sign Out |
|---------------------------------------------|---------------------------|---------------------|---------------------------------------|----------|
|                                             | = = = 0                   | S 🛗 🖌 😗             |                                       |          |
|                                             |                           | Grupos contact vtas |                                       | × -      |
| Nomb grupo  CLIENTES  JMS - Piloto 06.05.21 | Nomb grupo<br>Descripción |                     |                                       |          |
| 3 PRUEBA CIMATIC                            | Contcto                   | Nom compl           | Email                                 |          |
| ×                                           | 1) CIM0001                | PEREZ, PEDRO        | cmendoza@cimatic.com.mx               |          |
|                                             | *                         |                     |                                       |          |
|                                             |                           |                     |                                       |          |
|                                             |                           |                     |                                       |          |
|                                             |                           |                     |                                       |          |
|                                             |                           |                     |                                       |          |
|                                             |                           |                     |                                       |          |
|                                             |                           |                     |                                       |          |
|                                             | <                         |                     |                                       | >        |
|                                             | Envi                      | iar comunicac       | Agreg contacs vtas                    |          |
|                                             |                           |                     |                                       |          |
| < >                                         |                           |                     |                                       |          |

- Nomb grupo: Código del grupo.
- **Descripción:** Descripción del grupo.

Guardar y cerrar formulario.

### 5.5.12 Temas de Interacción

**Objetivo**: Permite dar de alta temas para las interacciones, de igual manera se pueden actualizar y/o editar.

Rol: TI

Periodicidad: Periódicamente

Acceso al formulario: *Explorador Maestro/Módulos/Cliente/CRM/Temas Interacción* Acceso rápido al formulario: *CTRL+O/Interaction Topics* 

**Datos**: Abrir formulario *Temas Interacción* (*Interaction Topic*). Quitar filtro. Crear un nuevo registro, estableciendo los siguientes campos:

| Código      | No. de Revisión | Vigente a Partir de |
|-------------|-----------------|---------------------|
| GJAR-MAN-01 | 02              | Enero-2021          |

| ≡  | Explorer    | Form       | •  | Accio   | nes <del>+</del> | Ed      | lit <del>+</del> | Vie     | w <del>-</del> | Win    | dow <del>+</del> | Help | • | Welcome Iliana Morales | Ornelas | Sign ( | Dut |
|----|-------------|------------|----|---------|------------------|---------|------------------|---------|----------------|--------|------------------|------|---|------------------------|---------|--------|-----|
|    |             | ) <b>a</b> | c  |         |                  | Ë       | ٩                |         | -              |        | •                |      |   |                        |         |        |     |
|    |             |            |    |         |                  |         |                  | Te      | emas i         | nterac | ción             |      |   |                        |         | ×      |     |
|    | Tipo intera | acción     | Te | Tipo    | interac          | ción: ( | Cliente          |         |                |        |                  |      |   |                        |         |        |     |
| 1) | Cliente     |            | CI |         | Te               | ema: C  | ITA              |         |                | C      | ITA              |      |   |                        |         |        |     |
| 2  | Cliente     |            | IN | T       |                  |         | _                |         |                |        |                  |      |   |                        |         |        |     |
| 3  | Cliente     |            | RE | < lemas | s varios         | laion   | n —              |         |                |        |                  |      |   |                        |         |        |     |
| 4  | Cliente     |            | TA |         | dioma            |         | Descrip          | ción te | ema            |        |                  |      |   | Descripción idioma     |         |        |     |
| 5  | Potencial   |            | СІ | ╈ 1)    |                  |         |                  |         |                |        |                  |      |   |                        |         |        |     |
| 6  | Potencial   |            | IN | *       |                  |         |                  |         |                |        |                  |      |   |                        |         |        |     |
| 7  | Potencial   |            | RE |         |                  |         |                  |         |                |        |                  |      |   |                        |         |        |     |
| 8  | Potencial   |            | T/ |         |                  |         |                  |         |                |        |                  |      |   |                        |         |        |     |
| 9  | Contacto vt | as         | СГ |         |                  |         |                  |         |                |        |                  |      |   |                        |         |        |     |
| 10 | Contacto vt | as         | IN |         |                  |         |                  |         |                |        |                  |      |   |                        |         |        |     |
| 11 | Contacto vt | as         | RE |         |                  |         |                  |         |                |        |                  |      |   |                        |         |        |     |
| 12 | Contacto vt | as         | TA |         |                  |         |                  |         |                |        |                  |      |   |                        |         |        |     |
| 13 | Proveed     |            | IN |         |                  |         |                  |         |                |        |                  |      |   |                        |         |        |     |
| 14 | Proveed     |            | СГ |         |                  |         |                  |         |                |        |                  |      |   |                        |         |        |     |
| 15 | Proveed     |            | RE |         |                  |         |                  |         |                |        |                  |      |   |                        |         |        |     |
| 16 | Proveed     |            | TΑ |         |                  |         |                  |         |                |        |                  |      |   |                        |         |        |     |
| *  |             |            |    |         |                  |         |                  |         |                |        |                  |      |   |                        |         |        |     |
|    |             |            |    |         |                  |         |                  |         |                |        |                  |      |   |                        |         |        |     |
|    |             |            |    |         |                  |         |                  |         |                |        |                  |      |   |                        |         |        |     |
|    |             |            |    | <       |                  |         |                  |         |                |        |                  |      |   |                        |         |        | >   |
| <  |             |            | >  |         | _                | _       |                  |         |                | _      |                  |      | _ |                        |         |        |     |

- **Tipo interacción:** Selecciona entre Cliente, Potencial, Contacto vtas y Proveed.
- Tema: Código del tema
- **Descripción:** Descripción del tema.

Guardar y cerrar formulario.

#### AE/ISR/SC – Registro de Oportunidades

#### 5.5.13 Generar una oportunidad a partir de un Lead

**Objetivo**: Permite registrar una oportunidad, de igual manera se pueden actualizar y/o editar. **Rol:** AE/ISR/SC

Periodicidad: Por Evento

Acceso al formulario: Explorador Maestro/Módulos/Cliente/CRM/Oportunidades

Acceso rápido al formulario: CTRL+O/Leads

**Datos**: Abrir formulario *Oportunidades (Leads)*. Quitar filtro. Seleccione un Lead. Haga clic en el botón Oportunidades.

| Código      | No. de Revisión | Vigente a Partir de |
|-------------|-----------------|---------------------|
| GJAR-MAN-01 | 02              | Enero-2021          |

| ≡      | Explorer         | Form 👻       | Acciones <del>-</del> | Edit    | t <del>ب</del> ۱ | View <del>-</del> | Window        | <b>-</b> + | Help 🗸   |       |           |       |    |         |         | Welcor   | me Iliana Morales Orr | nelas     | Sign O     | Dut |
|--------|------------------|--------------|-----------------------|---------|------------------|-------------------|---------------|------------|----------|-------|-----------|-------|----|---------|---------|----------|-----------------------|-----------|------------|-----|
| -      |                  | 亩 C          |                       |         | 0                | ∞ #               | ) / 0         |            |          |       |           |       |    |         |         |          |                       |           |            |     |
|        |                  |              |                       |         |                  |                   |               |            |          | Oport | unidades  |       |    |         |         |          |                       |           | ×          |     |
|        | Entr             | Descri       |                       | Entr:   |                  | 1                 |               |            |          |       |           |       |    |         | Contact | os vtas  |                       |           |            | ^   |
| 1)     |                  | 1 Iliana N   | Descrip               | ción:   | lliana Moi       | rales             |               |            |          |       | 1         |       |    |         | Clier   | ites     |                       |           |            |     |
| 2      | AP0000000        | 1 LEAD P     | Cli                   | ente:   | AGM000           | 1 - FL            | JTBOL CLUB BA | RCELON     | ٨٨       |       |           |       |    |         | Pote    | ncls     |                       |           |            |     |
| 3      | CIM000000        | 1 EJEMPI     | Pote                  | ncial:  |                  |                   |               |            |          |       |           |       |    |         | Oportur | idades   |                       |           |            |     |
| 4      | CIM0000002       | 2 PRUEB.     | Mor                   | neda:   | USD              |                   |               |            |          |       |           |       |    | 1       | Estin   | acs      |                       |           |            |     |
| 5      | COMR00000        | 1 LEAD P     | Camp                  | paña: [ | 2                | Ŧ                 | Campaña Pi    | oto        |          |       |           |       |    |         | Órdenes | cliente  |                       |           |            |     |
| 6      | COMR000002       | 2 DESCR      | Cor                   | ntcto:  | AGM000           | 1 - M             | IESSI, LIONEL |            |          |       |           |       |    |         | Estimar | provs    |                       |           |            |     |
| /      | COMR00000        | S PRUEB.     | Or                    | igen:   | САМРАЙ           | ia -              | CAMPAÑA DE I  | ARKETI     | ING      |       |           |       |    | 17      | Prov    | er-y-    |                       |           |            |     |
| 8      | SMH000000        | I LEAD P     | St                    | tatus:  | ASIGNAE          | DO -              | LEAD ASIGNAD  | 0          |          |       |           |       |    |         | 1109    |          |                       |           |            |     |
| *      |                  |              | Cal                   | idad:   | Medio            | •                 |               |            |          |       |           |       |    | 11      | Interac | cions    |                       |           |            |     |
|        |                  |              | 1                     | Ferrit: | NL               |                   | NUEVO LEON    |            |          |       |           |       |    |         |         |          |                       |           |            |     |
|        |                  |              |                       | Creó:   | iliana.mo        | orales            | _             |            |          |       |           |       |    |         |         |          |                       |           |            |     |
|        |                  |              | Fecha cr              | eacn:   | 5/18/202         | 1                 |               |            |          |       |           |       |    |         |         |          |                       |           |            |     |
|        |                  |              | Vend                  | edor:   | VF               | <b>T</b>          |               |            |          |       |           |       |    |         |         |          |                       |           |            |     |
|        |                  |              | Fecha a               | isign:  | 5/18/202         | 1                 |               |            |          |       |           |       |    |         |         |          |                       |           |            |     |
|        |                  |              | Onortunidade          | is Fo   | timacs           | Órde              | ins Provect   | os estir   | mac Pro  | wects |           |       |    |         |         |          |                       |           | ~          |     |
|        |                  |              | oportamadade          |         | , and co         | orac              | ins moyee     | 00 000     | inde Tro | yccus |           |       |    |         |         |          |                       |           |            |     |
|        |                  |              | Oportup               | bebi    | Descrip          | vión              |               |            | Estado   |       | Valor est | Etan  | 12 | Territ  |         | Cerrar % |                       |           |            |     |
|        |                  |              |                       | alard   | baschip          |                   |               |            | Bhado    |       |           | - Cob |    | - Child |         |          |                       |           |            |     |
|        |                  |              |                       |         |                  |                   |               |            |          |       |           |       |    |         |         |          |                       |           |            | ~   |
| Descri | pción (Oportunic | dade 1 of 8) |                       |         |                  |                   |               |            |          |       |           |       |    |         |         |          | en                    | US powere | d by infor |     |

En el formulario **Oportunidades /Oportunids** complete los siguientes campos:

| ≡   |             |     |        |           |                       |                    |         |             | dow <del>-</del> | Help     |                |          |             |         |           |              |            |      |
|-----|-------------|-----|--------|-----------|-----------------------|--------------------|---------|-------------|------------------|----------|----------------|----------|-------------|---------|-----------|--------------|------------|------|
| -   |             | Ō   | c ≞    |           |                       |                    |         | 8 /         | 0                |          |                |          |             |         |           |              |            |      |
|     |             |     |        |           |                       |                    |         |             |                  |          |                |          |             |         |           |              |            |      |
|     | Oportunidad | Орр | Оро    | rtunidad: |                       |                    |         |             |                  |          |                |          |             |         |           | Tar          | ;          |      |
| ★1) |             |     |        | Entr:     | COMF                  | R000003            | P       | RUEBA       |                  |          |                |          |             |         |           | Estima       | ites       |      |
| *   |             |     |        | Cliente:  |                       |                    |         | Potencia    | I: SMH0          | 0001     |                |          | Origen      | :       | •         | Estimate F   | rojects    |      |
|     |             |     |        |           | AUTON                 | ATIZAC             | CION JA | R SA DE CV  |                  |          |                |          | Status      | :       | *         | Customer     | Orders     |      |
|     |             |     | V      | endedor:  |                       |                    | -       |             |                  |          |                |          | Etapa       | :       | -         | Proje        | cts        |      |
|     |             |     |        | Contcto:  | 57                    |                    | -       |             |                  |          |                |          | Id Opp Mfg  | :       |           | Team Me      | mbers      |      |
|     |             |     |        | Territ:   |                       |                    |         |             |                  |          |                |          |             | NBI     |           | Sales T      | eam        |      |
|     |             |     | C      | ampaign:  |                       | 1                  |         |             |                  |          |                |          |             |         |           |              |            |      |
|     |             |     | Genera | al Tasl   | ks Es                 | timate             | s Est   | timate Line | es Esti          | imate Pi | rojects Orders | Líneas o | rdn Project | s Items | Competito | ors Team Mem | bers Sales | Team |
|     |             |     |        |           | Va                    | alor est.:         |         | 0           |                  | 0.00     | Reason Won:    | •        |             |         |           |              |            |      |
|     |             |     |        |           | C                     | errar %:           | L DYAL  |             |                  |          | Reason Lost:   |          |             |         |           |              |            |      |
|     |             |     |        |           |                       | /loneda:           | MAN     | 2021        |                  |          | Cost Center:   |          |             |         |           |              |            |      |
|     |             |     |        | Duri      | Crea                  | te Date:           | 5/1//2  | 2021        |                  |          | Close Date:    |          |             |         |           |              |            |      |
|     |             |     |        | Proje     | ctea Clo<br>Proi Clos | se Date:<br>e Week |         |             |                  |          | Created By:    | 63       |             |         |           |              |            |      |
|     |             |     |        | Com       | petitor               | amount             |         | 0.00        |                  |          | c.cutcu by.    | 30       |             |         |           |              |            |      |
|     |             |     |        |           |                       |                    |         |             |                  |          |                |          |             |         |           |              |            |      |

- **Descripción:** descripción corta de la oportunidad
- **Origen:** origen de la oportunidad
- Status: estatus actual de la oportunidad
- Vendedor: vendedor relacionado con la oportunidad
- Etapa: etapa en la que se encuentra actualmente la oportunidad
- **Contcto:** contacto relacionado con la oportunidad
- Id Opp Mfg: Oportunidad del fabricante

| Código      | No. de Revisión | Vigente a Partir de |
|-------------|-----------------|---------------------|
| GJAR-MAN-01 | 02              | Enero-2021          |

• NBI:

| En la pestaña Gener          | al:                                                                 |                                                                |  |  |  |  |  |  |  |
|------------------------------|---------------------------------------------------------------------|----------------------------------------------------------------|--|--|--|--|--|--|--|
| Explorer Form - Acciones -   |                                                                     |                                                                |  |  |  |  |  |  |  |
|                              |                                                                     |                                                                |  |  |  |  |  |  |  |
| (                            |                                                                     | Oportunids 👄 🗙 👻                                               |  |  |  |  |  |  |  |
|                              |                                                                     |                                                                |  |  |  |  |  |  |  |
| Oportunidad Des Oportunidad: |                                                                     | lars                                                           |  |  |  |  |  |  |  |
| * 1> Entr:                   | 1 Iliana Morales                                                    | Estimaciones                                                   |  |  |  |  |  |  |  |
| * Cliente:                   | AGM0001 Potencial:                                                  | Origen: Estimar proys                                          |  |  |  |  |  |  |  |
|                              | PUIBOL CLUB BARCELONA                                               | Status:                                                        |  |  |  |  |  |  |  |
| Vendedor:                    | *                                                                   | Pryctos                                                        |  |  |  |  |  |  |  |
| Contcto:                     |                                                                     | Miembros del equipo                                            |  |  |  |  |  |  |  |
| lemt:                        |                                                                     | Equipo Ventas                                                  |  |  |  |  |  |  |  |
| Campana:                     | 2                                                                   |                                                                |  |  |  |  |  |  |  |
| General Tars                 | Estimars Líneas estimación Provertos estimar Órdens Líneas or       | In Provectos Artículos Competidores Miembs equip Equipo Ventas |  |  |  |  |  |  |  |
|                              | Estimates Elifeas estimation integration estimate ordens Elifeas or | in rivectos Antenios competitores miemos equip Equipo ventas   |  |  |  |  |  |  |  |
|                              | Valor est: 0.00 Motivo gan:                                         |                                                                |  |  |  |  |  |  |  |
|                              | Cerrar %: 0 Motivo pérdida:                                         |                                                                |  |  |  |  |  |  |  |
|                              | Moneda: USD Centro de Costos:                                       |                                                                |  |  |  |  |  |  |  |
|                              | Fecha creach: 5/25/2021 Fecha Recotización:                         | 6                                                              |  |  |  |  |  |  |  |
| Fecha                        | cierre proyect: 👘 Fecha de cierre:                                  |                                                                |  |  |  |  |  |  |  |
| Semi                         | ina Cierre Proy: Creada por: sa                                     |                                                                |  |  |  |  |  |  |  |
| Monto                        | lel competidor: 0.00                                                |                                                                |  |  |  |  |  |  |  |
|                              |                                                                     |                                                                |  |  |  |  |  |  |  |
|                              |                                                                     |                                                                |  |  |  |  |  |  |  |
|                              |                                                                     | · · · · · · · · · · · · · · · · · · ·                          |  |  |  |  |  |  |  |
| en-US promoting infor        |                                                                     |                                                                |  |  |  |  |  |  |  |

- Valor est: valor estimado de la oportunidad
- Centro de Costos: centro de costos relacionado con la oportunidad
- Fecha cierre proyect: fecha proyectada de cierre de la oportunidad

Guardar y Cerra formulario

Nota: Como esta oportunidad viene de un Leads actualizar el estatus del Lead

• Status: Convertido a Oportunidad

#### 5.5.14 Generar una oportunidad a partir de una Campaña

Objetivo: Permite registrar una oportunidad, de igual manera se pueden actualizar y/o editar. Rol: AE/ISR/SC Periodicidad: Por Evento Acceso al formulario: Explorador Maestro/Módulos/Cliente/CRM/Campañas Acceso rápido al formulario: CTRL+O/Campaigns

**Datos**: Abrir formulario *Campañas (Campaigns)*. Quitar filtro. Seleccione una campaña. Haga clic en el botón *Oportunids*.

| Código      | No. de Revisión | Vigente a Partir de |
|-------------|-----------------|---------------------|
| GJAR-MAN-01 | 02              | Enero-2021          |

| ≡   | Explorer   | Form |                                                    |                          | Welcome Iliana Morales Ornelas | Sign | Out |
|-----|------------|------|----------------------------------------------------|--------------------------|--------------------------------|------|-----|
| -   |            | ŵ    | c = = 🟥 🙆 🛥 🛗 🖌 🛛                                  |                          |                                |      |     |
|     |            |      |                                                    | Campañas                 |                                | ×    |     |
|     | Campaña    | De   | Campaña: 1                                         | Ingresos esp: 250,000.   | 0 Agreg contact vtas           |      |     |
| _1≽ | 1          | CA   | Descripción: CAMPAÑA MAILING                       | Coste campaña: 0.        | 00 Arts campaña                |      |     |
| 2   | 2          | Ca   | Tipo: EQD 🔻 Moneda: MXN                            | Eventls esp:             | Evnts                          |      |     |
| 3 ( | CIM0000001 | EJE  | Status: ACTIVO Tipo de cambio: 1.0000              | Generado events: 1       | Oportunids                     |      |     |
| 4 ( | COMR000001 | PR   | Fecha inic: 5/4/2021 💼                             | Oportunidades creadas: 0 | Enviar comunicacs              |      |     |
| 5 F | Y21H10001  | Ca   | Fecha fin: 5/6/2021                                | Valor oportunidad: 0.    | 10                             |      |     |
| 6 F | Y21H10002  | Ca   |                                                    |                          |                                |      |     |
| 7 J | MS000001   | CA   | Contactos Arts campaña Eventos Oportunidades Comun | icaciones                |                                |      | -   |
| *   |            | П    |                                                    |                          |                                | _    | ī   |
|     |            |      | Contcto Nom compl Cargo                            | Email                    | Страñíа                        |      |     |
|     |            |      |                                                    |                          |                                | _    |     |

En el formulario **Oportunids** complete los siguientes campos:

| ≡ Explorer          |               |                                                                                                    | Edit 🛨                                                                                                    | View <del>-</del> | Window     | ← Help <del>+</del>                                                                                        | Welcome Iliana Morales Ornelas | Sign Out  |
|---------------------|---------------|----------------------------------------------------------------------------------------------------|----------------------------------------------------------------------------------------------------|-------------------|------------|----------------------------------------------------------------------------------------------------|--------------------------------|-----------|
| <b>-</b> + +        | t C           |                                                                                                    |                                                                                                    | ≥ #               | / 0        | Descripción                                                                                                | Oportunids ¢9                  | × -       |
| Oportunidad         |               | Oportunidad:<br>Entr:<br>Cliente:<br>Vendedor:<br>Contoto:<br>Territ:<br>Campaña:<br>General Tars<br>General Tars<br>Sem<br>Monto | Campañas<br>Campañas<br>Campañ | *                 | Potencial: | Proyectos estimac Órc<br>0.00 Motivo ga<br>Motivo pérdid<br>Centro de Costo<br>Fecha de cierr<br>Creada po | Oportunids C5)                 | × •       |
| Origen (Oportunid 1 | of 1) (Linked | to Campañas)                                                                                                    |                                                                                                    |                   |            |                                                                                                    | en-US powera                   | aby infor |

- **Descripción:** descripción corta de la oportunidad
- **Origen:** origen de la oportunidad
- Status: estatus actual de la oportunidad
- Vendedor: vendedor relacionado con la oportunidad
- **Etapa:** etapa en la que se encuentra actualmente la oportunidad
- Contcto: contacto relacionado con la oportunidad
- Id Opp Mfg: Oportunidad del fabricante
- NBI:

En la pestaña General:

| Código      | No. de Revisión | Vigente a Partir de |
|-------------|-----------------|---------------------|
| GJAR-MAN-01 | 02              | Enero-2021          |

| ≡ Explorer Form <del>-</del>    | Acciones 🗸                                                                                                    | Edit 🕶 View 👻 Window 👻 Help | *       | Welcome Iliana Morales Ornelas                                                                                                    | Sign Out       |
|---------------------------------|----------------------------------------------------------------------------------------------------|-----------------------------|---------|----------------------------------------------------------------------------------------------------|----------------|
| 🗎 🛱 🌐 🛱                         | c = ≡                                                                                                    | 🛱 🗟 🖂 🛗 🖌 😯                 |         |                                                                                                    |                |
|                                 |                                                                                                    |                             |         | Oportunids 🕒                                                                                                    | × -            |
| Opertunidad Des<br>* 1> *       | Oportunidad:<br>Entr:<br>Cliente:<br>Vendedor:<br>Contcto:<br>Territ:<br>Campaña:<br>General<br>Tars<br>General<br>Tars<br>Monto c |                             | Origen: | Tars<br>Estimaciones<br>Estimar proys<br>Órdenes cliente<br>Pryctos<br>Miembros del equipo<br>Equipo Ventas<br>Competidores Miembs equip Equipo Ventas |                |
| Origen (Oportunid 1 of 1) (Link | ed to Campañas)                                                                                                    |                             |         | en-US po                                                                                                    | wered by infor |

- Valor est: valor estimado de la oportunidad
- Centro de Costos: centro de costos relacionado con la oportunidad
- Fecha cierre proyect: fecha proyectada de cierre de la oportunidad

Guardar y Cerra formulario

#### 5.5.15 Generar una oportunidad

**Objetivo**: Permite registrar una oportunidad, de igual manera se pueden actualizar y/o editar. **Rol:** AE/ISR/SC

Periodicidad: Por Evento

Acceso al formulario: *Explorador Maestro/Módulos/Cliente/CRM/Oportunids* Acceso rápido al formulario: *CTRL+O/Opportunities* 

**Datos**: Abrir formulario **Oportunids (Opportunities)**. Quitar filtro. Crear un registro nuevo, registrar mínimo los siguientes campos:

| Código      | No. de Revisión | Vigente a Partir de |
|-------------|-----------------|---------------------|
| GJAR-MAN-01 | 02              | Enero-2021          |

|        | Explorer        | Form <del>+</del> |                  | Accion     | es <del>-</del> | Edi      | t <del>-</del> | View    | •       | Windo    | w <del>-</del> | Help 👻           |         |           |          |       |          |            |     |              |           | Welcom   | e Iliana Mo | orales Ornelas | Sign         | Out |
|--------|-----------------|-------------------|------------------|------------|-----------------|----------|----------------|---------|---------|----------|----------------|------------------|---------|-----------|----------|-------|----------|------------|-----|--------------|-----------|----------|-------------|----------------|--------------|-----|
| -      |                 | ŵ                 | c                |            |                 |          |                |         | #       |          | 0              | Descripción      |         |           |          |       |          |            |     |              |           |          |             |                |              |     |
|        |                 |                   |                  |            |                 |          |                |         |         |          |                | Оро              | tunids  |           |          |       |          |            |     |              |           |          |             |                | ×            |     |
|        | Descripción o   | por               | $\left[ \right]$ | Oportu     | nidad: (        |          |                | 1       | RENOV   | ACIÓN V  | /RTX           | -                |         |           |          |       |          |            |     |              | Tars      |          |             |                |              | ^   |
| _1)⊧   | RENOVACIÓN      | VRT               |                  |            | Entr            |          |                |         |         |          |                |                  |         |           |          |       |          |            |     | Esti         | imacion   | es       |             |                |              |     |
| 2      | EQUIPO DE CO    | MP                |                  | C          | liente: [       | 2        | Ŧ              |         | Po      | tencial: |                |                  |         |           | Ori      | igen: | DIRECTO  | ~          |     | Esti         | imar pro  | ys       |             |                |              |     |
| 3      | RUN RATE W11    |                   |                  |            |                 | SIGMA    | ALIME          | NTOS S  | SA DE C | V        |                |                  |         |           | St       | atus: | PROGRES  | 50 👻       |     | Órde         | enes clie | nte      |             |                |              |     |
| 4      | COTIZACION D    | EV                |                  | Vend       | dedor:          | 1001A    | A              | *       |         |          |                |                  |         |           | E        | tapa: | CALIFICA | CIÓN       | -   |              | Pryctos   |          |             |                |              |     |
| 5      | VENTAS EQUIP    | O D               |                  | Co         | ntcto:          | 2        |                | -       | OROZO   | o SR, Re | YNALDO         |                  |         |           | ld Opp   | Mfg:  | MFG-ID   |            |     | Miemb        | ros del e | equipo   |             |                |              |     |
| 6      | PROPUESTA CO    | OMF               |                  |            | Territ:         |          |                |         |         |          |                |                  |         |           |          |       | NBI      |            |     | E            |           |          |             |                |              |     |
| 7      | SEGUIMIENTO     | CLII              |                  | Cam        | paña:           | FY21H    | 10001          | +       | Campai  | ia Prueb | a Taller Mk    | а                |         |           |          |       |          |            |     | Equ          | npo ven   | lds      |             |                |              |     |
| 8      | LATITUDE 7420   | 21                |                  |            |                 |          |                |         |         |          |                |                  |         |           |          |       |          |            |     |              |           |          |             |                |              |     |
| 9      | CLIENT 7420 2   | IN 1              |                  | onoral     | Tars            | Feti     | imace          | Líne    | as act  | maciór   | Prove          | ectos estimac    | lone    | Líneas (  | urdn P   | rove  | ectos A  | rtículos   |     | nnetidores   | Mio       | mbs equi | n Equin     | o Ventas       |              |     |
| 10     | UPS NO BREAK    | UP                | -                | eneral     | 1013            | Lau      | intaco         | Line    | .05 050 | macion   | Поус           |                  | actio   | cinedo (  | and in t | loye  | .003 /1  | riculos    |     | inpetitiores | WIIC      | mbs equi | p Edaib     | o ventas       |              |     |
| 11     | OPPTY PILOTO    | 05.(              |                  |            |                 |          |                |         |         |          | 100.000        | 00               |         |           |          |       |          |            |     |              |           |          |             |                |              |     |
| 12     | EJEMPLO OPOI    | RTU               |                  |            |                 | Va       | alor est.      |         | 10      |          | 100,000.       | Motivo g         | n:      | _         |          |       |          |            |     |              |           |          |             |                |              |     |
| 13     | OPORTUNIDAD     | DE                |                  |            |                 | С        | errar %        | •       | 10      |          |                | Motivo pérdi     | a:      |           | _        |       |          |            |     |              |           |          |             |                |              |     |
| 14     | EJERCICIO 202   | 103(              |                  |            |                 | N        | Moneda         |         | N       | _        |                | Centro de Cost   | s: 1030 | CNM +     | CLIENTE  | : NAC | JONAL PE | SOS TI ITI | ESM |              |           |          |             |                |              |     |
| 15     | PRUEBA PRE PI   | LOT               |                  |            |                 | Fecha    | a creacn       | : 3/8/2 | 2021    | 44       |                | Fecha Recotizaci | n:      |           |          |       |          |            |     |              |           |          |             |                |              |     |
| 16     | DESC OPORTU     | NID               |                  |            | Fecha           | cierre   | proyect        | 4/10    | /2021   | -        |                | Fecha de cier    | e:      |           |          |       |          |            |     |              |           |          |             |                |              |     |
| 17     | DESC OPORTU     | NID               |                  |            | Sema            | ana Cier | rre Proy       | c 15    |         |          |                | Creada p         | vict    | or.flores |          |       |          |            |     |              |           |          |             |                |              |     |
| 18     | OPORTUNIDAD     | ЮНС               |                  | N          | /onto d         | del com  | petidor        |         |         | 0.00     |                |                  |         |           |          |       |          |            |     |              |           |          |             |                |              |     |
| 19     | DPORTUNIDAD     | DE                | _                |            |                 |          |                |         |         |          |                |                  |         |           |          |       |          |            |     |              |           |          |             |                |              |     |
| 20     | OPORTUNIDAD     | DE                |                  |            |                 |          |                |         |         |          |                |                  |         |           |          |       |          |            |     |              |           |          |             |                |              |     |
| 21     |                 |                   |                  |            |                 |          |                |         |         |          |                |                  |         |           |          |       |          |            |     |              |           |          |             |                |              | ~   |
| Descri | pcion oportunid | ad (Opor          | rtunic           | 1 1 of 25) |                 |          |                |         |         |          |                |                  |         |           |          |       |          |            |     |              |           |          |             | en-US pos      | rered by inf | or  |

- Descripción: descripción corta de la oportunidad
- **Origen:** origen de la oportunidad
- Status: estatus actual de la oportunidad
- Vendedor: vendedor relacionado con la oportunidad
- Etapa: etapa en la que se encuentra actualmente la oportunidad
- **Contcto:** contacto relacionado con la oportunidad
- Id Opp Mfg: Oportunidad del fabricante
- NBI:

#### En la pestaña General:

|                                                               | Explorer                                                                                                    |                                                                                                    |   |                                 |                                                                      | Ed                                       | it <del>+</del>                               | Viev      |                                                          | Wind                                                                                                    |                                      | Hel                | p <del>-</del> |            |         |        |                              |                                       |                                                                            |        |      |                                                          | Weld                                                                                             |       | lliana Morale | s Ornelas | Sign C | Dut |
|---------------------------------------------------------------|----------------------------------------------------------------------------------------------------|----------------------------------------------------------------------------------------------------|---|---------------------------------|----------------------------------------------------------------------|------------------------------------------|-----------------------------------------------|-----------|----------------------------------------------------------|----------------------------------------------------------------------------------------------------|--------------------------------------|--------------------|----------------|------------|---------|--------|------------------------------|---------------------------------------|----------------------------------------------------------------------------|--------|------|----------------------------------------------------------|--------------------------------------------------------------------------------------------------|-------|---------------|-----------|--------|-----|
|                                                               | <b>H (</b> )                                                                                                    | 亩                                                                                                    | c |                                 |                                                                      | ₿                                        | ٩                                             |           | -                                                        | 1                                                                                                    | 0                                    |                    |                |            |         |        |                              |                                       |                                                                            |        |      |                                                          |                                                                                                  |       |               |           |        |     |
|                                                               |                                                                                                    |                                                                                                    |   |                                 |                                                                      |                                          |                                               |           |                                                          |                                                                                                    |                                      |                    |                | Opor       | tunids  |        |                              |                                       |                                                                            |        |      |                                                          |                                                                                                  |       |               |           | ×      |     |
| 2<br>3<br>4<br>5<br>6<br>7<br>8<br>9<br>10<br>111<br>12<br>13 | Descripción<br>RENOVACIO<br>EQUIPO DE C<br>RUIN RATE W<br>COTIZACION<br>VENTAS EQU<br>PROPUESTA<br>SEGUIMIENT<br>LATITUDE 74<br>CLIENT 7420<br>UPS NO BRE<br>OPPTY PILOT<br>EJEMPLO OP<br>OPORTUNID | OPOT<br>NVRT<br>SOMP<br>11<br>DE V<br>IPO D<br>COMF<br>O CLIF<br>20 2 I<br>2 IN<br>AK UP<br>O 05,4<br>ORTU |   | Oporti<br>Ver<br>Cai<br>General | unidad:<br>Entr:<br>Cliente:<br>ontcto:<br>Territ:<br>mpaña:<br>Tars | 2<br>SIGM/<br>1001.<br>2<br>FY211<br>Est | A ALIME<br>A<br>H10001<br>iimacs<br>/alor est | 1<br>NTOS | RENO\<br>Pecoson<br>SA DE e<br>OROZC<br>Campa<br>eas est | ración<br>tencial:<br>CV<br>CO SR, R<br>R<br>R<br>R<br>R<br>R<br>R<br>R<br>R<br>R<br>R<br>R<br>R<br>R<br>R<br>R<br>R<br>R<br>R | EYNALD<br>ba Taller<br>n Pr<br>100,0 | O<br>MKT<br>000.00 | s estim        | Opor       | dens L  | íneas  | Or<br>St<br>Id Opp<br>ordn F | gen:<br>atus:<br>apa:<br>Mfg:<br>roye | DIRECTO •<br>PROGRESO •<br>CALIFICACIÓN<br>MFG-ID<br>NBI<br>ectos Artículo | w s Cr | ompe | Estin<br>Estir<br>Órde<br>P<br>Miembr<br>Equi<br>tidores | Tars<br>maciones<br>nar proys<br>nes cliente<br>ryctos<br>os del equipo<br>po Ventas<br>Miembs e | equip | Equipo Ve     | ntas      | ×      | -   |
| 14                                                            | PRUEBA PRE                                                                                                    | PILOT                                                                                                    |   |                                 |                                                                      | Fech                                     | a creacr                                      | 3/8       | /2021                                                    | -                                                                                                    | _                                    |                    | Fecha R        | ecotizació | n:      |        | •                            |                                       |                                                                            |        |      |                                                          |                                                                                                  |       |               |           |        |     |
| 16<br>17<br>18                                                | DESC OPORT<br>DESC OPORT<br>OPORTUNID                                                                                                    | UNID<br>UNID<br>AD HC                                                                                      |   |                                 | Sema<br>Monto d                                                      | ana Cie<br>del con                       | proyect<br>erre Proy<br>npetido               | r 15      | <i>0/202</i> 1                                           | 0.00                                                                                                    |                                      |                    | reci           | Creada po  | victor. | flores |                              |                                       |                                                                            |        |      |                                                          |                                                                                                  |       |               |           |        | l   |
| 19<br>20<br>21                                                |                                                                                                    | AD DE<br>AD DE                                                                                             |   |                                 |                                                                      |                                          |                                               |           |                                                          |                                                                                                    |                                      |                    |                |            |         |        |                              |                                       |                                                                            |        |      |                                                          |                                                                                                  | _     |               |           |        | ,   |

| Código      | No. de Revisión | Vigente a Partir de |
|-------------|-----------------|---------------------|
| GJAR-MAN-01 | 02              | Enero-2021          |

- Valor est: valor estimado de la oportunidad
- Centro de Costos: centro de costos relacionado con la oportunidad
- Fecha cierre proyect: fecha proyectada de cierre de la oportunidad

Guardar y Cerra formulario

#### 5.5.16 Crear tareas en la oportunidad

**Objetivo**: Permite registrar tareas de una oportunidad, de igual manera se pueden actualizar y/o editar.

Rol: AE/ISR/SC

Periodicidad: Por Evento

Acceso al formulario: Explorador Maestro/Módulos/Cliente/CRM/Oportunids

Acceso rápido al formulario: CTRL+O/Opportunities

**Datos**: Abrir formulario *Oportunids* (*Opportunities*). Quitar filtro. Seleccionar una oportunidad, dar clic en el botón *Tars* 

| ≡   |                  |              |                     |                    |                            |               |                               |                                 |
|-----|------------------|--------------|---------------------|--------------------|----------------------------|---------------|-------------------------------|---------------------------------|
| -   |                  |              |                     | ∞ 🏭 🖌              | 0                          |               |                               |                                 |
|     |                  |              |                     |                    |                            |               | Of                            | portunids                       |
|     | Opportunity De   | Oportunidad: | AP00000001          | PROPUESTA COMPU    | UTO COLOMBIA               |               |                               | Tars                            |
| 1   | RENOVACIÓN VE    | Entr:        |                     |                    |                            |               |                               | Estimates                       |
| 2   | EQUIPO DE CON    | Cliente:     | AP00001 -           | Potencial:         |                            |               | Origen: DIRECTO 👻             | Estimate Projects               |
| 3   | RUN RATE W11     |              | GRUPO FEMSA SA E    | DE CV              |                            |               | Status: PROGRESO -            | Customer Orders                 |
| 4   | COTIZACION DE    | Vendedor:    | AP -                | PALOMARES, ANDR    | EA                         |               | Etapa: COMPROMISO             | <ul> <li>Projects</li> </ul>    |
| 5   | VENTAS EQUIPO    | Contcto:     | 1 -                 | JUAN , GONZALEZ    |                            |               | Id Opp Mfg: 2100842           | Team Members                    |
| 6 🕨 | PROPUESTA CON    | Territ:      | BJX                 | BAJIO              |                            |               | NBI                           |                                 |
| 7   | SEGUIMIENTO C    | Campaign:    |                     |                    |                            |               |                               | Sales leam                      |
| 8   | LATITUDE 7420 2  | i l          |                     |                    |                            |               |                               |                                 |
| 9   | CLIENT 7420 2 IN | Canaral Task | e Estimatos I       | Estimate Lines - F | estimata Deciante - Ordare | l (none orde  | Brojecto Itemo Comp           | etiters Team Members Salas Team |
| 10  | UPS NO BREAK U   | General lask | ts Estimates t      | Estimate Lines E   | csumate Projects Orders    | Lineas ordi   | i Projecis items comp         | etitors ream members Sales leam |
| 11  | OPPTY PILOTO 0   |              |                     |                    | 10,000,00                  |               |                               |                                 |
| 12  | EJEMPLO OPORT    | j.           | Valor est.:         |                    | Reason Won:                | · ·           |                               |                                 |
| 13  | OPORTUNIDAD I    | l l          | Cerrar %:           | 90                 | Reason Lost:               |               |                               |                                 |
| 14  | EJERCICIO 20210  |              | Moneda: MX          | (N                 | Cost Center:               | 102CNM -      | CLIENTE NACIONAL PESOS TI CEB | -MTY                            |
| 15  | PRUEBA PRE PILO  | 1            | Create Date: 5/4,   | /2021              | Requote date:              | 5/14/2021     | <b></b>                       |                                 |
| 16  | DESC OPORTUN     | Projec       | ted Close Date: 5/2 | 8/2021 🛗           | Close Date:                |               |                               |                                 |
| 17  | DESC OPORTUN     | F            | Proj Close Week: 22 |                    | Created By:                | andrea.paloma | ires                          |                                 |
| 18  | OPORTUNIDAD      | Com          | petitor amount:     | 0.00               |                            |               |                               |                                 |
| 19  | DPORTUNIDAD I    | i            |                     |                    |                            |               |                               |                                 |

En el formulario *Tareas Oportunids (Opportunity Task)* crear un nuevo registro. Registrar mínimo los siguientes campos:

| Código      | No. de Revisión | Vigente a Partir de |
|-------------|-----------------|---------------------|
| GJAR-MAN-01 | 02              | Enero-2021          |

| ≡  | Explorer  | F  | orm <del>+</del> |   | Accior | nes <del>-</del> | Ec      | lit <del>+</del> | Viev     | v <del>-</del> | Wir   | ndow <del>-</del> | Help <del>-</del>     | Weld                |
|----|-----------|----|------------------|---|--------|------------------|---------|------------------|----------|----------------|-------|-------------------|-----------------------|---------------------|
| -  |           | €  | ΰ                | c |        |                  | ₿       | ٩                |          | <b>:</b>       |       | •                 |                       |                     |
|    |           |    |                  |   |        |                  |         |                  |          |                |       |                   |                       | Tareas oportunids 🕒 |
|    | Oportunid | ad | Descri           |   |        |                  |         | _                |          |                |       |                   |                       |                     |
| 1) |           | 1  | RENOV            | 4 |        | Oport            | unidad  | :                | 1        |                | RENG  | OVACION           | N VRTX                |                     |
| 2  |           | 1  | RENOV            | 4 |        |                  | Tar     |                  | 1        | COTIZ          | ar eq | UIPOS             |                       |                     |
| 3  |           | 1  | RENOV            | 4 |        | Tipo             | objeto  | TAR              | EA       | ~              |       |                   |                       |                     |
| 4  |           | 1  | RENOV            | 0 |        |                  | Status  | : Cerr           | ado      | -              |       |                   |                       |                     |
| *  |           |    |                  |   |        | Ve               | ndedor  | 100              | IA       |                |       |                   |                       |                     |
|    |           |    |                  |   |        |                  |         |                  |          |                |       |                   |                       |                     |
|    |           |    |                  |   |        |                  |         |                  |          |                |       |                   |                       |                     |
|    |           |    |                  |   |        |                  | Prop    | and              | rea.palo | mi =           |       | Fe                | echa creacn: 3/8/2021 |                     |
|    |           |    |                  |   |        | P                | riordad | : Alto           |          | *              |       |                   | Creó: victor.flores   |                     |
|    |           |    |                  |   | Fech   | a venci          | miento  | 3/15             | /2021    | ÷              |       |                   | Obligtrio             |                     |
|    |           |    |                  |   |        | Fecha            | termin  | : 3/8/3          | 2021     | ä              |       |                   |                       |                     |
|    |           |    |                  |   |        |                  |         |                  |          |                |       |                   |                       |                     |
|    |           |    |                  |   |        |                  |         |                  |          |                |       |                   |                       |                     |
|    |           |    |                  |   |        |                  |         |                  |          |                |       |                   |                       |                     |
|    |           |    |                  |   |        |                  |         |                  |          |                |       |                   |                       |                     |
|    |           |    |                  |   |        |                  |         |                  |          |                |       |                   |                       |                     |
|    |           |    |                  |   |        |                  |         |                  |          |                |       |                   |                       |                     |
|    |           |    |                  |   |        |                  |         |                  |          |                |       |                   |                       |                     |

- Tar: descripción de la tarea
- Tipo de tarea: tipo de tarea: interna, llamada, reunión, análisis de riesgo
- Status: Abto/Abierto, cerrado
- **Prop**: propietario de la tarea
- Prioridad: prioridad que tendrá la tarea
- Fecha vencimiento: fecha de vencimiento de la tarea
- Obligtrio (opcional)

Guardar y cerrar

### 5.6 Estimaciones

#### 5.6.1 Entrada rápida de estimaciones

**Objetivo**: Permite registrar el encabezado y líneas de una estimación. Se registran los datos generales de una estimación, así como de sus partidas, de igual manera se pueden actualizar y/o editar.

Rol: AE/ISR/SC

Periodicidad: Por Evento

**Acceso al formulario**: *Explorador Maestro/Módulos/Cliente/Estimaciones/Entrada rápida de estimaciones* 

Acceso rápido al formulario: CTRL+O/Estimates Quick Entry

Nota: se habilitará el botón desde el form de Oportunids (Opportunities)

| Código      | No. de Revisión | Vigente a Partir de |
|-------------|-----------------|---------------------|
| GJAR-MAN-01 | 02              | Enero-2021          |

**Datos**: Abrir formulario *Estimate Quick Entry*. Quitar filtro. Registrar mínimo los siguientes siguientes campos:

| ≡  | Explorer                  | Form 🕶 | Acciones 🕶     | Edit 🕶     | View 🕶    | Window 🕶       | Help      |                     |                      |               |            |                                  |              |           |     |                 |               | Welcome    | lliana Morales Ornelas | Sign Out |
|----|---------------------------|--------|----------------|------------|-----------|----------------|-----------|---------------------|----------------------|---------------|------------|----------------------------------|--------------|-----------|-----|-----------------|---------------|------------|------------------------|----------|
| -  |                           |        | ਰ ਵ ≣          |            | ⊠ #       | 14             |           |                     |                      |               |            |                                  |              |           |     |                 |               |            |                        |          |
|    | Estemates Quick Entry X - |        |                |            |           |                |           |                     |                      |               |            |                                  |              |           |     |                 |               |            |                        |          |
|    | Estimación                | ^      | Estimación:    | AGM0000002 |           |                | Stat      | us: Working +       | Fecha de cotización: | 5/4/2021      | ä          | CEstimación<br>Quick Response Fo | rm           |           |     |                 |               |            |                        |          |
| 1) | AGM00                     | 00002  | Cliente:       | 4GM0001 +  | FUTBOL C  | LUB BARCELONA  | 1         |                     | Expiration Date:     | 6/3/2021      | ö          | Quick Workshee                   | t            |           |     |                 |               |            |                        |          |
| 2  | AGM00                     | 00003  | Enviar a:      | 0          | + FUTB    | OL CLUB BARCEL | ONA.      |                     | Vendedor             | AG            | *          | Generate Docume                  | ent          |           |     |                 |               |            |                        |          |
| 3  | AP000                     | 00001  | Potencial:     |            |           |                |           |                     | Taken By:            | AGM           |            | c Línea                          |              |           |     |                 |               |            |                        |          |
| 4  | AP000                     | 00003  | Oportunidad:   | AGM0000001 | *         |                |           |                     | Total precio:        | 23            | ,000.00    | Source                           |              |           |     |                 |               |            |                        |          |
| 5  | AP000                     | 00005  | Cost Center    | I02CNU     | + CLIEN   | ITE NACIONAL D | OLARES TI | CEB-MTY             |                      |               |            | Get CTP                          |              |           |     |                 |               |            |                        |          |
| 6  | AP000                     | 00007  | Delivery Terms | FOB +      | LIBRE A B | ORDO           |           |                     |                      |               |            | Reprice                          |              |           |     |                 |               |            |                        |          |
| 7  | AP000                     | 80000  |                |            |           |                |           | Country Datas       | 5/4/2021 Cre         | ated By: alei | andro.garc | incprice .                       | _            |           |     |                 |               |            |                        |          |
| 8  | CIM00                     | 00001  |                |            |           |                |           | Create Date:        | 5/4/2021             |               |            | Contigure                        |              |           |     |                 |               |            |                        |          |
| 9  | CIM00                     | 00002  | Selec          | t/Deselect |           | Copy Orders    | 5         | Update Date:        | 5/4/2021 Up          | date By: alej | andro.garc | Printing Estimat                 | e            |           |     |                 |               |            |                        |          |
| 10 | CIM00                     | 00007  |                |            |           |                |           |                     |                      |               |            |                                  |              |           |     |                 |               |            |                        |          |
| 11 | CIM00                     | 00009  | Select         | CO Nur     |           | OLine          | Línea     | Artículo            |                      | ltem D        | escription |                                  | Cant. pedida |           | J/M | Precio unitario | Precio extend |            | Print Quote Price      |          |
| 12 | CIM00                     | 00011  |                | CWINDO     | 0006 0    |                |           | 1 1 4 5/20 15 25605 | SD 16G 20S           | LARTON        |            | TUDE 5420                        |              | 200.000   | 74  | 100             | 0.00000       | 200.000.00 |                        | 0.00     |
| 13 | COMRD                     | 00001  | - 17 🔛         | 010000     | 0000 0    |                |           | 1 04.3420.13.23003  | 30.100.353           | DAPTON        | DELE DAII  | 1002 3420                        |              | 200.000 P | 24  | 1,00            | 0.00000       | 200,000.00 |                        | 0.00     |
| 14 | COMRO                     | 00002  | *              |            |           |                |           |                     |                      |               |            |                                  |              |           |     |                 |               |            |                        |          |
| 15 | COMRO                     | 00004  |                |            |           |                |           |                     |                      |               |            |                                  |              |           |     |                 |               |            |                        |          |

En encabezado:

- Estimación: Consecutivo generado por el sistema. *Ver GJAR-POL-01-Política de uso y administración de sistema ERP-2* para la definición de identificador de estimaciones
- Status: Estatus actual de la estimación, En proc
- Fecha de cotización: Fecha en que se está generando la estimación/cotización
- Cliente: ó Potencial: Especificar si la estimación está relacionada a un prospecto o a un cliente
- Fecha caducidad: fecha de vigencia de la estimación
- Vendedor: vendedor relacionado con la estimación
- **Oportunidad**: oportunidad relacionada con la estimación
- Centro de Costos: centro de costos al cual aplica la estimación
- Cond entrega: Términos de entrega

Guardar registro.

En líneas:

- Articulo: artículos establecidos en la estimación
- Cant. pedida: cantidad solicitada del producto en la estimación
- Precio unitario: precio unitario del producto
- Status: En proc
- **Tipo origen**: Orden de compra
- **Moneda Estimada**: moneda del producto en la estimación, debe ser la misma que la moneda del cliente. No se pueden mezclar monedas
- Costo Estimado: costo estimado del producto
- **T.C. Estimado**: tipo de cambio estimado del producto, si el costo es en moneda diferente a la de la estimación. En el caso de que no sea otra moneda, se utiliza 1.
- Referencia:
- F. Utilidad: utilidad entre el costo y el precio de venta expresado en importe.

| Código      | No. de Revisión | Vigente a Partir de |
|-------------|-----------------|---------------------|
| GJAR-MAN-01 | 02              | Enero-2021          |

Guardar registro.

### 5.6.2 Impresión de Estimación

**Objetivo**: Formulario para generar PDF de la Estimación

Rol: AE/ISR/SC

Periodicidad: Por Evento

**Acceso al formulario**: *Explorador Maestro/Módulos/Cliente/Estimaciones/Entrada rápida de estimaciones* 

Acceso rápido al formulario: CTRL+O/Estimates Quick Entry

Datos: Abrir formulario *Estimate Quick Entry*. Quitar filtro. Seleccionar Estimación. Dar clic sobre el botón *Formulario RespRap (Quick Response Form)* 

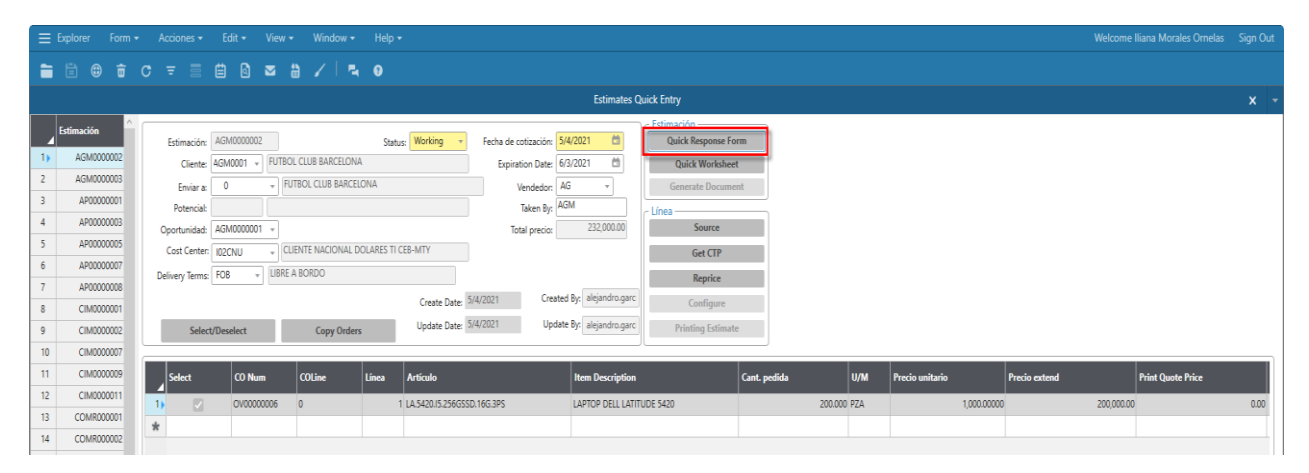

| Código      | No. de Revisión | Vigente a Partir de |
|-------------|-----------------|---------------------|
| GJAR-MAN-01 | 02              | Enero-2021          |

| stima                                                        | ción                                                                     |                                                |                    | JA                   | R              |
|--------------------------------------------------------------|--------------------------------------------------------------------------|------------------------------------------------|--------------------|----------------------|----------------|
| /05/2021 05:2                                                | 20:20 p. m.                                                              |                                                |                    |                      |                |
| R ELECTRO<br>/ENIDA LAJ<br>ALLE DE SA<br>AN PEDRO G<br>EXICO | INICA APLICADA<br>ZARO CARDENA:<br>IN AGUSTIN<br>JARZA GARCIA N          | . SA DE CV<br>\$1007 LOCAL 201 36<br>ILE 66278 |                    |                      |                |
| 2 (81) 8048 9                                                | 200                                                                      |                                                |                    |                      |                |
| Clier                                                        | te: COMR001                                                              |                                                |                    |                      |                |
| ALTO<br>CAMI<br>BARF<br>TULT<br>MEXI                         | IS HORNOS DE M<br>INO A TULTEPEC<br>UO ANTIGUO<br>TEPEC MEX 02040<br>ICO | EXICO, SA DE CV<br>#1                          |                    |                      |                |
| 1                                                            | Feb 551500077                                                            | I                                              |                    |                      |                |
| F                                                            | ax:                                                                      |                                                |                    |                      |                |
| stimación                                                    | Cond                                                                     | Fecha d<br>cotizació                           | Fecha caducida     | ad Vendedor          | Moneda cliente |
| COMR0000<br>)1                                               |                                                                          | 27/04/20                                       | 21 27/05/2021      | 1001                 | MXN PESOS      |
|                                                              | Cantidad                                                                 | Artic<br>ulo                                   |                    | Precio unitario      | Precio extend  |
|                                                              | 1.000                                                                    |                                                |                    | 10,000.00000         | 10,000.00      |
|                                                              | PZA                                                                      | CIM                                            |                    |                      |                |
|                                                              |                                                                          | EQUIPO DE PRUE                                 | BA                 |                      |                |
|                                                              | 1.000                                                                    |                                                |                    | 30,000.00000         | 30,000.00      |
|                                                              | PZA                                                                      | D2300                                          |                    |                      |                |
|                                                              |                                                                          | MULTIFUNCION                                   | AL XEROX MOD 30394 |                      |                |
|                                                              |                                                                          |                                                |                    |                      |                |
|                                                              |                                                                          |                                                |                    |                      |                |
|                                                              |                                                                          |                                                |                    | Importe venta:       | 40.000.00      |
|                                                              |                                                                          |                                                | п                  | esc orden( 0.0000%): | 0.00           |
|                                                              |                                                                          |                                                | -                  | Recargo:             | N/D            |
|                                                              |                                                                          |                                                |                    | Imp ytas:            | 6,400.00       |
|                                                              |                                                                          |                                                |                    |                      | -,             |
|                                                              |                                                                          |                                                |                    | Cargos varios:       | 0.00           |
|                                                              |                                                                          |                                                |                    | Totak                | 46 400 00      |
|                                                              |                                                                          |                                                |                    | TOTAL                | 40,400.00      |

## 5.6.3 Actualización del Status Etapa y Valor estimado de la oportunidad

**Objetivo**: Formulario para actualizar información relacionada a la oportunidad **Rol:** AE/ISR/SC

Periodicidad: Por Evento

Acceso al formulario: *Explorador Maestro/Módulos/Cliente/CRM/Opportunities* Acceso rápido al formulario: *CTRL+O/Opportunities* 

**Datos**: Abrir formulario *Opportunities*. Quitar filtro. Seleccionar la oportunidad. En el encabezado actualice:

| Código      | No. de Revisión | Vigente a Partir de |
|-------------|-----------------|---------------------|
| GJAR-MAN-01 | 02              | Enero-2021          |

| ≡  | Explorer F  | orm <del>-</del> Acciones | ← Edit ←            | View 👻 Wir       | ndow <del>-</del> I | Help <del>-</del> |               |             |                      |                             |  |
|----|-------------|---------------------------|---------------------|------------------|---------------------|-------------------|---------------|-------------|----------------------|-----------------------------|--|
| -  |             |                           |                     | a 🖁 🗸            | 0                   |                   |               |             |                      |                             |  |
|    |             |                           |                     |                  |                     |                   |               |             | Oport                | unids                       |  |
|    | Oportunidad | Oportunidad               | 1                   | RENOVACIÓN V     | RTX                 |                   |               |             |                      | Tars                        |  |
| 1) |             | Entr                      |                     |                  |                     |                   |               |             |                      | Estimates                   |  |
| 2  |             | Cliente                   | 2 -                 | Potencial:       |                     |                   |               | Origen:     | DIRECTO +            | Estimate Projects           |  |
| 3  |             |                           | SIGMA ALIMENTO      | S SA DE CV       |                     |                   |               | Status:     | PROGRESO -           | Customer Orders             |  |
| 4  |             | Vendedor                  | 1001A -             |                  |                     |                   |               | Etapa:      | CALIFICACIÓN -       | Projects                    |  |
| 5  | AGM000000   | Contcto                   | 2 -                 | OROZCO SR, RE    | YNALDO              |                   |               | ld Opp Mfg: | MFG-ID               | Team Members                |  |
| 6  | AP0000000   | Territ                    |                     |                  |                     |                   |               |             | NBI                  | Color Terr                  |  |
| 7  | AP0000000   | Campaign                  | FY21H10001 -        | Campaña Prueb    | a Taller MKT        |                   |               |             |                      | Sales leam                  |  |
| 8  | AP0000000   | 1                         |                     |                  |                     |                   |               |             |                      |                             |  |
| 9  | AP000000    | General Tas               | ks Estimatos        | Estimate Lines   | Estimate P          | Projects Orders   | Líneas ordn   | Projects    | Items Competito      | ors Team Members Sales Team |  |
| 10 | AP0000000   | General las               | ks Estimates        | LSUITIBLE LITIES | LSUITIALE F         | Tojects Orders    | Lineas orun   | Flojects    | items competito      | Sales learn                 |  |
| 11 | AP0000000   | i )                       |                     |                  | 100.000.00          |                   |               |             |                      |                             |  |
| 12 | CIM000000   | 1                         | Valor est.:         | 10               | 100,000.00          | Reason Won:       |               |             |                      |                             |  |
| 13 | CIM000000   |                           | Cerrar %:           | 10               |                     | Reason Lost:      |               |             |                      |                             |  |
| 14 | CIM000000   | 1                         | Moneda: M           | XN               |                     | Cost Center:      | I03CNM +      | CLIENTE NAC | JONAL PESOS TI ITESM |                             |  |
| 15 | COMR00000   | 1                         | Create Date: 3/4    | 8/2021           |                     | Requote date:     |               |             |                      |                             |  |
| 16 | COMR00000   | Proje                     | cted Close Date: 4/ | 10/2021          |                     | Close Date:       |               | _           |                      |                             |  |
| 17 | COMR00000   | 1                         | Proj Close Week: 15 |                  |                     | Created By:       | victor.flores |             |                      |                             |  |
| 18 | COMR00000   | Cor                       | petitor amount:     | 0.00             |                     |                   |               |             |                      |                             |  |
| 19 | COMR00000   | i                         |                     |                  |                     |                   |               |             |                      | )                           |  |

- Status: estatus en la que se encuentra la oportunidad
- Etapa: etapa en la que se encuentra la oportunidad

En pestaña General actualice:

• Valor est.: valor actual estimado de la oportunidad

Guardar y cerrar.

#### 5.6.4 Copiar una estimación en otra estimación

**Objetivo**: Formulario para copiar estimaciones en estimaciones, estimaciones en órdenes, ordenes en estimaciones u ordenes en órdenes.

Rol: AE/ISR/SC

Periodicidad: Por Evento

**Acceso al formulario**: *Explorador Maestro/Módulos/Cliente/Estimaciones/Actividades/Copiar órdenes y estimaciones* 

Acceso rápido al formulario: CTRL+O/ Copy Orders and Estimate

**Datos**: Abrir formulario *Copiar órdenes y estimaciones* **(Copy Orders and Estimate)**. En la columna Form/Desde registre:

| Código      | No. de Revisión | Vigente a Partir de |
|-------------|-----------------|---------------------|
| GJAR-MAN-01 | 02              | Enero-2021          |

| ≡ Explorer Form <del>-</del> Edit <del>-</del>                                                        | View - Window - Help -                                                                                               |                                                                                              | Welcome                       |
|----------------------------------------------------------------------------------------------------|----------------------------------------------------------------------------------------------------|----------------------------------------------------------------------------------------------|-------------------------------|
| 🗎 🖹 🌐 🛱 C \Xi                                                                                         | i i i 🛛 🛥 计 🖌 💿                                                                                                    |                                                                                              |                               |
| Entra                                                                                                 | da rápida de estimaciones                                                                                            | ×                                                                                            | Copiar órdenes y estimaciones |
| Desde<br>Tipo orden: Estimación •<br>Nro orden: CIM000002 •<br>Línea inicial: 1 •<br>Línea final: 2 • | A<br>Tipo orden: Estimación •<br>Nro orden: IM •<br>Opción: Instr rango •<br>Vol. calcular fecha de vto por<br>linea | Procesar<br>Órdenes clientes<br>Estimaciones<br>Historial de órdenes<br>Hist. de estimacione |                               |
| Orden ant Línea<br>anterior Orden                                                                     | Línea Artículo                                                                                                    | Cant. pedida Mensaje                                                                         |                               |

- Tipo orden: Estimación
- Nro orden: número de estimación actual
- Línea inicial: línea inicial a copiar
- Línea final: línea final a copiar

#### En la columna To/A registre:

|                                                                                         | <i>,</i>                                                                                                    |                                                                                             |                               |
|-----------------------------------------------------------------------------------------|----------------------------------------------------------------------------------------------------|---------------------------------------------------------------------------------------------|-------------------------------|
| 😑 Explorer 🛛 Form 🕶 Edit 🕶                                                              | View - Window - Help -                                                                                              |                                                                                             | Welcome                       |
| 🗎 🗄 🌐 📅 C 🖛 🗐                                                                           | i i i 🖂 🗎 🖌 3                                                                                                    |                                                                                             |                               |
| Entrac                                                                                  |                                                                                                    |                                                                                             | Copiar órdenes y estimaciones |
| Desde Tipo orden: Estimación   Nro orden: CIM000002   Línea inicial: 1   Línea final: 2 | A<br>Tipo orden: Estimación •<br>Nro orden: IM •<br>Opción: Instr rango •<br>Vol. calcular fecha de vto po<br>linea | Procesar<br>Órdenes clientes<br>Estimaciones<br>Historial de órdene<br>Hist. de estimacione |                               |
| ☐ Orden ant Línea<br>anterior Orden                                                     | Línea Artículo                                                                                                    | Cant. pedida Mensaje                                                                        |                               |

- Tipo orden: Estimación
- **Opción**: order number/Instr rango
- [X] Recalculate Line Due Date/Vol. Calcular fecha de vto por línea

#### Accionar botón [Procesar]

En la cuadricula inferior podrá consultar el numero de la nueva estimación en la columna "Orden".

| Código      | No. de Revisión | Vigente a Partir de |
|-------------|-----------------|---------------------|
| GJAR-MAN-01 | 02              | Enero-2021          |

| ≡ Explorer I                                                | Form 👻 Edit 🛨                                       | View - Window                                                                | w ▼ Help ▼                                          |                  |                                                                                         | Welcome Iliana Morales Ornela |
|-------------------------------------------------------------|-----------------------------------------------------|------------------------------------------------------------------------------|-----------------------------------------------------|------------------|-----------------------------------------------------------------------------------------|-------------------------------|
| 🗎 🛱 🤀                                                       |                                                     |                                                                              | # 🖌 3                                               |                  |                                                                                         |                               |
|                                                             | Entrad                                              | a rápida de estimac                                                          | ciones                                              | ×                |                                                                                         | Copiar órdenes y estimaciones |
| Tipo orden:<br>Nro orden:<br>Línea inicial:<br>Línea final: | Desde<br>Estimación *<br>CIM0000009 *<br>1 *<br>1 * | Tipo orden: Estima<br>Nro orden: IM<br>Opción: Instra<br>Vol<br>Inst<br>Inst | A<br>ación •<br>ango •<br>calcular fecha de vto por | Ó<br>His<br>Hist | Procesar<br>Indenes clientes<br>Estimaciones<br>torial de órdenes<br>t. de estimaciones |                               |
| Orden ant                                                   | Línea<br>anterior<br>009 1                          | Línea                                                                        | Artículo                                            | Cant. pedida     | Mensaje                                                                                 |                               |
|                                                             | 005                                                 | 1141 1                                                                       | mito                                                | 10.              | Copif tavo exito.                                                                       |                               |

**Nota**: no es necesario volver a relacionarla a la oportunidad.

### 5.6.5 Cerrar Oportunidad

**Objetivo**: Formulario para actualizar información relacionada a la oportunidad **Rol:** AE/ISR/SC

Periodicidad: Por Evento

Acceso al formulario: *Explorador Maestro/Módulos/Cliente/CRM/Opportunities* Acceso rápido al formulario: *CTRL+O/Opportunities* 

**Datos**: Abrir formulario *Opportunities*. Quitar filtros. Seleccionar oportunidad. En el encabezado actualice:

| ≡  |             | rm + Acciones + Edit + View + Window + Help +                                                                                  |   |
|----|-------------|----------------------------------------------------------------------------------------------------|---|
| -  | 🗄 🌐 i       | ± c = = = = 0 ∞ a / 0                                                                                                    |   |
|    |             | Oportunids                                                                                                    |   |
|    | Oportunidad | Oportunidad: 1 RENOVACIÓN VRTX Tars                                                                                            |   |
| 1) | 1           | Entr: Estimates                                                                                                    |   |
| 2  | 2           | Cliente: 2 v Potencial: Origen: DIRECTO v Estimate Projects                                                                    |   |
| 3  | 3           | SIGMA ALIMENTOS SA DE CV Status: PROGRESO - Customer Orders                                                                    |   |
| 4  | 4           | Vendedor: 1001A * Etaps: CALIFICACIÓN * Projects                                                                               |   |
| 5  | AGM0000001  | Contcto: 2 * OROZCO SR, REYNALDO Id Opp Mfg: MFG-ID Team Members                                                               |   |
| 6  | AP00000001  | Territ                                                                                                    |   |
| 7  | AP0000002   | Campaign: FY21H10001 V Campaña Prueba Taller MKT                                                                               |   |
| 8  | AP0000003   |                                                                                                    |   |
| 9  | AP00000004  | General Taske Estimates Estimate lines Estimate Projects Orders Lineas order Projects Items Competitors Team Members Sales Tea | m |
| 10 | AP00000005  | Central Issos Guinates Guinate Lines Guinate Trojeca Orders Lines ordin Trojeca Items Competitors realinimembers Jales ea      |   |
| 11 | AP0000006   | 000000                                                                                                    |   |
| 12 | CIM0000001  | Valor est:                                                                                                    |   |
| 13 | CIM000002   | Cerrar %: IU Reason Lost *                                                                                                    |   |
| 14 | CIM0000003  | Moneda: MXN Cost Center: 103CNM - CUENTE NACIONAL PESOS TI ITESM                                                               |   |
| 15 | COMR000001  | Create Date: 3/8/2021 Requote date:                                                                                            |   |
| 16 | COMR000002  | Projected Close Date: 4/10/2021                                                                                                |   |
| 17 | COMR000003  | Proj Close Week: 15 Created By: victor.flores                                                                                  |   |
| 18 | COMR000004  | Competitor amount: 0.00                                                                                                    |   |
| 19 | COMR000005  |                                                                                                    |   |
| 20 | IM0000001   |                                                                                                    |   |

• Status: estatus actual de la estimación

| Código      | No. de Revisión | Vigente a Partir de |
|-------------|-----------------|---------------------|
| GJAR-MAN-01 | 02              | Enero-2021          |

• Etapa: etapa actual de la estimación

En pestaña General:

- Registrar el motivo por el que se ganó, en el campo Motivo gano:
   o
- Registrar el motivo por el que se perdió, en el campo Motivo pérdida:

Guardar y cerrar.

### 5.7 Convertir a Cliente

#### 5.7.1 Convertir prospecto en cliente

**Objetivo**: Permite registrar convertir un prospecto a cliente manteniendo todos los registros y actualizando las referencias cruzadas existentes

Rol: Auxiliar de Facturación

Periodicidad: Por Evento

Acceso al formulario: Explorador Maestro/Módulos/Cliente/CRM/Potncials

Acceso rápido al formulario: CTRL+O/Prospects

**Datos**: Abrir formulario **Prospects**. Seleccionar un prospecto. Hacer clic en el botón *Move to Customer.* 

| ≡ Explorer Form -              | Acciones - Edit -                                                                                                    | - View - Window -                                                                                                    | Help 🗸                             |                                                                                                    | Welcome Ilian                                                                                                    |
|--------------------------------|----------------------------------------------------------------------------------------------------|----------------------------------------------------------------------------------------------------|------------------------------------|----------------------------------------------------------------------------------------------------|----------------------------------------------------------------------------------------------------|
| 🖿 🗄 🌐 🙃                        | c = = = =                                                                                                    | ⊴ ॼ 🏭 🖌 😧                                                                                                    |                                    |                                                                                                    |                                                                                                    |
|                                |                                                                                                    |                                                                                                    | Potncials                          |                                                                                                    |                                                                                                    |
| Potencial Cost Cen  SMH0001  * | Potencial<br>Cmpañía: A<br>Dirección [1]:<br>Dirección [2]:<br>Tax Id/VAT Id:<br>Tradename:<br>Ciudad:<br>CP:<br>País:<br>Territ:<br>Sales Team:<br>Tel:<br>URL Internet:<br>Corporate Cust:<br>Ingresos compañ:<br>Created By:<br>Sales Contacts Leads | SMH0001 Cost Cen<br>AUTOMATIZACION JAR SA DE CV<br>County:<br>MEXICO<br>*<br>County:<br>0.00<br>sandra.muñiz<br>s Opportunities Estimates | Protricials                        | Vendedor:  Vendedor:  Vendedor:  Validate Validate Pref Geo Code:  Of Employees: 0 Create Date: 5/4/2021 Códs Team Members | Sales Contacts X-Ref<br>Leads<br>Opportunities<br>Estimacs<br>Estimate Projects<br>Interactions<br>Move To Customer<br>Send Communication<br>Team Members |
|                                | Nom compl  LOPEZ, JUAN                                                                                                    | Cont<br>57                                                                                                    | cto Job Title GERENTE DE PROYECTOS | Tel oficina<br>80489200                                                                                                    | Tel móvil                                                                                                    |
| Cost Center (Potncial 1 of 1)  |                                                                                                    |                                                                                                    |                                    |                                                                                                    |                                                                                                    |

En el formulario Move Prospect to Customer/Trasladar Potencial a Cliente, registre:

| Código      | No. de Revisión | Vigente a Partir de |
|-------------|-----------------|---------------------|
| GJAR-MAN-01 | 02              | Enero-2021          |

| Explorer        | Form 👻                                                                                                    | Edit 👻 View 🗸                                   | Window <del>-</del> | Help 🛨 |   |  |  |  |
|-----------------|----------------------------------------------------------------------------------------------------|-------------------------------------------------|---------------------|--------|---|--|--|--|
| 🖿 🗄 🌐           |                                                                                                    |                                                 | 0 📼 ដ               | / 0    |   |  |  |  |
|                 |                                                                                                    | Move Prospe                                     | ct To Customer      |        | × |  |  |  |
| This Acticopied | This Activity will create a new Customer record for the displayed Prospect. All notes for the Prospect will be copied to the new Customer and all Sales Contacts, Opportunities and Estimates for the Prospect will be assigned to the new Customer. The Prospect will then be deleted from the system. |                                                 |                     |        |   |  |  |  |
|                 | Potencial: SMH0001<br>Cmpañía: AUTOMATIZACION JAR SA DE CV                                                                                                    |                                                 |                     |        |   |  |  |  |
|                 |                                                                                                    | Corporate Customer<br>New Customer<br>Bank Code | :<br>:<br>:         | 1      |   |  |  |  |
|                 |                                                                                                    | Process                                         | Cano                | cel    |   |  |  |  |

- *Cliente nvo: (prefijo +?): Ver documento* **GJAR-POL-01-Política de uso y administración de** *sistema* **ERP** para definir el código que tendrá el nuevo cliente.
- Cód banco: Código banco relacionado con el nuevo cliente.

Hacer clic en el botón Proceso

Nota: La información del cliente debe ser complementada antes de generarle una OV.

### 5.7.2 Convertir estimación en orden de cliente

**Objetivo**: Formulario para convertir estimación en orden de cliente **Rol:** ASR

Periodicidad: Por Evento

**Acceso al formulario**: *Explorador Maestro/Módulos/Cliente/Estimaciones/Entrada rápida de estimaciones* 

Acceso rápido al formulario: CTRL+O/ Estimates Quick Entry

**Datos**: Abrir formulario *Estimates Quick Entry*. Quitar filtro. Seleccionar la estimación. Activar el check box en la columna. Seleccionar de todas las líneas que se quiere convertir

| Código      | No. de Revisión | Vigente a Partir de |
|-------------|-----------------|---------------------|
| GJAR-MAN-01 | 02              | Enero-2021          |

| E   | xplorer Form <del>•</del> | Acciones +            | Edit 🕶 🛛 V  | iew + Window +     | Help 🕶      |                  |                      |                        |                                 |          |        |       |                 | Welcome       | liana Morales Ornelas | Sign Out |
|-----|---------------------------|-----------------------|-------------|--------------------|-------------|------------------|----------------------|------------------------|---------------------------------|----------|--------|-------|-----------------|---------------|-----------------------|----------|
|     |                           |                       | ë @ ≥       |                    |             |                  |                      |                        |                                 |          |        |       |                 |               |                       |          |
|     |                           | Estimates Quick Entry |             |                    |             |                  |                      |                        |                                 |          |        |       |                 |               |                       |          |
| L F | stimación                 | Estimación:           | AP00000005  | 1                  | Status      | Planned +        | Fecha de cotización: | 5/5/2021               | Estimación<br>Quick Response Fo | rm       |        |       |                 |               |                       |          |
| 1   | AGM0000002                | Cliente:              | 4 - 1       | /ENTAS MOSTRADOR   |             |                  | Expiration Date:     | 6/4/2021               | Quick Workshee                  | t        |        |       |                 |               |                       |          |
| 2   | AGM0000003                | Enviar a:             | 0,          | VENTAS MOSTRADO    |             |                  | Vendedor             | AP +                   | Generate Docume                 | nt       |        |       |                 |               |                       |          |
| 3   | AP00000001                | Potencial:            |             |                    |             |                  | Taken Bir            | APA                    | - Línon                         |          |        |       |                 |               |                       |          |
| 4   | AP00000003                | Oportunidad:          | AP0000005 v | -                  |             |                  | Total precip:        | 89,900.00              | Source                          |          |        |       |                 |               |                       |          |
| 5)  | AP00000005                | Cost Center:          | 102CN11 -   | CLIENTE NACIONAL E | OLARES TI C | EB-MTY           | ]                    |                        | Get CTP                         |          |        |       |                 |               |                       |          |
| 6   | AP00000007                | Delivery Terrer       |             |                    |             |                  |                      |                        | deren                           |          |        |       |                 |               |                       |          |
| 7   | AP00000008                | Derivery remis        |             |                    |             |                  |                      | 1.10 million           | Reprice                         |          |        |       |                 |               |                       |          |
| 8   | CIM0000001                |                       |             | •                  |             | Create Date:     | 5/5/2021 Cres        | ated By: andrea.paioma | Configure                       |          |        |       |                 |               |                       |          |
| 9   | CIM000002                 | Select                | t/Deselect  | Copy Order         | 5           | Update Date:     | 5/5/2021 Up          | date By: andrea.paloma | Printing Estimate               | ÷        |        |       |                 |               |                       |          |
| 10  | CIM0000007                | <u> </u>              |             |                    | _           |                  |                      |                        |                                 |          |        |       |                 |               |                       |          |
| 11  | CIM000009                 | Select                | CO Num      | COLine             | Línea       | Artículo         |                      | Item Description       |                                 | Cant. pe | dida   | U/M   | Precio unitario | Precio extend | Print Quote Price     |          |
| 12  | CIM0000011                |                       |             | 4 2                | 1           | REEDOM1 LM       |                      | ADC RACK LIDS ES       | SOONA 120V 1 USB CHARGE         |          | 50.00  | 074   | 150,0000        | 7,500,00      |                       | 0.00     |
| 13  | COMR000001                |                       | P000000     | o 3                | 1           | DEDUUM I-LM      |                      | APC BAUX-OPS ES        | COUNT, 120V, 1 USB CHARGE       |          | 00.00  | 0 724 | 250,0000        | /,300.00      |                       | 0.00     |
| 14  | COMR000002                | 2 2                   | AP000000    | 0 4                | 2           | 62210H           |                      | MONITOR DELL DI        | 22 PULGALIAS, E22 IOH           |          | 200.00 | D PZA | 2300000         | 50,000,00     |                       | 0.00     |
| 15  | COMR000004                | 3                     |             |                    | 3           | PE:K/40.X6266.48 | SUGSSD. 16G. /PSP    | SERVIDOR DELL P        | JWEREDGE K/40                   |          | 2.00   | J PZA | 10,000.0000     | 20,000.00     |                       | 0.00     |
| 16  | COMR000005                | *                     | _           |                    |             |                  |                      |                        |                                 |          |        |       |                 |               |                       |          |

Puede utilizar el botón [Seleccionar / Deseleccionar] para afectar todas las líneas. Accionar botón [Copiar Orden]

**Nota**: Solo se pueden convertir estimaciones que estén dirigidas a clientes, en caso contrario se deberá convertir el prospecto en cliente primero. Si no se crea el cliente primero, se tendrá que volver a realizar la estimación.

# 6. Revisiones del Documento

| Versión | Fecha      | Descripción                 | Autor          |
|---------|------------|-----------------------------|----------------|
| 00      | Febrero 21 | Elaboración del documento   | Iliana Morales |
| 01      | Mayo 21    | Actualización del documento | Iliana Morales |
| 02      | Mayo 21    | Revisión por Javier García  | Iliana Morales |